# Kullanım Kılavuzu

Diyafram contalı basınç konvertörü

# **VEGABAR 81**

4 ... 20 mA

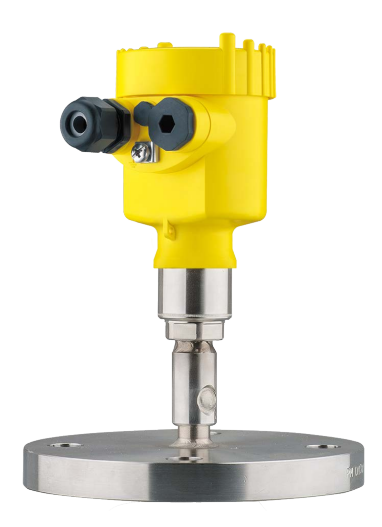

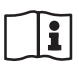

Document ID: 45025

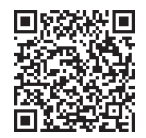

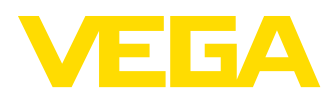

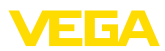

# İçindekiler

| 1 | Bu be                      | elge hakkında                                                                                                    | 4                     |
|---|----------------------------|----------------------------------------------------------------------------------------------------|-----------------------|
|   | 1.1                        | Fonksiyon                                                                                                    | 4                     |
|   | 1.2                        | Hedef grup                                                                                                    | 4                     |
|   | 1.3                        | Kullanılan semboller                                                                                                    | 4                     |
| 2 | Kend                       | i emniyetiniz için                                                                                                    | 5                     |
|   | 2.1                        | Yetkili personel                                                                                                    | 5                     |
|   | 2.2                        | Amaca uygun kullanım                                                                                                    | 5                     |
|   | 2.3                        | Yanlış kullanma uyarısı                                                                                                    | 5                     |
|   | 2.4                        | Genel güvenlik uyarıları                                                                                                    | 5                     |
|   | 2.5                        | Uygunluğu                                                                                                    | 5                     |
|   | 2.6                        | NAMUR tavsiyeleri                                                                                                    | 6                     |
|   | 2.7                        | Çevre ile ilgili uyarılar                                                                                                    | 6                     |
| 3 | Ürün                       | tanımı                                                                                                    | 7                     |
|   | 3.1                        | Yapısı                                                                                                    | 7                     |
|   | 3.2                        | Çalışma şekli                                                                                                    | 7                     |
|   | 3.3                        | Ek temizlik yöntemleri                                                                                                    | 10                    |
|   | 3.4                        | Ambalaj, nakliye ve depolama                                                                                                    | 10                    |
|   | 3.5                        | Aksesuar                                                                                                    | 11                    |
| 4 | Monte                      | e edilmesi                                                                                                    | 13                    |
|   | 4.1                        | Genel talimatlar                                                                                                    | 13                    |
|   | 4.2                        | Oksijenli uygulamalar için uyarılar                                                                                                    | 15                    |
|   | 4.3                        | Havalandırma ve basınç dengeleme                                                                                                    | 15                    |
|   | 4.4                        | Proses basıncının ölçümü                                                                                                    | 17                    |
|   | 4.5                        | Seviye ölçümü                                                                                                    | 19                    |
|   | 4.6                        | Dış gövde                                                                                                    | 20                    |
| 5 | Besle                      | me gerilimine bağlanma                                                                                                    | 21                    |
|   | 5.1                        | Bağlantının hazırlanması                                                                                                    | 21                    |
|   | 5.2                        | Bağla                                                                                                    | 22                    |
|   | 5.3                        | Bir hücreli gövde                                                                                                    | 23                    |
|   | 5.4                        | Gövde IP66/IP68 (1 bar)                                                                                                    | 24                    |
|   | 5.5                        | Model IP68'de (25 bar) diş gövde                                                                                                    | 24                    |
|   | 5.0                        | Açma fazi                                                                                                    | 26                    |
| 6 | Göste                      | erge ve ayar modülü ile devreye alma                                                                                                    | 27                    |
|   | 6.1                        | Gösterge ve ayar modülünün kullanılması                                                                                                    | 27                    |
|   | 6.2                        | Kumanda sistemi                                                                                                    | 27                    |
|   | 6.3                        | Olçüm değerinin göstergesi                                                                                                    | 29                    |
|   | 6.4                        | Parametreleme - Hizli devreye alma                                                                                                    | 29                    |
|   | 6.5                        | Parametreleme - Genişletilmiş kullanım                                                                                                    | 30                    |
|   | 0.0<br>6.7                 | Perametrolomo vorilorini kilitlo                                                                                                    | 41                    |
|   | 0.7                        |                                                                                                    | 40                    |
| 7 | PACT                       | ware lie devreye alma                                                                                                    | 44                    |
|   | 7.1                        | Bilgisayari bağlayın                                                                                                    | 44                    |
|   | 1.2                        | Parametreleme                                                                                                    | 44                    |
|   | 70                         | Development of the second second se | 4 -                   |
|   | 7.3                        | Parametreleme verilerini kilitle                                                                                                    | 45                    |
| 8 | 7.3<br><b>Diğer</b>        | Parametreleme verilerini kilitle                                                                                                    | 45<br><b>46</b>       |
| 8 | 7.3<br><b>Diğer</b><br>8.1 | Parametreleme verilerini kilitle<br>sistemlerle devreye alma<br>DD kontrol programları                                                                                                    | 45<br><b>46</b><br>46 |

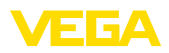

| 9   | Tanı v | ve hizmet                                                  | . 47 |
|-----|--------|------------------------------------------------------------|------|
|     | 9.1    | Bakım                                                      | . 47 |
|     | 9.2    | Tanı fonksiyonu                                            | . 47 |
|     | 9.3    | Arızaların giderilmesi                                     | . 49 |
|     | 9.4    | IP68 (25 bar) modelinin proses modüllerinin değiştirilmesi | . 50 |
|     | 9.5    | Elektronik modülü değiştirin                               | . 51 |
|     | 9.6    | Yazılım güncelleme                                         | 51   |
|     | 9.7    | Onarım durumunda izlenecek prosedür                        | 51   |
| 10  | Sökm   | e                                                          | . 53 |
|     | 10.1   | Sökme prosedürü                                            | . 53 |
|     | 10.2   | Bertaraf etmek                                             | . 53 |
| 11  | Ek     |                                                            | .54  |
| • • | 11 1   | Teknik özellikler                                          | 54   |
|     | 11.2   | Vaklumlu uvgulamalarda divafram contasi                    | .63  |
|     | 11.3   | Ebatlar.                                                   | . 67 |
|     | 11.4   | Sınai mülkivet hakları                                     | .75  |
|     | 11.5   | Marka                                                      | . 75 |
|     |        |                                                            |      |

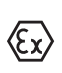

## Ex alanlar için güvenlik açıklamaları:

Ex uygulamalarda özel ex güvenlik açıklamalarına uyunuz. Bu açıklamalar, kullanım kılavuzunun ayrılmaz bir parçasıdır ve exproof ortam uygulama onayı her cihazın yanında bulunur.

Redaksiyon tarihi: 2023-09-01

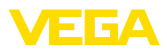

# 1 Bu belge hakkında

## 1.1 Fonksiyon

Bu kullanım kılavuzu size cihazın montajı, bağlantısı ve devreye alımı için gereken bilgilerinin yanı sıra bakım, arıza giderme, parçaların yenisiyle değiştirilmesi ve kullanıcının güvenliği ile ilgili önemli bilgileri içerir. Bu nedenle devreye almadan önce bunları okuyun ve ürünün ayrılmaz bir parçası olarak herkesin erişebileceği şekilde cihazın yanında muhafaza edin.

# 1.2 Hedef grup

Bu kullanım kılavuzu eğitim görmüş uzman personel için hazırlanmıştır. Bu kılavuzunun içeriği uzman personelin erişimine açık olmalı ve uygulanmalıdır.

# 1.3 Kullanılan semboller

## Belge No.

Bu kılavuzun baş sayfasındaki bu sembol belge numarasını verir. Belge numarasını <u>www.vega.com</u> sayfasına girerek belgelerinizi indirmeyi başarabilirsiniz.

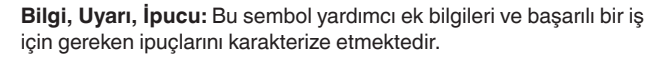

**Uyarı:** Bu sembol arızaların, hatalı fonksiyonların, cihaz veya tesis hasarlarının engellenmesi için kullanılan uyarıları karakterize etmektedir.

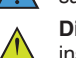

i

Dikkat: Bu sembolle karakterize edilen bilgilere uyulmadığı takdirde insanlar zarar görebilirler.

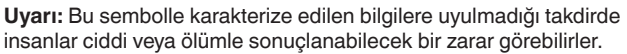

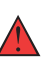

Tehlike: Bu sembolle karakterize edilen bilgilere uyulmaması insanların ciddi veya ölümle sonuçlanacak bir zarar görmesine neden olacaktır.

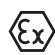

## Ex uygulamalar

Bu sembol, Ex uygulamalar için yapılan özel açıklamaları göstermektedir.

Liste

Öndeki nokta bir sıraya uyulması mecbur olmayan bir listeyi belirtmektedir.

## İşlem sırası

Öndeki sayılar sırayla izlenecek işlem adımlarını göstermektedir.

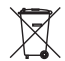

1

Bertaraf etme

Bu sembol, bertaraf edilmesine ilişkin özel açıklamaları gösterir.

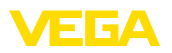

# 2 Kendi emniyetiniz için

## 2.1 Yetkili personel

Bu dokümantasyonda belirtilen tüm işlemler sadece eğitimli ve yetki verilmiş uzman personel tarafından yapılabilir.

Cihaz ile çalışan kişinin gerekli şahsi korunma donanımını giymesi zorunludur.

# 2.2 Amaca uygun kullanım

VEGABAR 81 cihazı, proses basınç ve hidro statik doluluk seviyesi ölçümünde kullanılan bir basınç transdüktörüdür.

Kullanım alanına ilişkin detaylı bilgiler için " Ürün tanımı" bölümüne bakın.

Cihazın işletim güvenliği sadece kullanma kılavuzunda ve muhtemel tamamlayıcı kılavuzlarda belirtilen bilgilere ve amaca uygun kullanma halinde mümkündür.

# 2.3 Yanlış kullanma uyarısı

Amaca veya öngörülen şekle uygun olmayan kullanma halinde (örn. yanlış montaj veya ayar nedeniyle haznenin taşması) bu ürün, sistemin parçalarında hasarlar oluşması gibi kullanıma özgü tehlikelere yol açabilir. Bunun sonucunda nesneler, kişiler ve çevre zarar görebilir. Ayrıca bu durumdan dolayı cihazın güvenlik özellikleri yavaşlayabilir.

# 2.4 Genel güvenlik uyarıları

Cihaz, standart yönetmeliklere ve yönergelere uyulduğunda teknolojinin en son seviyesine uygundur. Cihaz, sadece teknik açıdan kusursuz ve işletim güvenliği mevcut durumda işletilebilir. Kullanıcı şirket, cihazın arızasız bir şekilde işletiminden sorumludur. Cihazın arızalanmasına yol açabilecek agresif veya korozif ürün ortamlarında kullanımda, kullanıcı şirketin uygun önlemleri alarak cihazın doğru çalışacağından emin olması gerekmektedir.

Bu kullanma kılavuzunda belirtilen güvenlik açıklamalarına, yerel kurulum standartlarına ve geçerli güvenlik kuralları ile kazadan kaçınma kurallarına uyulmalıdır.

Kullanma kılavuzunda belirtilen işlemleri aşan müdahaleler güvenlik ve garanti ile ilgili sebeplerden dolayı sadece bizim tarafımızdan yetkilendirilmiş personel tarafından yapılabilir. Cihazın yapısını değiştirmek veya içeriğinde değişiklik yapmak kesinlikle yasaktır. Güvenlik nedeniyle sadece bizim belirttiğimiz aksesuarlar kullanılabilir.

Tehlikeleri önlemek için, cihazın üzerindeki güvenlik işaretlerine ve açıklamalarına uyulması gerekir.

# 2.5 Uygunluğu

Cihaz, söz konusu ülkeye özgü direktiflerin veya teknik düzenlemelerin yasal gerekliliklerini yerine getirmektedir. Cihazın uygunluğunu, bunu belirten bir etiketlendirme ile onaylarız.

İlgili uygunluk beyanlarını web sitemizde bulabilirsiniz.

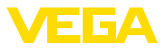

200 bar ya da daha altında proses basıncı kullanıldığında proses bağlantılarının yapısı nedeniyle cihaz AB basınç cihazları yönergesine uygun değildir. <sup>1)</sup>

# 2.6 NAMUR tavsiyeleri

NAMUR, Almanya'daki proses endüstrisindeki otomasyon tekniği çıkar birliğidir. Yayınlanan NAMUR tavsiyeleri saha enstrümantasyonunda standart olarak geçerlidir.

Cihaz aşağıda belirtilen NAMUR tavsiyelerine uygundur:

- NE 21 İşletim malzemelerinin elektromanyetik uyumluluğu
- NE 43 Ölçüm konverterlerinin arıza bilgileri için sinyal seviyesi
- NE 53 Saha cihazları ile görüntü ve kontrol komponentlerinin uygunluğu
- NE 107 Saha cihazlarının otomatik kontrolü ve tanısı

Daha fazla bilgi için www.namur.de sayfasına gidin.

# 2.7 Çevre ile ilgili uyarılar

Doğal yaşam ortamının korunması en önemli görevlerden biridir. Bu nedenle, işletmelere yönelik çevre korumasını sürekli düzeltmeyi hedefleyen bir çevre yönetim sistemini uygulamaya koyduk. Çevre yönetim sistemi DIN EN ISO 14001 sertifikalıdır.

Bu kurallara uymamıza yardımcı olun ve bu kullanım kılavuzundaki çevre açıklamalarına dikkat edin:

- Bölüm " Ambalaj, nakliye ve depolama"
- Bölüm " Atıkların imhası"

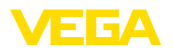

# 3 Ürün tanımı

## 3.1 Yapısı

Teslimat kapsamı

- Teslimat kapsamına şunlar dahildir:
- VEGABAR 81 basınç ölçme transdüktörü
- Havalandırma vafleri, kapak somunları modele bağlı olarak (bkz. "Ebatlar" Bölümü)

Teslimat kapsamındaki diğer bileşenler:

- Dokümantasyon
  - Minik kullanım kılavuzu VEGABAR 81
  - Basınç transdüktörü için sertifika
  - Opsiyonel cihaz donanımlarının kılavuzları
  - Ex için özel " Güvenlik Uyarıları" (Ex modellerinde)
  - Gerekmesi halinde başka belgeler
- Bilgi:

Bu kullanım kılavuzunda opsiyonel cihaz özellikleri de tanımlanmaktadır. Teslimat kapsamının içeriği verilen siparişin içeriğine bağlıdır.

Model etiketi Model etiketi cihazın tanımlaması ve kullanımı için en önemli bilgileri içermektedir:

- Cihaz tipi
- Onaylar hakkında bilgiler
- Konfigürasyon hakkında bilgileri
- Teknik özellikler
- Cihazın seri numarası
- Cihaz tanımlama QR kodu
- Bluetooth girişi (opsiyonel) için sayısal kod
- Üretici bilgileri

Belgeler ve yazılım

Cihazınıza ait sipariş bilgilerini, belgeleri veya yazılımı bulabilmek için şu olanaklar mevcuttur:

- "<u>www.vega.com</u>" adresine gidin ve arama alanına cihazınızın seri numarasını girin.
- Model etiketinin üzerindeki QR kodunu okutun.
- VEGA Tools uygulamasını açın ve " Dokümantasyon" altında bulacağınız seri numarasını girin.

# 3.2 Çalışma şekli

Uygulama alanı

VEGABAR 81, hemen hemen tüm sanayi alanlarında kullanıma elverişlidir. Şu basınç şekillerinin ölçümünde kullanılır.

- Aşırı basınç
- Mutlak basınç
- Vakum

Ölçüm ortamları

Ölçüm ortamları gaz, buhar ve sıvılardır.

VEGABAR 81'in prosese uyarlanan diyafram sistemleri, yüksek korozif ve sıcak ortamlarda ölçüm yapılmasını mümkün kılar.

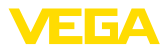

## Ölçüm büyüklükleri

VEGABAR 81 şu proses değerleri ölçümü için uygundur:

- Proses basinci
- Seviye

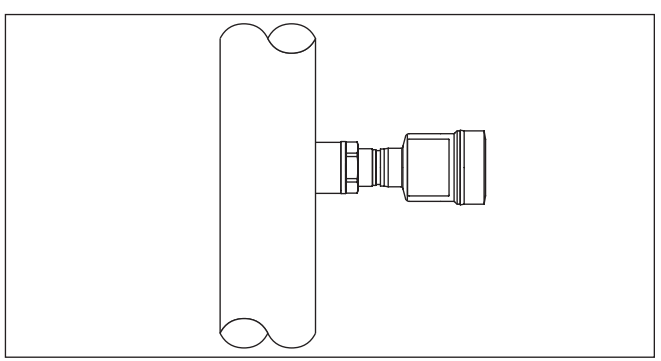

Res. 1: Proses basıncının VEGABAR 81 ile ölçümü

## Elektronik fark basınç

VEGABAR 81, modele bağlı olarak elektronik fark basınç ölçümü için de uygundur. Cihaz bunun için bir arabirim sensörüyle kombine edilir.

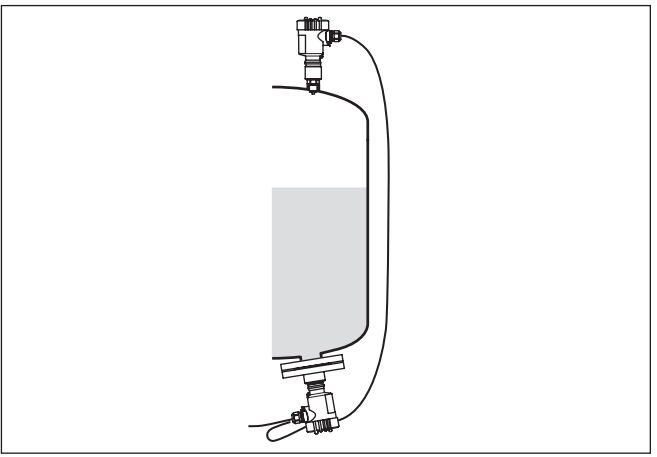

Res. 2: Elektronik fark basınç ölçümü anabirim/arabirim sensör kombinasyonu üzerinden

Buna ilişkin detaylı bilgiyi söz konusu arabirim sensörünün kullanım kılavuzunda bulabilirsiniz.

**Diyafram contası** 

VEGABAR 81, bir diyafram contası ile donatılmıştır. Bu conta, paslanmaz çelikten bir zar ve diyafram contası sıvısından oluşur.

Bir diyafram contasının iki görevi vardır:

- Sensör öğesinin ortamdaki üründen ayrılması
- Proses basıncının sensör öğesine iletilmesi

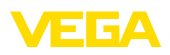

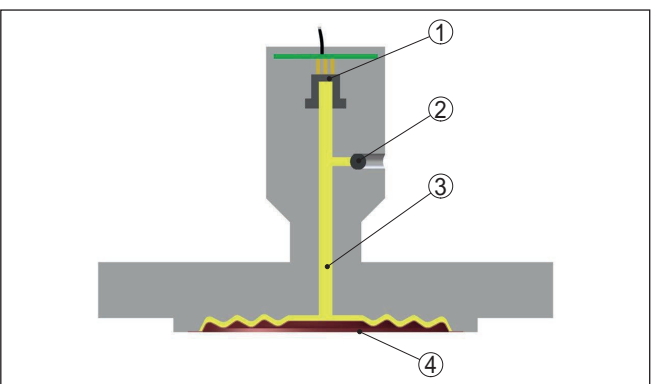

- 3 Diyafram contasi sıvısı
- 4 Paslanmaz çelikten zar

Diyafram contasının çeşitli tipleri mevcuttur, bkz. " Ebatlar" bölümü.

Ölçüm sistemi Proses basıncı, diyafram contası üzerinden sensör öğesine etki eder. Orada, belli bir çıkış sinyaline dönüştürülerek, ölçüm değeri olarak verilecek bir direnç değişikliğine neden olur.

> 40 bar'a kadar olan ölçüm aralıklarında, iç taşıma sıvısı olan piezo dirençli bir sensör öğesi, 100 bar'dan başlayan ölçüm aralıklarında ise kuru genleşme ölçüm şeridi olan bir sensör elemanı kullanılır.

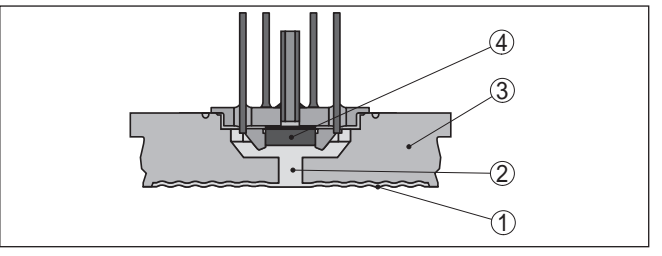

Res. 4: Piezo dirençli sensör öğesi olan ölçüm sisteminin yapısı

- 1 Zar
- 2 Diyafram contası sıvısı
- 3 Temel madde
- 4 Sensör öğesi

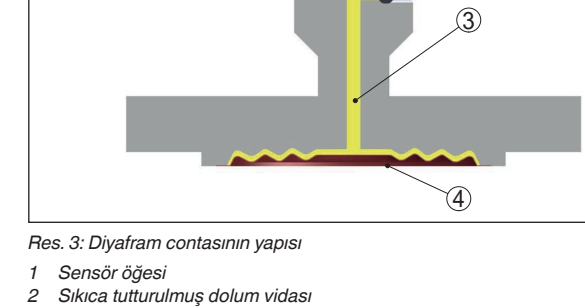

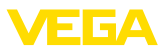

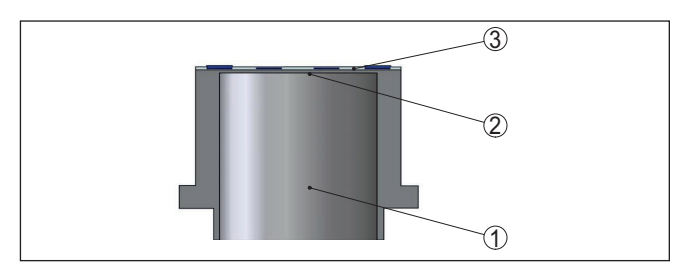

Res. 5: DMS sensör elemanlı ölçüm sisteminin yapısı

- 1 Basınç silindiri
- 2 Proses zari
- 3 Sensör öğesi

 Basınç türleri
 Göreceli basınç: Ölçüm hücresi atmosfere açıktır. Ortam basıncı,

 ölçüm hücresinde ölçülür ve dengelenir. Böylece ölçüm değerine etki etmez.

Mutlak basınç: Ölçüm hücresi vakumludur ve kapsüllenmiştir. Ortam basıncı dengelenmez ve bu nedenle ölçüm değerine etki eder.

Sızdırmazlık konsepti Ölçüm sistemi sımsıkı kapatılmış ve prosesle etkileşimi kalmamıştır.

Proses bağlantısına prosese karşı sızdırmazlık kazandırmak için bu işe uygun bir conta kullanılır. Bu müşteride kurulum yapılacağı zaman proses bağlantısına bağlı olarak teslimat kapsamında da hazırda bekletilmelidir. Bkz. Bölüm "*Teknik Veriler*", "*Malzemeler ve Ağırlıklar*".

# 3.3 Ek temizlik yöntemleri

VEGABAR 81ün, " yağ, gres ve silikon yağı kullanılmayan" modeli de mevcuttur. Bu cihazlar, özel olarak gres, yağ, oksit veya silikondan (LABS içermeyen) arındıran özel bir temizleme yönteminden geçmiştir.

Prozese katılan tüm parçalar ve dışarıdan ulaşılabilecek tüm yüzeyler bu özel temizlik sürecinden geçer. Son derece yüksek bir temizlik düzeyinin tutturulabilmesi için, cihazlar temizlik sürecinin hemen ardından plastik bir folyo ile ambalajlanır. Bu yüksek temizlik düzeyi, cihaz orijinal ambalajından çıkarılmadığı sürece bozulmadan devam eder.

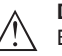

## Dikkat:

Bu modeldeki VEGABAR 81 oksijenli uygulamalarda kullanılmamalıdır. Bu tür uygulamalar için " *Oksijenli kullanımlar için yağsız, gressiz ve silikonsuz*" olan özel modelli cihazlar mevcuttur.

# 3.4 Ambalaj, nakliye ve depolama

Cihazınız kullanılacağı yere nakliyesi için bir ambalajla korunmuştur. Bu kapsamda, standart nakliye kazaları ISO 4180'e uygun bir kontrolle güvence altına alınmıştır.

Cihaz ambalajları kartondandır, bunlar çevre dostudur ve yeniden kullanılabilirler. Özel modellerde ilaveten PE köpük veya PE folyo

45025-TR-230915

Ambalaj

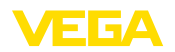

|                                                                                                    | kullanılır. Ambalaj atığını özel yeniden dönüşüm işletmeleri vasıtasıyla imha edin.                                                                                                    |  |
|----------------------------------------------------------------------------------------------------|----------------------------------------------------------------------------------------------------|--|
| Nakliye                                                                                                 | Nakliye, nakliye ambalajında belirtilen açıklamalar göz önünde bu-<br>lundurularak yapılmalıdır. Bunlara uymama, cihazın hasar görmesine<br>neden olabilir.                                                                                                    |  |
| Nakliye kontrolleri                                                                                     | Teslim alınan malın, teslim alındığında eksiksiz olduğu ve nakliye ha-<br>sarının olup olmadığı hemen kontrol edilmelidir. Tespit edilen nakliye<br>hasarları veya göze batmayan eksiklikler uygun şekilde ele alınmalıdır.                                                                                                    |  |
| Depolama                                                                                                | Ambalajlanmış parçalar montaja kadar kapalı ve ambalaj dışına<br>koyulmuş kurulum ve depolama işaretleri dikkate alınarak muhafaza<br>edilmelidir.                                                                                                    |  |
|                                                                                                    | Ambalajlanmış parçalar, başka türlü belirtilmemişse sadece aşağıda belirtilen şekilde depolanmalıdır:                                                                                                    |  |
|                                                                                                    | <ul> <li>Açık havada muhafaza etmeyin</li> <li>Kuru ve tozsuz bir yerde muhafaza edin</li> <li>Agresif ortamlara maruz bırakmayın</li> <li>Güneş ışınlarından koruyun</li> <li>Mekanik titreşimlerden kaçının</li> </ul>                                                                                                    |  |
| Depolama ve transport<br>ISISI                                                                          | <ul> <li>Depo ve nakliye sıcaklığı konusunda " <i>Ek - Teknik özellikler - Çevre koşulları</i>" bölümüne bakın.</li> <li>Bağıl nem % 20 85</li> </ul>                                                                                                    |  |
|                                                                                                    |                                                                                                    |  |
| Kaldırmak ve Taşımak                                                                                    | Ağırlıkları 18 kg (39.68 lbs)'nun üzerinde olan cihazlarda kaldırmak ve taşımak için bu işler için uygun ve onaylı araçlar kullanılmalıdır.                                                                                                    |  |
| Kaldırmak ve Taşımak                                                                                    | Ağırlıkları 18 kg (39.68 lbs)'nun üzerinde olan cihazlarda kaldırmak ve taşımak için bu işler için uygun ve onaylı araçlar kullanılmalıdır.<br><b>3.5 Aksesuar</b>                                                                                                    |  |
| Kaldırmak ve Taşımak                                                                                    | Ağırlıkları 18 kg (39.68 lbs)'nun üzerinde olan cihazlarda kaldırmak ve<br>taşımak için bu işler için uygun ve onaylı araçlar kullanılmalıdır.<br><b>3.5 Aksesuar</b><br>Burada belirtilen aksesuarlara ilişkin kullanım kılavuzlarını web sitemi-<br>zin indirilebilecek dosyalar bölümünde bulabilirsiniz.                                                                                                    |  |
| Kaldırmak ve Taşımak<br>Gösterge ve ayar modülü                                                         | Ağırlıkları 18 kg (39.68 lbs)'nun üzerinde olan cihazlarda kaldırmak ve<br>taşımak için bu işler için uygun ve onaylı araçlar kullanılmalıdır.<br><b>3.5 Aksesuar</b><br>Burada belirtilen aksesuarlara ilişkin kullanım kılavuzlarını web sitemi-<br>zin indirilebilecek dosyalar bölümünde bulabilirsiniz.<br>PLICSCOM, ölçümlerin görüntülenmesi, ayarı ve tanısı için kullanılır.<br>Entegre Bluetooth modül (opsiyonel), standart kontrol cihazlarıyla<br>kablosuz kullanıma izin verir.                                                                                                    |  |
| Kaldırmak ve Taşımak<br>Gösterge ve ayar modülü<br>VEGACONNECT                                          | Ağırlıkları 18 kg (39.68 lbs)'nun üzerinde olan cihazlarda kaldırmak ve<br>taşımak için bu işler için uygun ve onaylı araçlar kullanılmalıdır.<br><b>3.5 Aksesuar</b><br>Burada belirtilen aksesuarlara ilişkin kullanım kılavuzlarını web sitemi-<br>zin indirilebilecek dosyalar bölümünde bulabilirsiniz.<br>PLICSCOM, ölçümlerin görüntülenmesi, ayarı ve tanısı için kullanılır.<br>Entegre Bluetooth modül (opsiyonel), standart kontrol cihazlarıyla<br>kablosuz kullanıma izin verir.<br>VEGACONNECT arayüz adaptörü iletişim yeteneğine sahip cihazların<br>bir bilgisayarın USB arayüzüne bağlanmasını sağlar.                                                                                                    |  |
| Kaldırmak ve Taşımak<br>Gösterge ve ayar modülü<br>VEGACONNECT<br>VEGADIS 82                            | Ağırlıkları 18 kg (39.68 lbs)'nun üzerinde olan cihazlarda kaldırmak ve<br>taşımak için bu işler için uygun ve onaylı araçlar kullanılmalıdır.<br><b>3.5 Aksesuar</b><br>Burada belirtilen aksesuarlara ilişkin kullanım kılavuzlarını web sitemi-<br>zin indirilebilecek dosyalar bölümünde bulabilirsiniz.<br>PLICSCOM, ölçümlerin görüntülenmesi, ayarı ve tanısı için kullanılır.<br>Entegre Bluetooth modül (opsiyonel), standart kontrol cihazlarıyla<br>kablosuz kullanıma izin verir.<br>VEGACONNECT arayüz adaptörü iletişim yeteneğine sahip cihazların<br>bir bilgisayarın USB arayüzüne bağlanmasını sağlar.<br>VEGADIS 82, 4 20 mA ve 4 20 mA/HART sensörlerinin ölçüm<br>değerleri göstergesi olarak kullanılmaya uygundur ve sinyal hattına<br>dahil edileblir. |  |
| Kaldırmak ve Taşımak<br>Gösterge ve ayar modülü<br>VEGACONNECT<br>VEGADIS 82<br>Aşırı gerilim güvenliği | Ağırlıkları 18 kg (39.68 lbs)'nun üzerinde olan cihazlarda kaldırmak ve<br>taşımak için bu işler için uygun ve onaylı araçlar kullanılmalıdır.<br><b>3.5 Aksesuar</b><br>Burada belirtilen aksesuarlara ilişkin kullanım kılavuzlarını web sitemi-<br>zin indirilebilecek dosyalar bölümünde bulabilirsiniz.<br>PLICSCOM, ölçümlerin görüntülenmesi, ayarı ve tanısı için kullanılır.<br>Entegre Bluetooth modül (opsiyonel), standart kontrol cihazlarıyla<br>kablosuz kullanıma izin verir.<br>VEGACONNECT arayüz adaptörü iletişim yeteneğine sahip cihazların<br>bir bilgisayarın USB arayüzüne bağlanmasını sağlar.<br>VEGADIS 82, 4 20 mA ve 4 20 mA/HART sensörlerinin ölçüm<br>değerleri göstergesi olarak kullanılmaya uygundur ve sinyal hattına<br>dahil edileblir. |  |

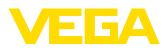

| Flanşlar                                    | Dişli flanşların farklı modeller için şu standartları mevcuttur: DIN 2501,<br>EN 1092-1, BS 10, ASME B 16.5, JIS B 2210-1984, GOST 12821-80.                                                                       |  |
|---------------------------------------------|----------------------------------------------------------------------------------------------------|--|
| Kaynak desteği, dişli ve<br>hijyen adaptörü | Kaynak destekleri cihazın prosese bağlantısını sağlar.<br>Vidalı adaptörler ve hijyen adaptörleri, standart vidalı bağlantısı<br>olan cihazların, proses hijyen bağlantılarına, kolayca bağlanmasını<br>sağlarlar. |  |

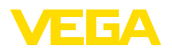

# 4 Monte edilmesi

## 4.1 Genel talimatlar

#### Proses koşulları

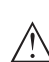

Uyarı:

Cihaz güvenlik nedeniyle sadece onaylanan proses koşullarında çalıştırılabilmektedir. Bunun hakkındaki verileri kullanım kılavuzunun " *Teknik Veriler*" bölümünden ya da model etiketinden okuyabilirsiniz.

Bu nedenle montajdan önce proseste yer alan tüm cihaz parçalarının, söz konusu olabilecek proses koşullarına uygun olduğundan emin olun.

Bu parçalar arasında şunlar sayılabilir:

- Ölçüme etkin yanıt veren parça
- Proses bağlantısı
- Proses için yalıtımlama

Proses koşulları arasında şunlar sayılabilir:

- Proses basinci
- Proses sıcaklığı
- Malzemelerin kimyasal özellikleri
- Abrazyon (çizilme) ve mekanik özellikler

Neme karşı koruma

Cihazınızı, nemlenmeye karşı, şu önlemleri alarak koruyun:

- Uygun bir bağlantı kablosu kullanın ( Güç kaynağına bağlanması" bölümüne bakınız)
- Dişli kablo bağlantısını (konnektörü) sıkıştırın
- Dişli kablo bağlantısının (konnektör) önündeki bağlantı kablosunu arkaya itin

Bu, özellikle açık alanlarda, içinde (örn. temizlik işlemleri sonucu) nem olma ihtimali olan kapalı alanlarda veya soğutulmuş ve ısıtılmış haznelere montaj için geçerlidir.

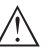

## Uyarı:

Kurulum sırasında cihazın içinin kesinlikle nemlenmemesini ve içine kir girmemesini sağlayınız.

Cihaz koruma türüne uygunluk için kullanım sırasında gövde kapağının kapalı ve gerekirse sürgülenmiş olmasına dikkat edin.

Vidalama

Dişli bağlantılı olan cihazlar, uygun bir vida anahtarı ile proses bağlantısının altıgen vidasına vidalanır.

Anahtar ağzı bkz. Bölüm " Ebatlar".

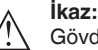

Gövde veya elektrik bağlantısı vidalamak için kullanılamaz! Vidayı sıkıştırmak bazı modellerde cihazın rotasyon mekanizmasına zarar verebilir.

Titreşimler

Cihazda, örneğin titreşimler dolayısıyla, yanal kuvvetler oluşmasını engelleyin. Bu nedenle cihazları, plastikten G½ boyunda proses

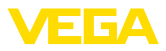

bağlantısı dişlisi ile kullanım yerinde uygun bir ölçüm cihazı tutacağı emniyete almanız tavsiye edilir.

Cihazın kullanılacağı yerde kuvvetli vibrasyon bulunması halinde, dış gövdesi olan cihaz modelleri kullanılmalıdır. Bakınız " *Dış gövde* bölümü".

İzin verilen proses basın-<br/>cı (MWP) - cihazMaksimum proses basıncı, "MWP" (Maximum Working Pressure)<br/>olarak model etiketinde belirtilir, bakınız " Yapısı" bölümü. MWP, ölçüm<br/>hücresi ve proses bağlantısı kombinasyonun en alçak basınçlı elema-<br/>nını dikkate alır ve sürekli bu basınçta bulunabilir. Veri, +20 °C (+68 °F)<br/>referans sıcaklığına ilişkindir. Bu, bir ölçüm hücresinin bir göreve bağlı<br/>olarak proses bağlantısının izin verilen basınç aralığından daha yük-<br/>sek bir ölçüm aralığı ile monte edilmiş olması halinde de geçerlidir.

Bundan başka, örneğin flanşlarda, proses bağlantısının sıcaklık değer kaybı izin verilen proses basınç aralığını söz konusu standarta bağlı olarak sınırlayabilir.

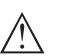

#### Uyarı:

Cihazda hasar oluşmaması için, referans sıcaklığına uyularak kontrol basıncı yalnızca kısa bir süre için tespit edilen MWP'nin 1,5 kat üzerine çıkabilir. Bu bağlamda proses bağlantısının ve ölçüm hücresinin aşırı yük taşıma kapasitesi göz önünde bulundurulmuştur (bakınız " *Teknik veriler*" bölümü).

İzin verilen proses basıncı (MWP) - montaj aksesuarı

Sicaklik sinirlari

Onaylanan proses basıncı aralığı, model etiketi üzerinde verilmektedir. Cihaz bu basınçlarla sadece, kullanılan montaj aksesuarı da bu değerleri karşıladığı takdirde çalıştırılabilir. Bunu uygun flanşlar, kaynak desteği, clamp bağlantıları durumunda germe halkaları ve contaları kullanarak sağlayabilirsiniz.

Daha yüksek proses sıcaklıkları da genelde de daha yüksek çevre sıcaklıklarını ifade etmektedir. "*Teknik veriler*" bölümünde , elektronik gövde ve bağlantı kablolarının çevresi için verilen sıcaklık üst sınırları-

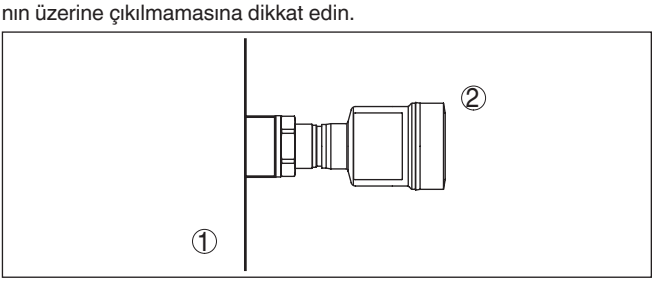

Res. 6: Sıcaklık aralıkları

- 1 Proses sıcaklığı
- 2 Ortam sıcaklığı

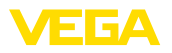

# 4.2 Oksijenli uygulamalar için uyarılar

# İkaz:

Oksijen, oksitleyici bir madde olarak yangınlara neden olabilir veya yangınları şiddetlendirebilir. Yağlar, gresler, bazı plastikler ve kirler oksijenle temas ettiğinde patlayarak yanabilir. Bu durumda ciddi kişisel yaralanma veya maddi hasar riskleri mevcuttur.

Bunları engelleyebilmek için diğerlerinin yanısıra aşağıdaki şu önlemleri de alınız:

- Tesisin tüm bileşenleri, –ölçüm cihazları– yaygın standartların veya normların gerekliliklerine uygun olarak temizlenmelidir.
- Sızdırmazlık amacıyla kullanılan malzemeye bağlı olarak, oksijenli uygulamalarda belli sıcaklıkların ve basınçların üzerine çıkılmamalıdır (bkz. "*Teknik veriler*" bölümü)
- Oksijen uygulamalarında kullanılacak cihazların PE folyosu montajdan hemen önce çıkarılmalıdır.
- Proses bağlantısının koruma folyosu çıkarıldıktan sonra proses bağlantısının üzerindeki "O2" işaretinin görünüp görünmediği kontrol edilmelidir.
- Yağ, gres ve kirlerin girmesi önlenmelidir.

# 4.3 Havalandırma ve basınç dengeleme

## Filtre öğesi - fonksiyon

Elektronik gövdede bulunan filtre öğesinin foksçyonlaru şunlardır:

- Elektronik gövdenin havalandırılması
- Atmosferik basınç dengelemesi (göreli basınç aralığı)

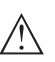

## Dikkat:

Filtre öğesi, zamansal gecikmeli basınç dengelemesi yaratır. Bu yüzden, gövde kapağının süratli açılması/kapatılması ölçüm değerlerinin yaklaşık 5 s'lik bir sürede 15 mbar'a kadar farklılık göstermesine neden olur.

Etkin bir havalandırma için filtre öğesinde hiçbir zaman birikinti ve yapışmalar olmamalıdır. Bu nedenle, filtrenin yatay montajı halinde gövdeyi filtre öğesinin aşağı doğru bakacağı şekilde çevirin. Böylece birikinti oluşması önlenir.

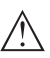

## Dikkat:

Filtre öğesinin temizliğini yaparken yüksek tazyik kullanmayınız, çünkü hasar görebilir ve gövde nemlenebilir.

Bundan sonraki bölümlerde, filtre öğesinin her bir cihaz modelindeki yeri ve bağlantısı anlatılacaktır.

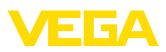

### Filtre öğesi - pozisyon

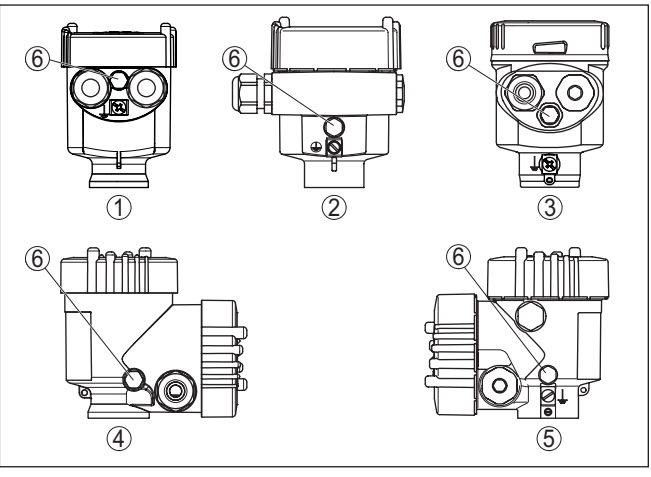

Res. 7: Filtre öğesinin konumu

- 1 Plastik, paslanmaz çelik tek hücreli (hassas döküm)
- 2 Alüminyum tek hücreli
- 3 Paslanmaz çelik tek hücre (elektrolizle parlatılmış)
- 4 Plastik iki hücre
- 5 Alüminyum, paslanmaz çelik iki hücreli (hassas döküm)
- 6 Filtre öğesi

Aşağıdaki cihazlarda filtre öğesi yerine kör tapa bulunur:

- Koruma sınıfı IP66 / IP68 (1 bar) havalandırma bağlantısı sabit yapılmış kablodaki kapiler üzerinden
- Mutlak basınçlı cihazlar

#### Filtre öğesi - pozisyon Ex d modeli

→ Metal halkayı, cihaz yerine monte edildiğinde filtre öğesinin aşağı geleceği şekilde döndürünüz. Cihaz böylece çökelmelere karşı daha iyi korunmuş olur.

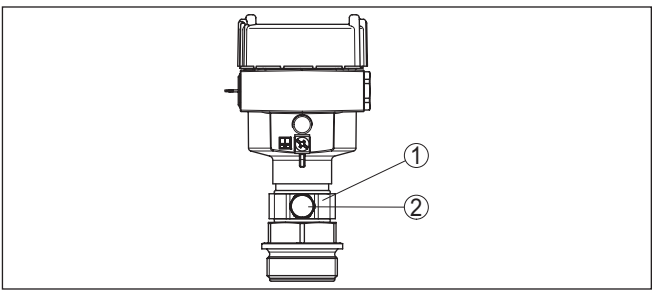

Res. 8: Filtre öğesinin pozisyonu - Ex d-Model

- 1 Döndürülebilir metal halka
- 2 Filtre öğesi

Mutlak basınçlı cihazlarda, filtre öğesi yerine kör tapa bulunur.

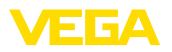

#### Filtre öğesi - pozisyon Second Line of Defense

Second Line of Defense (SLOD), proses izolasyon sisteminin ikinci kademesidir ve gövdenin dar kısmında gaz geçirmez dar geçit şeklindedir; malzemenin gövdeye girmesini engeller.

Proses modülü bu cihazlarda komple kapsüllenmiştir. Havalandırmaya gerek bırakmayan bir mutlak basınç ölçüm hücresi takılıdır.

Göreli basınç ölçüm aralıklarında, ortam basıncı elektronik aksamda bulunan bir referans sensörüyle ölçülür ve denkleştirilir.

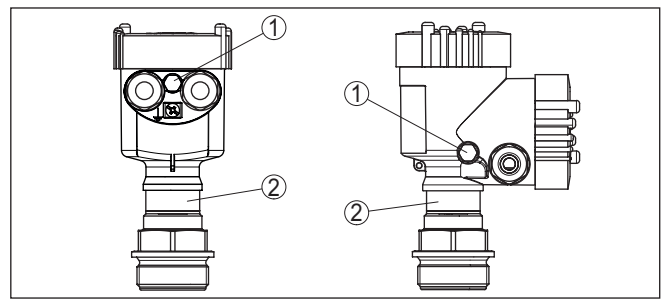

Res. 9: Filtre öğesinin pozisyonu - sızdırmazlık aplikasyonu

- 1 Filtre öğesi
- 2 Gaz sızdırmazlık aplikasyonu

#### Filtre öğesi - pozisyon IP69K modeli

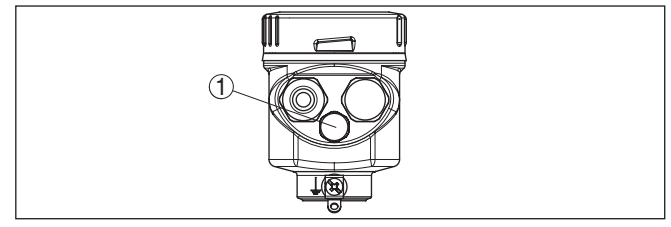

Res. 10: Filtre öğesinin pozisyonu - IP69K modeli

1 Filtre öğesi

Mutlak basınçlı cihazlarda, filtre öğesi yerine kör tapa bulunur.

# 4.4 Proses basıncının ölçümü

Gazlarda ölçüm düzeni

Ölçüm düzeni için şu uyarılara dikkat ediniz:

• Cihazı ölçüm yerinin üst tarafına monte ediniz.

Oluşabilecek nem böylece proses borusuna akabilir.

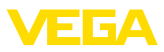

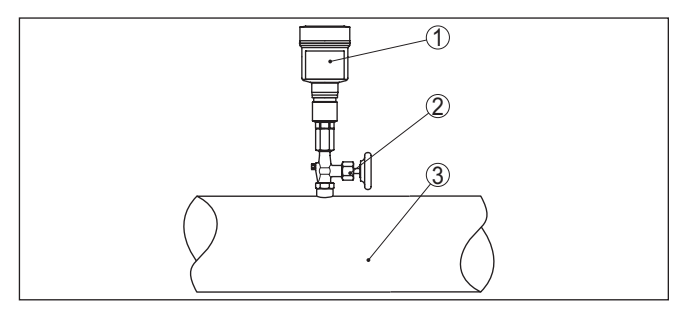

Res. 11: Boru hatlarındaki gazların proses basıncının ölçüm düzeni

- 1 VEGABAR 81
- 2 Durdurma ventili
- 3 Boru hattı

Buharlarda ölçüm düzeni

**Jüzeni** Ölçüm düzeni için aşağıdaki şu uyarılara dikkat ediniz:

- Bağlantıyı bir sifonla yapınız
- Sifonu izole etmeyiniz
- Devreye almadan önce sifonu su ile doldurunuz

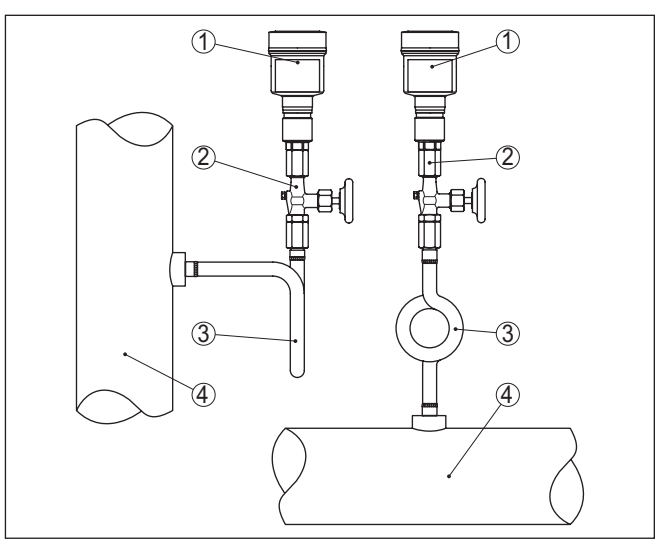

Res. 12: Boru hatlarındaki buharın proses basıncının ölçüm düzeni

- 1 VEGABAR 81
- 2 Durdurma ventili
- 3 U veya daire şeklinde sifon
- 4 Boru hattı

Boru dirseklerinde oluşan nem, koruyucu bir su tabakası görevi görür. Bu su tabaka ile, yüksek ısılı buhar uygulamalarında ölçüm konvertöründe ortalama < 100 °C ısı sağlanır.

Sıvılarda ölçüm düzeni

Ölçüm düzeni için şu uyarılara dikkat ediniz:

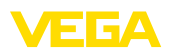

Ölçüm düzeni

• Cihazı ölçüm yerinin alt tarafına monte ediniz.

Etkin basınç hattı sürekli sıvıyla doludur, gaz baloncukları böylece proses borusuna geri dönerler.

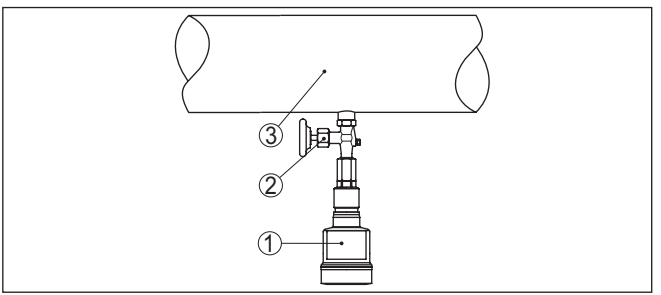

Res. 13: Boru hatlarındaki sıvıların proses basıncının ölçüm düzeni

- 1 VEGABAR 81
- 2 Durdurma ventili
- 3 Boru hattı

## 4.5 Seviye ölçümü

Ölçüm düzeni için aşağıdaki şu uyarılara dikkat ediniz:

- Cihazı azami doluluk seviyesinin altında monte ediniz
- Cihazı doldurma akımından ve boşaltımdan uzağa monte ediniz
- Cihazı karıştırma tertşbatının basınç darbelerine karşı korunaklı bir şekilde monte ediniz

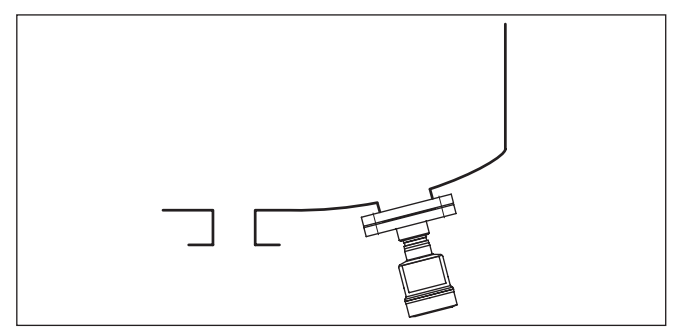

Res. 14: Dolum seviyesi ölçümünde ölçüm düzeni

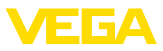

# 4.6 Dış gövde

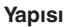

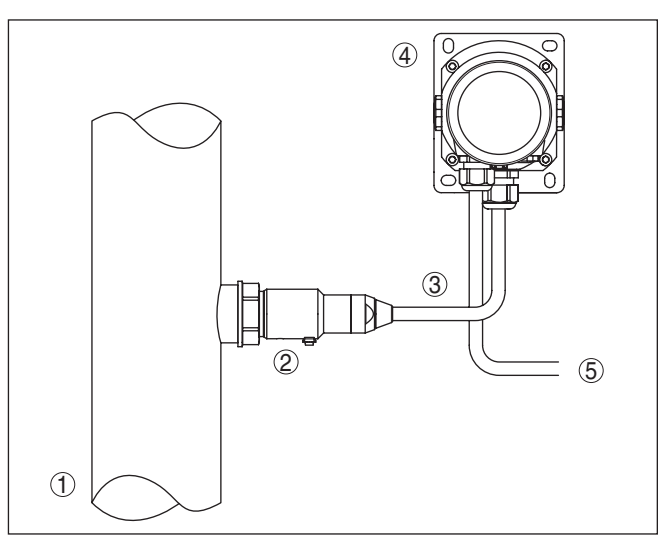

Res. 15: Proses modüllerinin düzeni, dış gövde

- 1 Boru hattı
- 2 Proses modülleri
- 3 Proses modüllerinin bağlantı hattı dış gövde
- 4 Dış gövde
- 5 Sinyal hattı

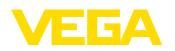

Güvenlik uyarıları

# 5 Besleme gerilimine bağlanma

# 5.1 Bağlantının hazırlanması

İlk olarak şu güvenlik açıklamalarını dikkate alın:

- Elektrik bağlantısı sadece bu işin eğitimini almış ve tesis işletmecisinin yetki verdiği bir teknisyen tarafından yapılmalıdır.
- Aşırı gerilim bekleniyorsa, aşırı gerilime karşı koruma cihazları monte ediniz

#### A İkaz: Bağla

Bağlantıyı ve/veya bağlantıdan çıkarmayı yalnızca elektrik akımını kestikten sonra yapabilirsiniz.

| Güç kaynağı                        | Güç kaynağı ve akım sinyali aynı iki damarlı bağlantı kablosu üze-<br>rinden çalışır. Çalışma gerilimi bir cihaz modelinden diğerine farklılık<br>gösterebilir.                                                                                                    |
|------------------------------------|----------------------------------------------------------------------------------------------------|
|                                    | Enerji beslemesine ilişkin verileri " <i>Teknik veriler</i> " bölümünde bulabi-<br>lirsiniz.                                                                                                    |
|                                    | Şebeke akım devresinin kaynak devresinden güvenli bir şekilde ayrıl-<br>ması için DIN EN 61140 VDE 0140-1'e uygun hareket edin.                                                                                                    |
|                                    | Cihazı IEC 61010-1'e göre enerjisi kısıtlanmış bir akım devresi<br>(Class 2'ye uygun şebeke).                                                                                                    |
|                                    | Çalışma gerilimine şunların etki edebileceğini dikkate alın:                                                                                                    |
|                                    | <ul> <li>Besleme cihazının nominal yük altındaki düşük çıkış gerilimi (sen-<br/>sör akımı olduğunda 20,5 mA; arıza bildirimi yapılacağında 22 mA)</li> <li>Elektrik devresindeki diğer cihazların etkisi için sensörün " <i>Teknik</i><br/><i>veriler</i> " bölümü yük değerleri kısmına bakın</li> </ul>   |
| Bağlantı kablosu                   | Cihaz piyasada bulunan blendajsız iki telli kablo ile bağlanır. Sanayi<br>için EN 61326-1 test değerlerinin üzerinde bir elektromanyetik parazit<br>lenme beklendiği takdirde yalıtımlı kablo kullanılmalıdır.                                                                                              |
|                                    | Gövdeli ve dişli kablo bağlantısı olan cihazlarda dairesel kablo kul-<br>lanın. Dişli kablo bağlantısının contalanabilmesi için (IP koruma tipi)<br>kablo dış çapına uyan bir dişli kablo bağlantısı kullanın.                                                                                              |
| Kablo yalıtımlama ve<br>topraklama | Yalıtımlı kablo gerektiğinde, kablo blendajını iki taraflı olarak toprak-<br>lama gerilimine bağlamanızı tavsiye ederiz. Kablo yalıtımı, sensörde<br>doğrudan iç topraklama terminaline bağlanmalıdır. Gövdedeki harici<br>topraklama terminali, toprak gerilimine düşük empedansla bağlanmış<br>olmalıdır. |
| /c.                                | Ex tesisatlarda topraklama kurulum kurallarına uygun olarak yapılır.                                                                                                    |
|                                    | Hem galvanik sistemlerde hem de katodik korozyon güvenliği sistem-<br>lerinde büyük gerilim farklarının olduğu dikkate alınmalıdır. Bu iki ke-<br>narlı yalıtım topraklamasında izin verilmeyen yüksek yalıtım akımlarına<br>yol açabilmektedir.                                                            |
| i                                  | <b>Uyarı:</b><br>Cihazın metalik parçaları (proses bağlantısı, ölçüm değeri kaydedici,<br>kılıflı boru vs.) iletken olarak gövdenin iç ve dış topraklama klemensi-                                                                                                    |

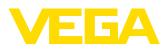

ne bağlıdır. Bu bağlantı ya doğrudan metalik ya da harici elektroniğe sahip cihazlarda özel bağlantı kablosunun yalıtımı üzerinden yapılır.

Cihaz dahili voltaj bağlantıları hakkında daha fazla bilgiyi "*Teknik özellikler*" bölümünden bulabilirsiniz.

## Kablo bağlantı elemanları Metrik vida:

Dişli kablo bağlantıları metrik dişli cihaz gövdelerine fabrikada vidalanmıştır. Bunlar taşıma sırasında güvenlik temin etmek için plastik tıpalarla kapatılmıslardır.

## Uyarı:

Bu tıpaları elektrik bağlantısından çıkarın.

## NPT vida:

Kendiliğinden birleşme özelliğine sahip NPT dişli vidalı cihaz gövdelerinde kablo bağlantıları fabrikada vidalanamaz. Kablo girişlerinin serbest ağızları bu yüzden nakliye güvenliği sağlanması amacıyla toza karşı koruyucu kırmızı başlıklar ile kapatılmıştır.

## Uyarı:

Bu koruyucu başlıkları makine devreye almadan önce onaylanmış kablo bağlantılarıyla değiştirin ya da bunlara uyan kör tapa ile ağızlarını kapatın.

Plastik gövdede NPT kablo bağlantısı ya da Conduit-Çelik boru dişliye gres yağsız olarak takılmalıdır.

Tüm gövdeler için maksimum sıkma torku, bkz. Bölüm " *Teknik Özel- likler*".

# 5.2 Bağla

Elektriğin ve sinyal çıkışının bağlantısı gövdedeki yay baskılı klemenslerle yapılır.

Gösterge ve ayar modülüne ya da arayüz adaptörüne bağlantı gövdedeki kontak pimleri vasıtasıyla yapılır.

## Bilgi:

1

Terminal blok elektriğe bağlanabilir ve elektronik parçadan ayrılabilir. Bunun için terminal bloğu küçük bir tornavida ile kaldırın ve çekerek alın. Tekrar bağlarken oturma sesi duyulmalıdır.

Bağlantı prosedürü

Bağlantı tekniği

Şu prosedürü izleyin:

- 1. Gövde kapağının vidasını sökün
- 2. Varsa gösterge ve ayar modülünü hafifçe sola döndürerek çıkartın
- 3. Dişli kablo bağlantısının başlık somunu gevşetin ve tıpaları çıkarın
- 4. Bağlantı kablosunun kılıfını yakl. 4 in10 cm (4 in) sıyırın, tellerin münferit yalıtımını yakl. 1 cm (0.4 in) sıyırın
- 5. Kabloyu kablo bağlantısından sensörün içine itin

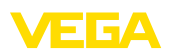

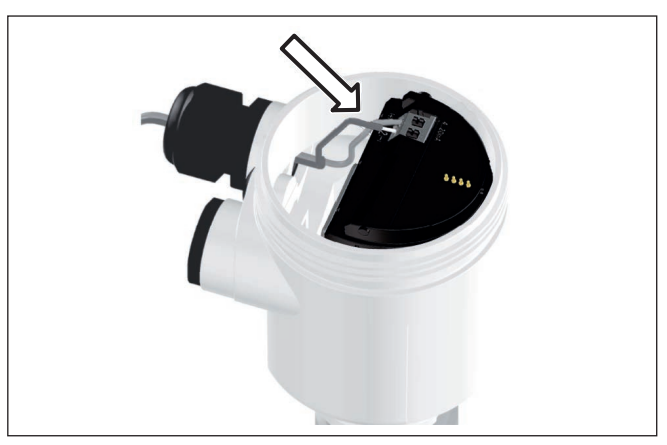

Res. 16: 5. ve 6. bağlantı adımları - Tek hücreli gövde

6. Damar uçlarını bağlantı planına uygun olarak klemenslere takınız.

## Bilgi:

Hem sabit teller hem de tel ucunda kılıf bulunan esnek teller doğrudan terminal ağzına takılır. Uç kılıfları olmayan esnek tellerde, üstten küçük bir tornavida ile terminale basın: Terminal ağzı açılır. Tornavidayı tekrar gevşetmek için kullandığınızda terminaller yeniden kapanır.

- 7. Terminaller içinde bulunan kabloların iyi oturup oturmadığını test etmek için hafifçe çekin
- 8. Blendajı iç toprak terminaline bağlayın, dış toprak terminalini voltaj regülatörü ile bağlayın
- 9. Kablo bağlantısının başlık somununu iyice sıkıştırın. Conta kabloyu tamamen sarmalıdır
- 10. Varsa gösterge ve ayar modülünü tekrar takın
- 11. Gövde kapağını vidalayın

Elektrik bağlantısı bu şekilde tamamlanır.

# 5.3 Bir hücreli gövde

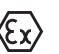

Aşağıdaki şekil Ex olmayanların yanı sıra Ex ia modeli için de geçerlidir.

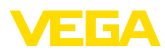

#### Elektronik bölme ve bağlantı bölmesi

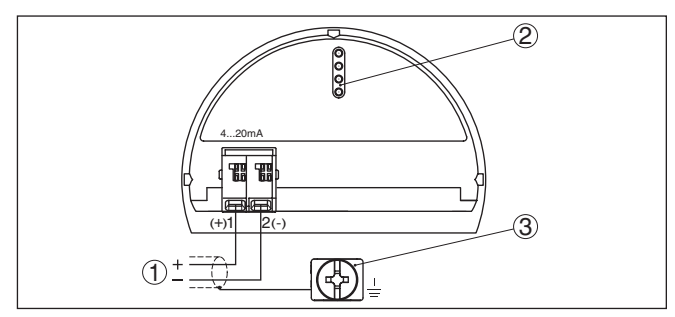

Res. 17: Tek hücreli gövdede elektronik ve bağlantı bölmesi

- 1 Güç kaynağı, sinyal çıkışı
- 2 Gösterge ve ayar modülü ya da arayüz adaptörü için
- 3 Kablo blendajı bağlantısının yapılması için toprak terminali

## 5.4 Gövde IP66/IP68 (1 bar)

Tel atama bağlantı kablosu

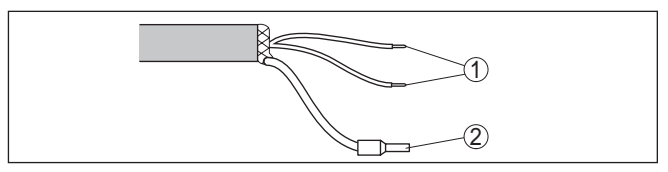

Res. 18: Tel doğrulama sıkı bağlanmış bağlantı kablosu

- 1 Güç kaynağı ve/veya değerlendirme sistemi için kahverengi (+) ve mavi (-)
- 2 Blendaj

# 5.5 Model IP68'de (25 bar) dış gövde

### Genel bakış

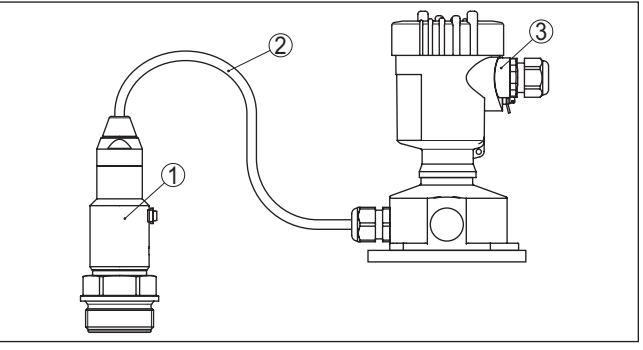

Res. 19: IP68 modelinde (25 bar) eksen yönünde kablo çıkışlı, dış gövdeli VEGABAR 81

- 1 Ölçüm değeri algılayıcı
- 2 Bağlantı kablosu
- 3 Dış gövde

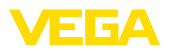

#### Elektrik için elektronik ve bağlantı bölmesi

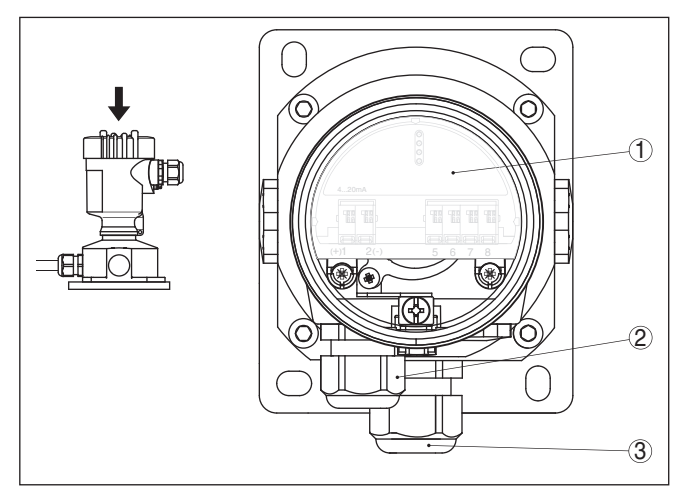

Res. 20: Elektronik bölme ve bağlantı bölmesi

- 1 Elektronik modül
- 2 Güç kaynağı için dişli kablo bağlantısı
- 3 Bağlantı kablosu için dişli kablo bağlantısı ölçüm algılayıcısı

# Terminal bölmesi - Gövde soketi

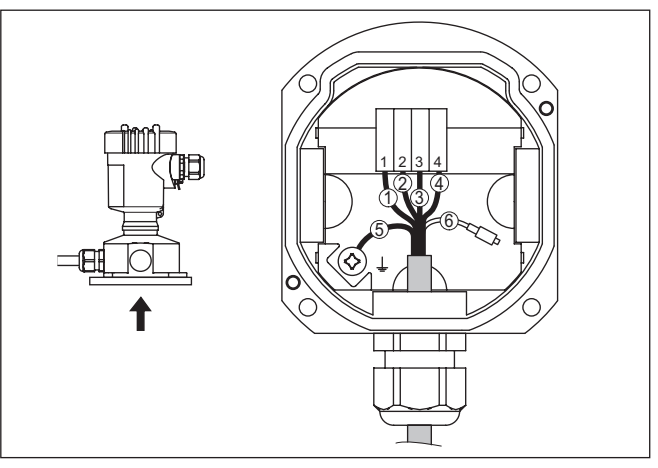

Res. 21: Proses grubunun gövde soketinin içine bağlantısı

- 1 Sarı
- 2 Beyaz
- 3 Kırmızı
- 4 Siyah
- 5 Blendaj
- 6 Basınç eşitleme kapileri

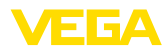

#### Elektronik bölme ve bağlantı bölmesi

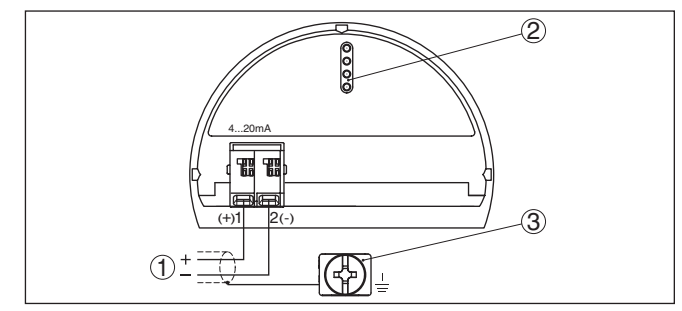

Res. 22: Tek hücreli gövdede elektronik ve bağlantı bölmesi

- 1 Güç kaynağı, sinyal çıkışı
- 2 Gösterge ve ayar modülü ya da arayüz adaptörü için
- 3 Kablo blendajı bağlantısının yapılması için toprak terminali

# 5.6 Açma fazı

Cihazın güç kaynağına bağlanmasından veya gerilimin geri gelmesinden sonra cihaz kendi kendine bir test yapar:

- Elektroniğin iç testi
- Bir durum bildiriminin display'de veya bilgisayarda gösterimi
- Çıkış sinyali, ayarlanan arıza akımına sıçramaktadır

Aktüel ölçüm değeri sonra sinyal hattına aktarılır. Değer, örn. fabrika eşitlemesi gibi daha önce yapılmış ayarları da dikkate almıştır.

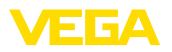

# 6 Gösterge ve ayar modülü ile devreye alma

## 6.1 Gösterge ve ayar modülünün kullanılması

Gösterge ve kullanım modülü istendiğinde sensörün içine yerleştirilebilir ve çıkarılabilir. 90°'lik açılarla dört konumda takılabilir. Bu işlemi yaparken elektrik akımının kesilmesine gerek yoktur.

Şu prosedürü izleyin:

- 1. Gövde kapağının vidasını sökün
- 2. Gösterge ve ayar modülünü elektronik üzerinde dilenilen konuma getirin ve yerine oturuncaya kadar sağa doğru çevirin
- 3. İzleme penceresini gövdenin kapağına takıp iyice sıkın

Sökme, bu işlemi tersine takip ederek yapılır.

Gösterge ve ayar modülünün enerjisi sensör tarafından sağlanır, başka bir bağlantıya gerek yoktur.

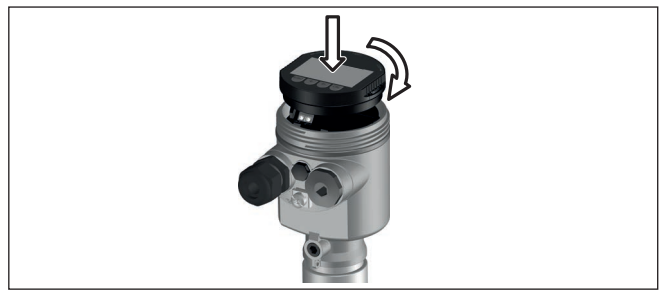

Res. 23: Elektronik bölmesinde bir hücreli gövdede gösterge ve ayar modülünün çalıştırılması

#### • Uyarı: Cibazı

Cihazın donanımını sonradan ölçüm değerlerini devamlı gösteren bir gösterge ve ayar modülü ile donatmak isterseniz, izleme pencereli bir yüksek kapak kullanılması gerekir.

# 6.2 Kumanda sistemi

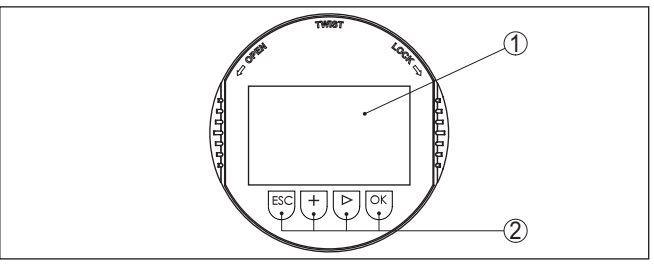

Res. 24: Gösterge ve kumanda elemanları

- 1 Sıvı kristal ekran
- 2 Kumanda tuşları

Tuş fonksiyonları

45025-TR-230915

[OK] tuşu:

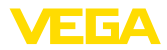

- Menüye genel bakışa geç
- Seçilen menüyü teyit et
- Parametre işle
- Değeri kaydet
- [->] tuşu:
  - Ölçüm değerinin gösterilme şeklini değiştir
  - Listeye yapılacak girişi seç
  - Menü seçenekleri seç
  - Düzeltme pozisyonunu seç
- [+] tuşu:
  - Bir parametrenin değerini değiştir
- *[ESC]* tuşu:
  - Girilen bilgileri iptal et
  - Üst menüye geri git

 
 Kumanda sistemi
 Cihazı gösterge ve ayar modülünün dört düğmesini kullanarak çalıştırıyorsunuz. LC göstergesinde münferit menü seçenekleri görülmektedir. Münferit düğmelerin fonksiyonlarını lütfen önceki grafikten öğrenin.

Kontrol sistemi - Manyetik pim üzerinden tuşlar Gösterge ve ayar modülünün Bluetooth modelinde alternatif olarak manyetik bir pim yardımıyla kullanma seçeneği bulunmaktadır. Bu, gösterge ve ayar modülünün dört tuşunu sensör gövdesinin izleme pencereli kapalı kapağından aktive eder.

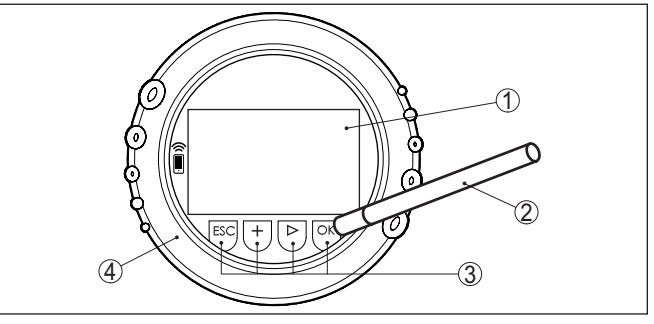

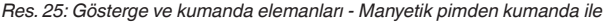

- 1 Sıvı kristal ekran
- 2 Manyetik pim
- 3 Kumanda tuşları
- 4 İzleme pencereli kapak

Zamanla ilgili fonksiyonlar [+]- ve [->] düğmelerine bir kez basıldığında düzeltilen değer ya da ok bir değer değişir. 1 sn'den fazla süre düğmeye basıldığında değişiklik kalıcıdır.

*[OK]*- ile *[ESC]* tuşlarına aynı anda 5 sn'den daha uzun süre basıldığında temel menüye atlanır. Menü dili de "*İngilizce*"'ye döner.

Sistem, son kez tuşa bastıktan yakl. 60 dakika sonra otomatik olarak ölçüm değerleri göstergesine döner. Bu kapsamda, önceden **[OK]** ile teyitlenmemiş değerler kaybolur.

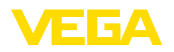

#### Ölcüm değerinin gösterqesi

6.3 Ölçüm değerinin göstergesi

[->] tusu ile üç farklı gösterge modu arasında seçim yapabilirsiniz.

İlk şekilde seçilen ölçüm değeri büyük harflerle gösterilir.

İkinci şekilde, seçilen ölçüm değeri ve bununla ilgili bir çubuk grafiği gösterilmektedir.

Üçüncü şekilde, seçilen ölçüm değeri ve seçilen ikinci bir ölçüm değeri (ör. Sıcaklık değeri) gösterilir.

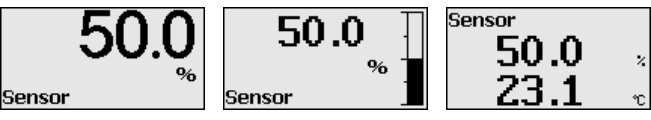

Cihazı devreye alırken " OK" tuşuyla " Dil" seçeneğine ulaşabilirsiniz.

Dil seçeneği

Bu menü seçeneği diğer parametrelerin istenilen ülke dilinde yapılmasına olanak tanımaktadır.

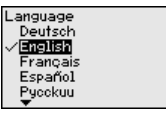

" [->]" tuşuna basarak istediğiniz dili seçin. " OK" tuşundan da seçeneği onaylayıp, ana menüye geçebilirsiniz.

Belirlenen seçeneğin sonradan değiştirilmesi " Devreye alma - Ekran, Menü Dili" menü seçeneğinden dilediğiniz zaman yapılabilir.

#### 6.4 Parametreleme - Hızlı devreye alma

Sensörün hızlı ve kolayca ölçüme uyarlanabilmesi için, gösterge ve kullanım modülünün başlangıç resminden " Hızlı devreye alma" seçeneğini seçin.

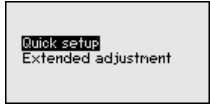

Adımları [->] tuşuna dokunarak belirleyin.

Son adım tamamlandıktan sonra kısa süre geçmeden ekranda " Hızlı devreye alma başarıyla tamamlandı" görüntülenir.

Ölçüm göstergesinin [->]- veya [ESC] düğmelerine basılarak veya 3 sn sonra otomatikman eski yerine atlaması

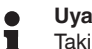

Uvarı:

Takip edilecek adımları ve açıklamalarını sensörün kullanım kılavuzunda bulabilirsiniz.

" Genisletilmis kullanım" hakkında bilgileri bir sonraki alt bölümde bulabilirsiniz.

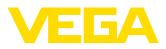

# 6.5 Parametreleme - Genişletilmiş kullanım

" Genişletilmiş kullanımın" teknik olarak ölçüm yerlerinin çok uğraştırıcı olduğu kullanımlarda daha kapsamlı ayarların yapılması öngörülmelidir.

| Quick setup<br>Extended adjustment |
|------------------------------------|
|------------------------------------|

### Ana menü

Ana menü aşağıda belirtilen fonksiyonları içeren beş bölüme ayrılmıştır:

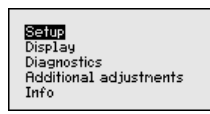

**Devreye aılm:** Ölçüm yerlerinin isimleri, uygulama, birimler, pozisyon düzeltme ayarı, seviye ayarı ve sinyal çıkışı, kullanıma kilitleme/kullanımı serbest bırakma gibi özellikler

Ekran: Dil, ölçüm değeri gösterme ve aydınlatma ayarları

Tanı: Cihaz durumu, ibre ve simülasyon hakkında bilgiler

Diğer ayarlar: tarih/saat, sıfırlama, kopyalama fonksiyonu

Bilgi: Cihazın adı, donanım ve yazılım versiyonu, fabrika kalibrasyon tarihi, sensörün özellikleri

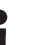

## Uyarı:

Ölçümün optimum ayarı için " *Devreye alma*" ana menüsündeki münferit alt menüler peş peşe seçilip doğru parametreler girilmelidir. Sırayı mümkün mertebe bozmamaya dikkat edin.

Alt menü seçenekleri aşağıda belirtilmektedir.

### 6.5.1 Devreye alma

Ölçüm yeri ismi

" Sensör tagı" menü seçeneğinden on iki karakterli ölçüm yeri üzerinde değişiklik yapabilirsiniz.

Bu şekilde sensöre açık bir tanım verilebilir (örn. ölçüm yeri ismi veya tank veya ürün tanımı). Dijital sistemlerde ve büyük sistemlerin dokümantasyonunda her ölçüm yerinin net bir tanımlanmasının olması için başka bir anlam içermeyen bir tanım verilmelidir.

Karakterler şunlardan oluşmaktadır:

- A'dan Z'ye tüm harfler
- 0'dan 9'a tüm sayılar
- Özel karakterler +, -, /, -

| Setup<br>Measurement loop name<br>Poplication | Measurement loop name |
|-----------------------------------------------|-----------------------|
| Units                                         | Sensor                |
| Sensor mounting correction                    |                       |
|                                               |                       |

### Uygulama

Bu menü seçeneğinde elektronik fark basınç için arabirim sensörünü etkinleştirin/etkisiz hale getirin ve uygulamayı seçin.

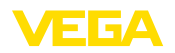

Birimler

VEGABAR 81 proses basınç ve seviye ölçümlerinde kullanılır. Teslimat durumunda ölçüm ayarı, *dolum seviyesindedir*. Başka bir ölçüme geçilmesi bu menüden yapılır.

Bir arabirim sensörü bağla **ma**dıysanız, bunu "*Pasifleştir*" ile onaylayınız.

Seçtiğiniz uygulamaya bağlı olarak, bundan sonraki farklı alt bölümlerde açıklanan farklı kullanım adımları sizin için önemli olacaktır. Her bir adımının açıklamalarını bu alt bölümlerde bulacaksınız.

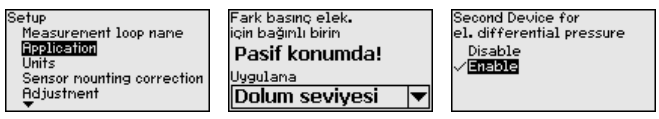

İlgili tuşlarla istenilen parametreleri girin, girdiğiniz bilgileri **[OK]** ile kaydedin ve **[ESC]** ve **[->]** ile sonraki menüye geçin.

Bu menü seçeneğinde cihazın seviyeleme birimleri belirlenmektedir. Seçtiğiniz uygulama, " *Min. seviyeleme (zero)*" ve " *Maks. seviyeleme (span)*" menü seçeneklerinde gösterilen birimleri belirler.

#### Seviyeleme birimi:

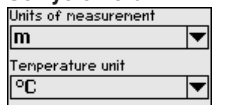

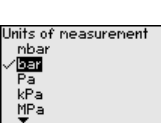

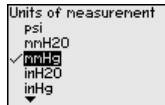

Dolum seviyesi, yükseklik birimine bağlı olarak ayarlanacaksa, daha sonra seviyeleme ayarında ayrıca malzemenin yoğunluğu da girilmelidir.

Ayrıca cihazın ısı değeri birimi belirlenmelidir. Yapılan seçim, "*İbre İsı*" ve "Dijital çıkış sinyali değişkenleri" menü seçeneklerinde gösterilen birimleri belirler.

#### Sıcaklık birimi:

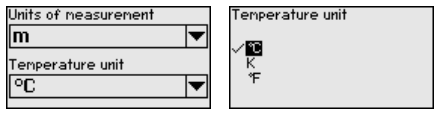

İlgili tuşlarla istenilen parametreleri girin, girdiğiniz bilgileri **[OK]** ile kaydedin ve **[ESC]** ve **[->]** ile sonraki menüye geçin.

Konum düzeltme

Cihazın hangi şekilde monte edildiği özellikle diyafram contalı sistemlerde ölçüm değerine etki edebilir (offset). Konum düzeltmesi bu offset'i telafi eder. Bu telafi sırasında, aktüel ölçüm değeri aktarılır. Göreli basınç ölçüm hücrelerinde ayrıca manüel bir offset yapmak mümkündür.

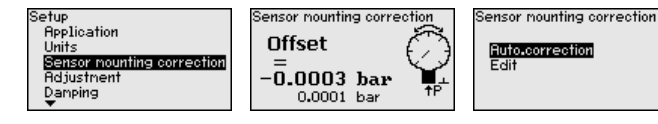

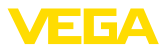

# Uyarı:

Güncel ölcüm değeri otomatik olarak kabul edileceğinde bu değer örtülü dolum malzemesi veya statik basınç değeri nedeniyle tahrif edilmemelidir.

Manüel konum düzeltmede offset değeri kullanıcı tarafından belirlenebilir. Bunun için " *Edit etme*" işlevini seçerek istediğiniz değeri giriniz.

Girdiğiniz değerlerleri *[OK]* ile kayıt ediniz; *[ESC]* ve *[->]* ile bir sonraki menü seçeneğine geçiniz.

Konum düzeltmesini bitirdikten sonra, aktüel değer 0'a göre ayarlanmış olur. Düzeltme değeri, offset değerini gösteren display'de sayının önündeki matematiksel işaretin tersi ile gösterilir.

Pozisyon düzeltme ayarı sınırsız defa tekrarlanabilir. Ancak düzeltme değerlerinin toplamının, nominal ölçüm aralalığının ±% 50'sini aşması halinde artık pozisyon düzeltmesi yapılamaz.

Seviye ayarı VEGABAR 81 " *Uygulama*" menü seçeneğinde seçilmiş bulunan proses büyüklüğünden bağımsız olarak bir basınç değeri ölçer. Seçilen proses büyüklüğünün doğru verilebilmesi için çıkış sinyaline % 0 ile % 100 arasında bir değer girilmiş olması gerekir (seviyeleme ayarı).

" *Dolum seviyesi*" uygulamsında, hidrostatik basıncın seviyelenmesi için, örn. dolu ve boş haznelerde verilir. Bkz. aşağıdaki örnek:

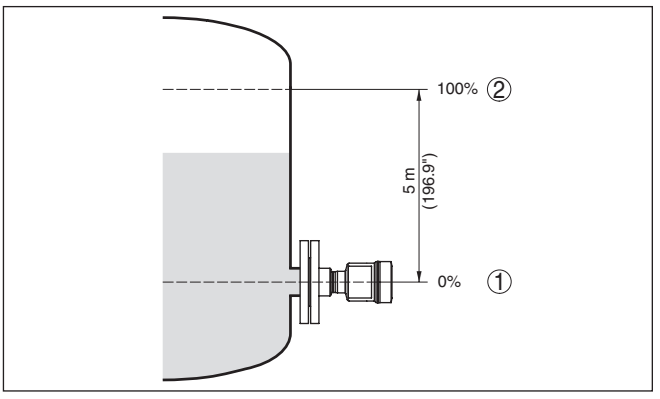

Res. 26: Parametreleme örneği Min. seviyeleme / Maks. seviyeleme Seviye ölçümü

- 1 Min. dolum seviyesi = % 0 0,0 mbar'a eşittir
- 2 Maks. dolum seviyesi = % 100 490,5 mbar'a eşittir

Bu değerler bilinmiyorsa, doluluk seviyesinden de (örn. % 10 ile % 90 şeklinde) seviyeleme yapılabilir. Gerçek dolum yüksekliği bu değerlerden hesaplanır.

Gerçek doluluk durumu bu ayar sırasında herhangi bir rol oynamaz, minimum/maksimum seviye ayarı her zaman dolum malzemesi değiştirilmeksizin yapılır. Böylece bu ayarlar, cihaz kurulumu yapılmadan da önceki alandan yapılabilir.

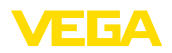

#### • Uyarı: Avar a

Ayar aralıkları aşıldığında, girilen değer aktarılmaz. Edit işlemi **[ESC]** yarıda kesilebilir veya ayar aralığı dahilinde bir değer girilerek düzeltilebilir.

Proses basıncı, diferansiyel basınç veya debi gibi diğer proses değerleri için seviyeleme işlemi buna uygun olarak yapılır.

Sıfır ayarı

Şu prosedürü izleyin:

 " [->]" ile " Devreye alma" menüsünü seçin ve [OK] ile teyit edin. Sonra [->] ile " Zero seviye ayarı" menüsünü seçin ve [OK] ile teyit edin.

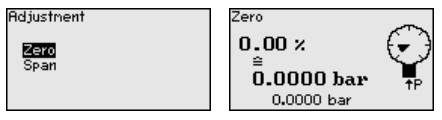

2. **[OK]** seçeneğine basarak mbar değerini edit edin ve **[->]** işaretini kullanarak imleçi istediğiniz noktaya getirin.

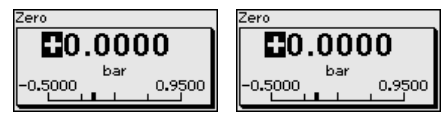

- İstediğiniz mbar değerini [+] ile ayarlayın ve [OK] seçeneğini kullanarak değeri kaydedin.
- 4. **[ESC]** ve **[->]** işaretini kulanarak span (maks.) seviyelemeye gidin Sıfır seviyeleme tamamlanmıştır.

#### • Bilgi: Sıfır a

Sıfır ayarı dilim ayarının değerini değiştirir. Ölçüm dilimi (sıfır ve dilim ayarı arasındaki fark) bu durumda değişmez.

Basınçla bir seviyeleme yapmak için ekranda görüntülenen gerçek ölçüm değerini girin.

Ayar aralıklarının üzerine çıkıldığında, ekrana "*sınır değeri değişti*" uyarısı çıkar. Düzeltmeler, *[ESC]* yarıda kesilebilir veya ekrandaki sınır değeri *[OK]* düğmesine basarak kabul edilebilir.

Bitiş ayarı

Şu prosedürü izleyin:

 Sonra [->] ile span seviyeleme ayarı seçeneğini seçin ve [OK] ile teyit edin.

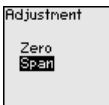

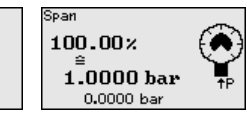

2. **[OK]** seçeneğine basarak mbar değerini edit edin ve **[->]** işaretini kullanarak imleçi istediğiniz noktaya getirin.

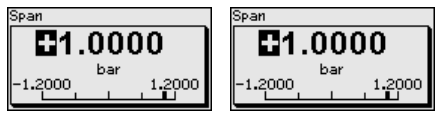

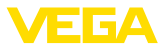

3. İstediğiniz mbar değerini *[+]* ile ayarlayın ve *[OK]* seçeneğini kullanarak değeri kaydedin.

Basınçla bir seviyeleme yapmak için ekranda görüntülenen gerçek ölçüm değerini girin.

Ayar aralıklarının üzerine çıkıldığında, ekrana "*sınır değeri değişti*" uyarısı çıkar. Düzeltmeler, *[ESC]* yarıda kesilebilir veya ekrandaki sınır değeri *[OK]* düğmesine basarak kabul edilebilir.

Span ayarı tamamlanmıştır.

# Min. seviyeleme - Dolum seviyesi

Şu prosedürü izleyin:

 " [->]" ile " Devreye alma" menüsünü seçin ve [OK] ile teyit edin. Sonra [->] ile " seviyeleme ayarı"nı, arkasından da " Min. seviyeleme ayarı" menüsünü seçin ve [OK] ile teyit edin.

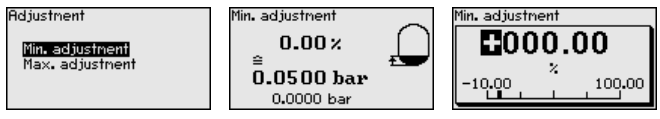

- [OK] düğmesine basarak yüzdelik değeri düzeltin ve [->] tuşuna basarak oku istediğiniz noktaya getirin.
- İstediğiniz yüzde değerini [+] ile ayarlayın, (örn. % 10) ve [OK] ile kaydedin. İmleç şimdi basınç değerine atlar.
- 4. Min. dolum seviyesine ait değeri (örn. 0 mbar) giriniz.
- 5. Ayarları *[OK]* ile kaydedin ve *[ESC]* ve *[->]* tuşlarına basarak seviye ayarını maksimuma getirin.

Min. seviyeleme tamamlanmıştır.

Doldurarak bir seviyeleme yapmak için ekranda görüntülenen gerçek ölçüm değerini girin.

#### Maks. seviyeleme - Dolum Şu prosedürü izleyin: seviyesi

 Sonra [->] ile maks. seviye ayarı seçeneğini seçin ve [OK] ile teyit edin.

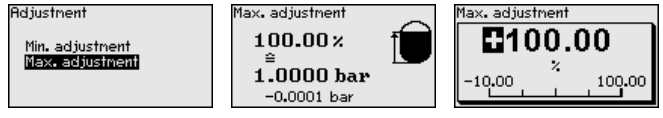

- [OK] düğmesine basarak yüzdelik değeri düzeltin ve [->] tuşuna basarak oku istediğiniz noktaya getirin.
- İstediğiniz yüzde değerini [+] ile ayarlayın, (örn. % 90) ve [OK] ile kaydedin. İmleç şimdi basınç değerine atlar.
- Yüzdelik değere uygun olan dolu hazne için basınç değerini (örn. 900 mbar) giriniz.
- 5. [OK] tuşuna basarak ayarları kaydet

Maks. seviyeleme tamamlanmıştır.

Doldurarak bir seviyeleme yapmak için ekranda görüntülenen gerçek ölçüm değerini girin.

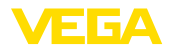

### Sönümleme

Proses koşullarına uygun ölçüm oynamalarının sönümlemesi için bu menü seceneğinden 0 ... 999 sn'lik bir sönümlemeyi ayarlayın. Bunu 0,1 sn'lik adımlarla ayarlayabilirsiniz.

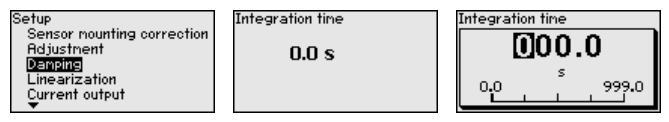

Fabrika ayarı 0 sn'lik bir sönümlemedir.

#### Lineerizasyon Bir linearizasyon, doluluk seviyesi hazne hacimleri doluluk seviyesi yüksekliğine lineer sekilde çıkmayan tüm haznelerde yapılmalıdır (örn. yuvarlak veya konik tankta hacmin gösterilmesi isteniyorsa). Bu hazne için uygun linearizasyon eğimi bulunmaktadır. Linearizasyon eğimleri, yüzdesel doluluk yüksekliği ve hazne hacmi arasındaki oranı belirtirler. Linearizasyon ölçüm değerlerinin gösterimi ve elektrik çıkışı icin gecerlidir.

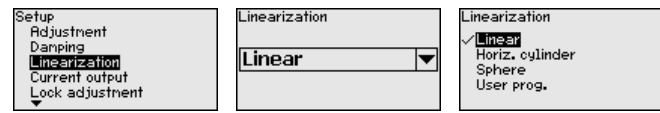

Debi ölçümü ve " Lineer" seçeneğinde gösterge ve çıkış (yüzdelik değer/akım) " Fark basınc" a göre lineerdir. Bu şekilde örneğin bir debi hesaplayıcısı beslenebilir.

Debi ölçümü ve " Kökü alınmış" seçeneğinde gösterge ve çıkış (yüzdelik değer/akım) " Debi" ye göre lineerdir. 2)

İki taraflı (cift yönlü) debide negatif fark basınc mümkündür. Bu, " Minimum ayar - debi" menü seçeneğinde dikkate alınmalıdır.

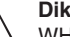

#### Dikkat:

WHG'ye göre bir taşma güvenliği parçası olarak kullanılacak her sensör icin asağıda yazılanlar dikkate alınmalıdır:

Bir lineerizasyon eğimi seçilirse, ölçüm sinyali artık dolum yüksekliğine zorla lineer olmaz. Bu, kullanıcı tarafından (özellikle sınır sinyali vericideki anahtarlama noktasının ayarı yapılırken) dikkate alınmalıdır.

#### Akım cıkısı (mod)

" Akım çıkışı modu" menü seçeneğinden arıza durumundaki çıkış cizaisini ve akım cıkısı davranısını belirlevin.

| Current output           | Current output node   |
|--------------------------|-----------------------|
|                          | Output characteristic |
| Current output mode      | 4 20 mA               |
| current output hin./hax. | Failure mode          |
|                          | <= 3.6 mA             |

|   | 4 20 mA      | - |
|---|--------------|---|
| ' | Failure mode |   |
|   | <= 3.6 mA    | - |

Fabrika ayarı cıkış cizgisi icin 4 ... 20 mA, arıza modu icin < 3,6 mA.

#### Akım çıkışı, (min./maks.)

45025-TR-230915

" Akım çıkışı Min./Maks." kullanımdaki akım çıkışı davranışını belirleyin.

<sup>2)</sup> Cihazın sabite yakın bir sıcaklığı ve statik basıncı olduğu gözlemiyle; cihaz, eğimin kökünü kullanarak diferansiyel basınçtan debiyi hesaplar.

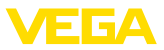

| Current output           | Current output nin./nax. |
|--------------------------|--------------------------|
| Current output node      | Min. current             |
| Current output nin./nax. | Max. current             |
|                          | 20.5 mA 🔍 🔻              |

Fabrika ayarı için min. akım 3,8 mA, maks. akım 20,5 mA'dır.

#### Ayar olanağının kilitlenmesi/kilidin açılması

" *Kullanımı kilitle/Yeniden serbest hale getir*" menü seçeneğini kullanarak sensör parametrelerinin istemeden veya yanlışlıkla değiştirilmesini engelleyin.

Bu, dört haneli bir PIN'in girilmesiyle gerçekleşir.

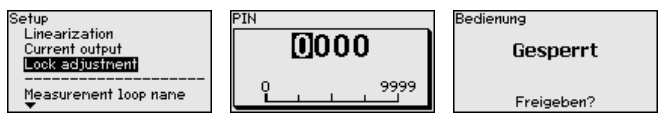

PIN (şifre) aktif konumda olduğunda sadece şu kullanım fonksiyonları PIN (şifre) girilmeden çalışabilir:

- Menü seçeneklerine basarak verilerin gösterilmesi
- Sensördeki verilerin gösterge ve ayar modülünden okunması

Sensörün yeniden serbestçe kullanılması (kilidinin açılması) aynı zamanda herhangi bir menü seçeneğinde PIN şifresi girilerek de yapılabilmektedir.

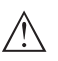

### Dikkat:

PIN aktif olduğunda PACTware/DTM ve diğer sistemler üzerinden de kullanım yapılamaz.

## 6.5.2 Ekran

Bu menü seçeneği sizin istediğiniz ülkenin dilini kullanmanıza izin verir.

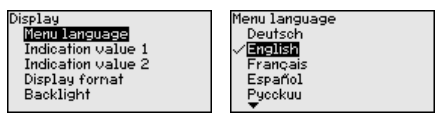

Aşağıdaki diller mevcuttur:

- Deutsch
- İngilizce
- Fransızca
- İspanyolca
- Rusça
- Italyanca
- Hollandaca
- Portekizce
- Japonca
- Çince
- Polonyaca
- Çekçe
- Türkçe

VEGABAR 81 teslimat sırasında İngilizce ayardadır.

Dil
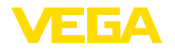

#### Gösterge değerleri 1 ve 2 Bu menü seçeneğinden hangi ölçüm değerinin ekranda görüntüleneceğini belirleyin.

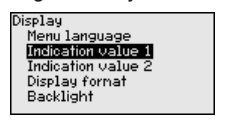

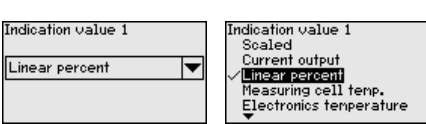

Gösterge değerinin teslimat durumundaki ayarı " Lin. yüzde" dir.

Gösterge formatları 1 ve 2 Bu menü seçeneğinden, ölçüm değerinin ekranda virgülden sonra kaç tane basamak geleceğini belirlersiniz.

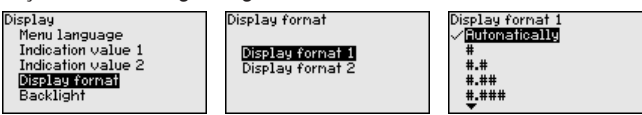

Gösterge formatinin teslimat durumundaki avari " Otomatik"tir.

Gösterge ve ayar modülünün display'inin bir arka plan aydınlatması vardır. Bu menü seçeneğinde aydınlatma açılır. Gerekli işletim gerilimi için " Teknik veriler" bölümüne bakınız.

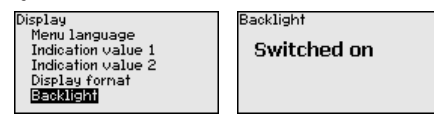

Teslimat durumunda avdınlatma acıktır.

### 6.5.3 Tani

Cihaz durumu

Avdınlatma

Bu menü seçeneğinde cihazın durumu görüntülenmektedir.

| Diagnostics Device status Device status Peak value pressure Sinulation Device status Device status Device status Device status Device status Device status Device status Device status |
|----------------------------------------------------------------------------------------------------|
|----------------------------------------------------------------------------------------------------|

Arıza halinde arıza kodu (örneğin F017), arıza tanımı (örneğin " Ayar süresi cok kısa") ve servis amacıyla dört haneli bir numara gösterilir. Arıza kodlarını ve tanımlarını, nedenlerini ve giderilmelerine ilişkin açıklamaları " Asset Management" bölümünde bulabilirsiniz.

İbre basınc Sensörde her zaman minimum ve maksimum ölcüm değeri kavdedilir. " İbre basınç" menü seçeneğinde iki değer gösterilir.

> Bir baska pencerede iki ibre değeri için ayrı ayrı bir sıfırlamayı yerine getirebilirsiniz.

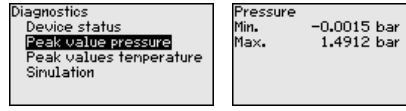

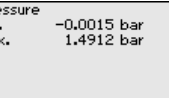

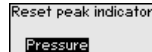

İbre - Sıcaklık

45025-TR-230915

Sensörde, ölcüm hücresinin ve elektronik ısısının minimum ve maksimum ölçüm değerleri kayıt edilir. " İbre Isı"'da her iki değer de gösterilir.

Bir başka pencerede iki ibre değeri için ayrı ayrı bir sıfırlamayı yerine getirmeniz mümkündür.

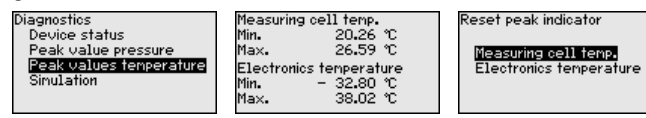

### Simülasyon

Bu menü seçeneğinden ölçüm değerlerini simüle edebilirsiniz. Bu sayede örn. çıkışa bağlanmış gösterge cihazları ve kablolu sistemlerin giriş kartı kullanılarak sinyal yolu test edilir.

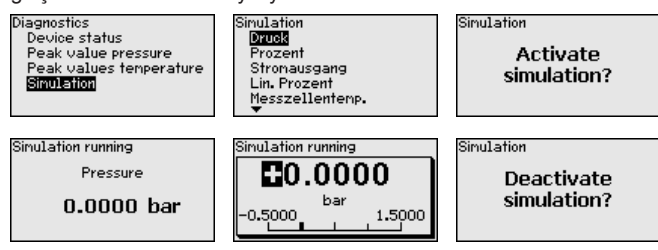

İstediğiniz simülasyon büyüklüğünü seçin ve istediğiniz sayıyı girin.

Simülasyonu durdurabilmek için [ESC] düğmesine basarak " Simülasyonu durdur" ve [OK] tuşlarıyla işlemi teyit edin.

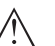

### Dikkat:

Simülasyon devam ederken simüle edilen değer 4 ... 20 mA elektrik değeri ve 4 ... 20 mA/HART cihazlarında ayrıca dijital HART sinyali olarak verilir. Asset Management fonksiyonu çerçevesinde " *Maintenance*" durum mesajı bildirilir.

## Uyarı:

Sensör manüel durdurma olmaksızın simülasyonu 60 dakika sonra otomatik olarak durdurur.

### 6.5.4 Diğer ayarlar

Sıfırlama sırasında kullanıcı tarafından belirlenen belli başlı parametre ayarları eski konumuna getirilir.

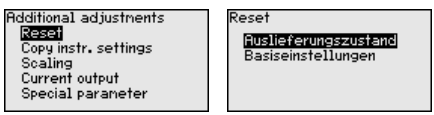

Şu sıfırlama fonksiyonları mevcuttur:

**Teslimattaki durumu:** Fabrikadan teslim alındığı sırada parametre ayarlarının (verilen siparişte istenen ayarlar da dahil olmak üzere) eski durumuna getirilmesi. Hem serbest programlanabilen linearizasyon eğimi hem ölçüm değerleri belleği silinir.

**Temel ayarlar:** Her cihaz için özel parametre ayarları dahil tüm ayarların standart değerlerine getirilmesi. Hem serbest programlanabilen bir lineerizasyon eğimi hem de ölçüm değeri belleği silinir.

Sıfırlama

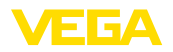

### Uyarı:

Cihazın standart değerlerini "*Menüye genel bakış*" bölümünde bulabilirsiniz.

Cihaz ayarlarının kopyalanması Bu fonksiyonla cihaz ayarları kopyalanmaktadır. Aşağıdaki fonksiyonlar mevcuttur:

- Sensörden okunması: Sensördeki verilerin okunması ve gösterge ve ayar modülüne kaydedilmesi
- Sensöre yazılması: Gösterge ve ayar modülündeki verilerin sensöre kaydedilmesi

Bu kapsamda, gösterge ve ayar modülünün kullanımının şu verileri ya da ayarları kaydedilir:

- "Devreye alma" ve "Gösterge" menülerinin tüm verileri
- "Diğer ayarlar" menüsünde " Sıfırlama, tarih/saat" seçenekleri
- Serbest programlanmış linearizasyon eğimi

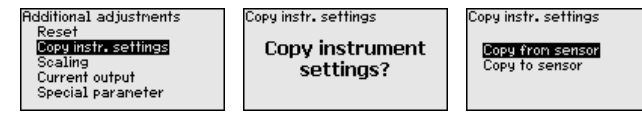

Kopyalanan veriler gösterge ve ayar modülünün bir EEPROM kaydedicisinde kaydedilir ve elektrik kesintisi olduğunda dahi bunlara ulaşılır. Bunlar buradan bir veya daha fazla sensöre yazdırılabilir veya bir elektroniğin değiştirilmesine karşılık veri güvenliğini sağlamak amacıyla muhafaza edilebilirler.

### Uyarı:

Veriler sensöre kayıt edilmeden önce, sensöre uygun olup olmadıkları kontrol edilir. Kontrol işlemi sırasında kaynak verilerindeki sensör tipi ve erek sensör gösterilir. Verilerin sensöre uygun olmaması halinde, bir hata bildirimi yapılır veya bu fonksiyon bloke edilir. Kayıt işlemi verilerin uygunluğu onaylandıktan sonra yapılır.

### Ölçekleme (1)

Display'de " *Ölçekleme*"yi menü seçeneğinden, dolum değeri için ölçekleme büyüklüğünü ve ölçekleme birimini belirleyebilirsiniz (örn. hacimler I'de).

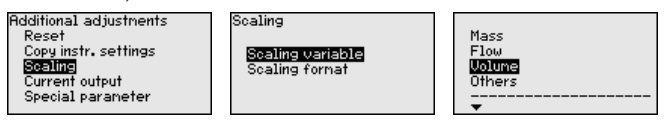

Scaling

100 % =

0 % =

Ölçekleme" menü seçeneğinden display'de ölçekleme formatını ve doluluk ölçüm değerlerinin ölçeklemesini % 0 - % 100 arasında

Scaling variable

Scaling format

Scaling

olacak şekilde belirleyebilirsiniz.

Additional adjustments

Copy instr. settings

Special parameter

Current output

Reset

Scaling

Ölçekleme (2)

45025-TR-230915

100

1

0

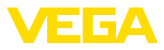

| Akım çıkışı (Büyüklük)     | " <i>Akım çıkışı büyüklüğü</i><br>hangi büyüklükte ölçür                                                                                                    | i" menü seçeneğinden a<br>nün çıkarılacağını belirle                            | kım çıkışının üzerinden<br>yin.                                                                                     |
|----------------------------|----------------------------------------------------------------------------------------------------|---------------------------------------------------------------------------------|----------------------------------------------------------------------------------------------------|
|                            | Additional adjustments<br>Reset<br>Copy instr. settings<br>Scaling<br>Durrent output<br>Special parameter                                                                                           | Current output<br>Current output variable<br>Current output, adjustment         | Current output variable<br>Percent<br>Scaled<br>✓ Linear percent<br>Measuring cell temp.<br>Electronics temperature |
| Akım çıkışı (seviye ayarı) | Seçilen ölçüm büyüklüğüne göre " <i>Elektrik çıkışı ayarı</i> " menü seçene-<br>ğinden, 4 mA (%0) ile 20 mA'nın (%100) arasındaki elektrik çıkışının<br>hangi değere ayarlanacağını seçebilirsiniz. |                                                                                 |                                                                                                    |
|                            | Additional adjustments<br>Reset<br>Copy instr. settings<br>Scaling<br><u>Current output</u><br>Special parameter                                                                                    | Current output<br>Current output variable<br>Current output, adjustment         | Current output, adjustment<br>100 % = 100.00<br>%<br>0 % = 0.00<br>%                                                |
|                            | Ölçüm büyüklüğü olara<br>0 °C 4 mA'ya ve 100 °C                                                                                                    | ak ölçüm hücresi sıcaklığ<br>C 20 mA'ya refere eder.                            | jı seçildiyse, örneğin                                                                                              |
|                            | Current output variable<br>Scaled<br>Linear percent<br><u>Measuring cell temp.</u><br>Electronics temperature<br>                                                                                   | Current output<br>Current output variable<br><u>Current output, acliustment</u> | Current output, adjustment<br>100 % = 100.00<br>°C<br>0 % = 0.00<br>°C                                              |
| Özel parametreler          | Bu menü seçeneğinden özel parametreleri girebileceğiniz koru<br>alana girersiniz. Sensörün özel gereksinimleri yerine getirebilm<br>nadiren de olsa bazı parametreler değiştirilebilir.             |                                                                                 | bileceğiniz korunan bir<br>rerine getirebilmesi için<br>r.                                                          |
|                            | Özel parametre ayarlar<br>sonra değiştirin.                                                                                                    | ını sadece servis çalışaı                                                       | nlarımızla görüştükten                                                                                              |
|                            | Additional adjustments<br>Reset<br>Copy instr. settings<br>Scaling<br>Current output<br>Special parameter                                                                                           | Service login                                                                   |                                                                                                    |
|                            | 6.5.5 Bilgi                                                                                                    |                                                                                 |                                                                                                    |
| Cihaz adı                  | Bu menüden seçeneği<br>alınır:                                                                                                    | nden cihaz isimleri ve ci                                                       | hazın seri numarası                                                                                                 |
|                            | Info<br>Device name<br>Instrument version<br>Factory calibration date<br>Sensor characteristics                                                                                                    |                                                                                 |                                                                                                    |
| Cihaz modeli               | Bu menü seçeneğinde<br>tülenir.                                                                                                    | n sensörün donanım ve                                                           | yazılım sürümü görün-                                                                                               |
|                            | Info<br>Device name<br>Instrument version<br>Factory calibration date<br>Sensor characteristics                                                                                                    |                                                                                 |                                                                                                    |

45025-TR-230915 c

Bu menü seçeneğinden sensörün fabrikada yapılan kalibrasyonunun tarihi ve sensör parametrelerinin gösterge ve ayar modüllerinden (bilgisayardan) son değiştirilme tarihi görüntülenir.

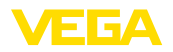

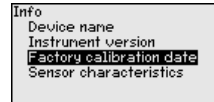

#### Sensör özellikleri

Bu menü seçeneğinden sensörün ruhsat, proses bağlantısı, conta, ölçüm aralığı, gövde ve diğer özellikleri görüntülenir.

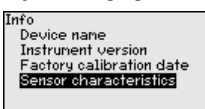

## 6.6 Menüye genel bakış

Aşağıdaki tablolar, cihazın kullanım değerlerini göstermektedir. Cihaz modeline ve uygulamaya bağlı olarak tüm menü seçenekleri mevcut olmayabilir ya da seçeneklerin düzeni farklı yapılmış olabilir.

#### Devreye alma

| Menü seçeneği           | Parametre                                             | Standart değer                                  |
|-------------------------|-------------------------------------------------------|-------------------------------------------------|
| Ölçüm yeri ismi         | 19 alfanümerik karakter/özel karakter                 | Sensör                                          |
| Uygulama                | Seviye, proses basıncı                                | Seviye                                          |
| Birimler                | Ayar birimi (m, bar, Pa, psi kullanı-<br>cı tanımlı)  | mbar (Nominal ölçüm aralıkları ≤ 400 m-<br>bar) |
|                         |                                                       | bar (Nominal ölçüm aralıkları ≤ 1 bar)          |
|                         | Sıcaklık birimi (°C, °F)                              | ٥°C                                             |
| Konum düzeltme          | Merkezden kaydırılmış (çapraz yerleşim)               | 0,00 bar                                        |
| Seviye ayarı            | Sıfır/Min. ayar                                       | 0,00 bar                                        |
|                         |                                                       | % 0,00                                          |
|                         | Dilim/Maks. ayar                                      | bar cinsinden nominal ölçüm aralığı             |
|                         |                                                       | % 100,00                                        |
| Sönümleme               | Bütünleşme süresi                                     | 1 san                                           |
| Lineerizasyon           | Lineer, yatay silindirik tank, kullanı-<br>cı tanımlı | Lineer                                          |
| Akım çıkışı             | Akım çıkışı - Mod                                     |                                                 |
|                         | Çıkış karakteristik özelliği: 4 20 mA,<br>20 4 mA     | 4 20 mA                                         |
|                         | Arıza modu: ≤ 3,6 mA, ≥ 20 mA, son öl-<br>çüm değeri  | ≤ 3,6 mA                                        |
|                         | Akım çıkışı - Min./Maks.                              |                                                 |
|                         | Min. akım: 3,8 mA, 4 mA                               | 3,8 mA                                          |
|                         | Maks. akım: 20 mA, 20,5 mA                            | 20,5 mA                                         |
| Kullanımın kilitlenmesi | Kilitli, serbest bırakılmış                           | Kilit açık                                      |

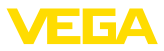

### Ekran

| Menü seçeneği     | Standart değer                                           |
|-------------------|----------------------------------------------------------|
| Menü dili         | Seçilen dil                                              |
| Gösterge değeri 1 | Basınç                                                   |
| Gösterge değeri 2 | Keramik ölçüm hücresi: ölçüm hücresi ısısı, °C cinsinden |
|                   | Metalik ölçüm hücresi: elektronik ısısı, °C cinsinden    |
| Gösterge formatı  | Virgülden sonraki basamakların otomatik olarak sayısı    |
| Aydınlatma        | Açık                                                     |

### Tanı

| Menü seçeneği   | Parametre                                                                                                    | Standart değer                                      |
|-----------------|----------------------------------------------------------------------------------------------------|-----------------------------------------------------|
| Cihaz durumu    |                                                                                                    | -                                                   |
| İbre            | Basınç                                                                                                    | Aktüel basınç ölçüm değeri                          |
| Sıcaklık ibresi | Sicaklik                                                                                                    | Aktüel ölçüm hücreleri ve elektronik sı-<br>caklığı |
| Simülasyon      | Basınç, yüzdelik oran, akım çıkışı, lineeri-<br>ze yüzdelik oran, ölçüm hücresi sıcaklığı,<br>elektroniğin sıcaklığı | Basınç                                              |

## Diğer ayarlar

| Menü seçeneği                       | Parametre                         | Standart değer                                   |
|-------------------------------------|-----------------------------------|--------------------------------------------------|
| Tarih/Saat                          |                                   | Aktüel tarih/aktüel saat                         |
| Sıfırlama                           | Teslimat durumu, temel ayarlar    |                                                  |
| Cihaz ayarlarının kopya-<br>lanması | Sensörden okuma, sensöre kaydetme |                                                  |
| Ölçekleme                           | Ölçekleme büyüklüğü               | l cinsinden hacimler                             |
|                                     | Ölçekleme formatı                 | % 0 0 l'ye tekabül eder                          |
|                                     |                                   | % 100 100 l'ye tekabül eder                      |
| Akım çıkışı                         | Akım çıkışı - Büyüklük            | Lin. yüzde - Dolum seviyesi                      |
|                                     | Akım çıkışı - Seviye ayarı        | %0 100 , 4 20 mA'ya tekabül eder                 |
| Akım çıkışı 2                       | Akım çıkışı - Büyüklük            | Ölçüm hücresi ısısı (keramik ölçüm hüc-<br>resi) |
|                                     | Akım çıkışı - Seviye ayarı        | 0 100 °C, 4 20 mA'ya tekabül eder                |
| Özel parametreler                   | Servis login                      | Sıfırlama yok                                    |

### Bilgi

| Menü seçeneği              | Parametre                    |
|----------------------------|------------------------------|
| Cihaz adı                  | VEGABAR 81                   |
| Cihaz modeli               | Donanım ve yazılım versiyonu |
| Fabrika kalibrasyon tarihi | Tarih                        |

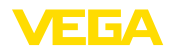

| Menü seçeneği      | Parametre               |
|--------------------|-------------------------|
| Sensör özellikleri | Projeye özel özellikler |

## 6.7 Parametreleme verilerini kilitle

| Kâğıt üzerinde                  | Ayarlanan verileri not etmeniz, örn. bu kullanma kılavuzuna not<br>etmeniz ve akabinde arşivlemeniz tavsiye olunur. Bunlardan böylece<br>kullanım ya da servis için bir defadan fazla yararlanılır. |
|---------------------------------|----------------------------------------------------------------------------------------------------|
| Gösterge ve ayar modü-<br>lünde | Cihazda bir gösterge ve ayar modülü donanımı varsa, parametre<br>verileri bunun içine kaydedilebilir. Prosedürü okumak için " <i>Cihaz</i><br>Ayarlarının Kopyalanması" menüsüne gidin.             |

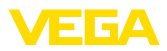

## 7 PACTware ile devreye alma

## 7.1 Bilgisayarı bağlayın

Arayüz adaptörü yardımıyla doğrudan sensöre

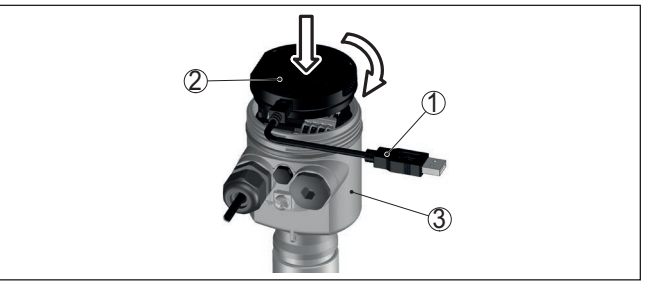

Res. 27: Bilgisayarın arayüz adaptörüyle sensöre doğrudan bağlanması

- 1 Bilgisayara USB kablosu
- 2 VEGACONNECT arayüz adaptörü
- 3 Sensör

## 7.2 Parametreleme

Cihazın Windows yüklü bir bilgisayarla parametrelendirilmesi için PACTware konfigürasyon yazılımı ile FDT standardına uygun bir cihaz sürücüsüne (DTM) gerek vardır. HGüncel PACTware versiyonu ve mevcut tüm DTM'ler bir DTM koleksiyonunda özetlenmiştir. Ayrıca DTM'ler FDT standardına uygun diğer çerçeve uygulamalara bağlanabilir.

#### • Uyarı: Cihazı

Cihazın tüm fonksiyonlarının desteklenmesini sağlamak için daima en yeni DTM koleksiyonunu kullanın. Ayrıca, belirtilen tüm fonksiyonlar eski Firmware versiyonlarında bulunmamaktadır. En yeni cihaz yazılımını internet sayfamızdan indirebilirsiniz. Güncelleme işleminin nasıl yapılacağı da yine internette mevcuttur.

Devreye almanın devamı, her DTM Collection'un ekinde bulunan ve internetten indirilebilen "< *DTM Collection/PACTware*" kullanma kılavuzunda açıklanmaktadır. Detaylı açıklamalar için PACT-ware ve VEGA-DTM'in Çevrim İçi Çağrı Merkezine bakın.

Koşullar

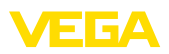

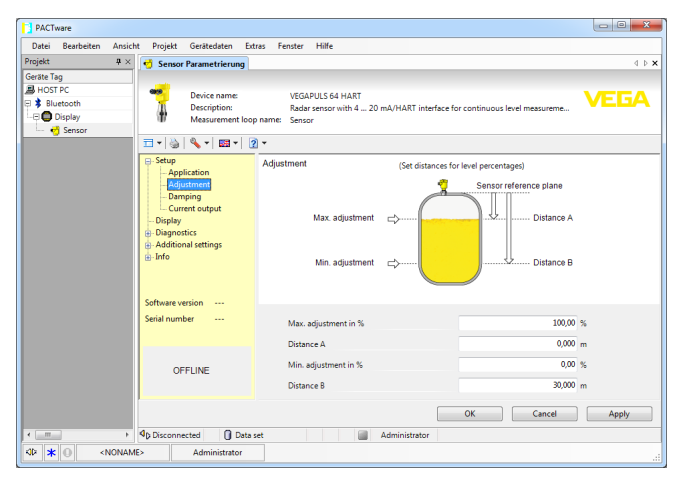

Res. 28: Bir DTM görünümü örneği

## 7.3 Parametreleme verilerini kilitle

Parametreleme bilgilerinin PACTware kullanılarak belgelenmesi ve kaydedilmesi tavsiye olunur. Bunlardan böylece kullanım ya da servis için bir defadan fazla yararlanılır.

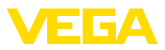

## 8 Diğer sistemlerle devreye alma

## 8.1 DD kontrol programları

Cihazın, AMS<sup>™</sup> ve PDM gibi DD kontrol programları için Enhanced Device Description (EDD) olarak cihaz tanımları mevcuttur.

Dosyalar <u>www.vega.com/downloads</u> ve " *Software*" internet adresinden indirilebilir.

## 8.2 Field Communicator 375, 475

Cihazın, Field Communicator 375 veya 475 ile parametrelendirilmesi için EDD cihaz tanımları mevcuttur.

EDD'nin field communicator 375 veya 475'e entegre edilebilmesi için, üreticiden temin edilebilen "Easy Upgrade Utility" yazılımına ihtiyaç vardır. Bu yazılım internet ortamında güncelleştirilir; üreticinin izin vermesiyle yeni EDD'ler otomatikman yazılımın cihaz kataloğuna alınır ve daha sonra bir field communicator'a aktarılabilirler.

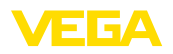

## 9 Tanı ve hizmet

## 9.1 Bakım

| Amaca uygun kullanıldığı takdirde normal kullanımda herhangi özel bir bakım yapılmasına gerek yoktur.                                                                                                    |
|----------------------------------------------------------------------------------------------------|
| Bazı uygulamalarda zarda biriken dolum malzemesi ölçüm sonucunu<br>etkileyebilir. Bu nedenle çok madde birikmemesi ve özellikle katılaşma<br>durumlarının önlenmesi için her sensörün ve uygulamanın ihtiyacına<br>uygun önlemler alın. |
| Temizleme alışkanlığı cihazdaki model etiketi ile işaretlerin görünme-<br>sini sağlar.                                                                                                    |
| Şu maddelere dikkat edin:                                                                                                    |
| <ul> <li>Sadece gövde, model etiketi ve contalara zarar vermeyen temizlik<br/>malzemeleri kullanın</li> <li>Sadece cihaz koruma sınıfına uyan temizlik yöntemlerini uygulayın</li> </ul>                                                |
|                                                                                                    |

## 9.2 Tanı fonksiyonu

### Failure

| Kod                                    | Neden                                     | Sorun giderme                                                              |
|----------------------------------------|-------------------------------------------|----------------------------------------------------------------------------|
| Metinli bildirim                       |                                           |                                                                            |
| F013                                   | Fazla basınç veya düşük basınç            | Ölçüm hücresini değiştir                                                   |
| Geçerli ölçüm değeri mev-<br>cut değil | Ölçüm hücresi bozuk                       | Cihazı onarıma gönderin                                                    |
| F017                                   | Seviye ayarı belirtilen değerlerin dışın- | Seviyeleme ayarının sınır değerlere göre                                   |
| Ayar süresi çok kısa                   | da kalıyor                                | değiştirilmesi                                                             |
| F025                                   | Boru bağlantı noktaları sürekli olarak    | Lineerizasyon tablosunu kontrol edin                                       |
| Lineerizasyon tablosun-<br>da hata     | artmıyor (ör. mantıksız değer çiftleri)   | Tablonun silinmesi/yeniden çizilmesi                                       |
| F036                                   | Yazılım güncellemesi hatalı veya ya-      | Yazılım güncellemesini tekrarlayın                                         |
| Çalışan bir sensör yazılımının         | rım kalmış                                | Elektronik modelini kontrol edin                                           |
| olmaması                               |                                           | Elektronik modülünü değiştirin                                             |
|                                        |                                           | Cihazı onarıma gönderin                                                    |
| F040                                   | Donanım hatalı                            | Elektronik modülünü değiştirin                                             |
| Elektronikte hata                      |                                           | Cihazı onarıma gönderin                                                    |
| F041                                   | Sensör elektroniğine bağlantı yok         | Sensör elektroniği ve ana elektronik                                       |
| İletişim hatası                        |                                           | arasındaki bağlantıyı kontorl edin (birbi-<br>rinden ayrı olan modellerde) |
| F080                                   | Genel yazılım hatası                      | Çalışma gerilimini kısa süreliğine ayırın                                  |
| Genel yazılım hatası                   |                                           |                                                                            |
| F105                                   | Cihaz hâlâ açılma aşamasında. Ölçüm       | Açılma aşamasının sonunu bekleyin                                          |
| Ölçüm değeri belirleniyor              | değeri de halen bulunamadı                |                                                                            |
| F113                                   | Dahili cihaz iletişiminde hata            | Çalışma gerilimini kısa süreliğine ayırın                                  |
| İletişim hatası                        |                                           | Cihazı onarıma gönderin                                                    |

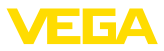

| Kod                         | Neden                                                                                                    | Sorun giderme                                                              |
|-----------------------------|----------------------------------------------------------------------------------------------------|----------------------------------------------------------------------------|
| Metinli bildirim            |                                                                                                    |                                                                            |
| F260                        | Fabrikada yapılan kalibrasyonda hata                                                                                                    | Elektronik modülünü değiştirin                                             |
| Kalibrasyonda hata          | EEPROM'da hata                                                                                                    | Cihazı onarıma gönderin                                                    |
| F261                        | Devreye alımda hata                                                                                                    | Devreye alımı tekrarlayın                                                  |
| Cihaz ayarında hata         | Sıfırlama sırasında hata                                                                                                    | Sıfırlamayı tekrarlayın                                                    |
| F264                        | Seçilen uygulama için tutarlı olmayan                                                                                                    | Ayarlar değiştirilsin                                                      |
| Kurulum/Devreye alım hatası | ayarlar (ör.: uzaklık, proses basıncı uy-<br>gulamasında seviye ayar birimleri)                                                              | Bağlantısı yapılan sensör konfigürasyo-<br>nunu veya uygulamayı değiştirin |
|                             | Geçersiz sensör konfigürasyonu (ör.:<br>Diferansiyel basıncı ölçüm hücresi<br>bağlantısı olan elektronik diferansiyel<br>basıncı uygulaması) |                                                                            |
| F265                        | Sensör artık ölçüm yapmıyor                                                                                                    | Sıfırlayın                                                                 |
| Ölçüm fonksiyonu arızalı    |                                                                                                    | Çalışma gerilimini kısa süreliğine ayırın                                  |

### **Function check**

| Kod              | Neden                | Sorun giderme                                 |
|------------------|----------------------|-----------------------------------------------|
| Metinli bildirim |                      |                                               |
| C700             | Bir simülasyon etkin | Simülasyonu kapat                             |
| Simülasyon etkin |                      | 60 dakika sonra otomatik kapanma-<br>yı bekle |

### Out of specification

| Kod                                   | Neden                                      | Sorun giderme                                               |
|---------------------------------------|--------------------------------------------|-------------------------------------------------------------|
| Metinli bildirim                      |                                            |                                                             |
| S600                                  | Belirtilmeyen alanda elektroniğin sı-      | Çevre sıcaklığını kontrol edin                              |
| Onaylanmamış elektronik sı-           | _ caklığı                                  | Elektroniği yalıtın                                         |
| caklığı                               |                                            | Daha yüksek sıcaklık aralığına sahip bir<br>cihaz kullanın  |
| S603                                  | Spesifikleştirilmiş aralığın altında kalan | Elektrik bağlantısını test edin                             |
| İzin verilmeyen çalışma ge-<br>rilimi | çalışma gerilimi                           | Gerekiyorsa çalışma gerilimini arttırın                     |
| S605                                  | Ayar alanı altında veya üzerinde kalan     | Cihazın nominal ölçüm aralığını test e-                     |
| İzin verilmeyen basınç değeri         | proses basıncı ölçümü                      | din                                                         |
|                                       |                                            | Gerekirse daha büyük ölçüm aralığı o-<br>lan cihaz kullanın |

### Maintenance

| Kod              | Neden                                     | Sorun giderme                                   |
|------------------|-------------------------------------------|-------------------------------------------------|
| Metinli bildirim |                                           |                                                 |
| M500             | Teslimatta sıfırlama yapıldığında veriler | Sıfırlamayı tekrarlayın                         |
| Teslimatta hata  | eski hallerine getirilemedi               | Sensör verili XML dosyasını sensöre<br>yükleyin |

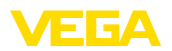

| Kod<br>Metinli bildirim                                | Neden                                                                             | Sorun giderme                                                                |
|--------------------------------------------------------|-----------------------------------------------------------------------------------|------------------------------------------------------------------------------|
| M501<br>Etkin olmayan lineerizasyon<br>tablosunda hata | Boru bağlantı noktaları sürekli olarak<br>artmıyor (ör. mantıksız değer çiftleri) | Lineerizasyon tablosunu kontrol edin<br>Tablonun silinmesi/yeniden çizilmesi |
| M502<br>Durum kaydedicide hata                         | EEPROM donanım hatası                                                             | Elektronik modülünü değiştirin<br>Cihazı onarıma gönderin                    |
| M504<br>Bir cihaz arayüzünde hata                      | Donanım hatalı                                                                    | Elektronik modülünü değiştirin<br>Cihazı onarıma gönderin                    |
| M507<br>Cihaz ayarında hata                            | Devreye alımda hata<br>Sıfırlama sırasında hata                                   | Sıfırlamayı yerine getirin ve devreye alı-<br>mı tekrarlayın                 |

## 9.3 Arızaların giderilmesi

Arıza olduğunda yapıla-<br/>caklarHerhangi bir arızanın giderilmesi için gerekli önlemleri almak teknisye-<br/>nin görevidir.

Arızaların giderilmesi

Alınacak ilk önlemler şunlardır:

- Değerlendirme ve hata bildirimleri
- Çıkış sinyalinin kontrolü
- Ölçüm hataları ile başa çıkma

Diğer kapsamlı tanı olanaklarını size kumanda uygulaması olan bir akıllı telefon veya bir tablet, PACTware yazılımına ve gereken DTM'ye sahip bir bilgisayar veya notebook sunar. Birçok durumda arıza nedeni bu yolla tespit edilerek çözülür.

4 ... 20 mA sinyali Bağlantı planına bağlı olarak, gereken ölçüm aralığında bir mültimetre takın. Aşağıdaki tabloda akım sinyalinde olabilecek muhtemel hatalar ve bunların giderilmesi ile ilgili tanımlamalar yer almaktadır:

| Hata                                                | Neden                                                       | Sorun giderme                                                              |
|-----------------------------------------------------|-------------------------------------------------------------|----------------------------------------------------------------------------|
| 4 20 mA sinyali sabit değil                         | Ölçüm büyüklüğü değişiyor                                   | Sönümlemeyi ayarla                                                         |
| 4 20 mA sinyali yok                                 | Elektrik bağlantısı hatalı                                  | Bağlantıyı test edin, gerekirse düzeltin                                   |
|                                                     | Besleme gerilimi yok                                        | Hatlarda kesinti olup olmadığını kontrol<br>edin ve varsa sorunu giderin.  |
|                                                     | Çalışma gerilimi çok düşük, yükleme di-<br>renci çok yüksek | Kontrol edin ve gerektiği takdirde u-<br>yarlayın                          |
| Akım sinyali 22 mA'dan bü-<br>yük; 3,6 mA'dan küçük | Sensör elektroniği arızalı                                  | Cihaz modeline bağlı olarak cihazı ya<br>değiştirin ya da onarıma gönderin |

### Arızayı giderdikten sonra yapılması gerekenler

Arıza nedeni ve alınan önlemlere bağlı olarak " *Çalıştırma*" bölümünde tanımlanan işlem adımlarını en baştan başlayarak tekrarlayın ve akla yatkınlığını ve bütünlüğünü kontrol edin.

### 24 Saat Hizmet-Çağrı Merkezi

Bu önlemler yine de herhangi bir sonuç vermedikleri takdirde acil durumlar için **+49 1805 858550** numaralı telefondan VEGA Çağrı Merkezimizi arayabilirsiniz.

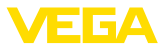

Çağrı merkezimiz size normal çalışma saatleri dışında da haftada 7 gün aralıksız hizmet vermektedir.

Bu hizmeti dünya çapında sunduğumuz için destek İngilizce olarak verilmektedir. Hizmet ücretsizdir, sadece normal telefon maliyeti doğmaktadır.

## 9.4 IP68 (25 bar) modelinin proses modüllerinin değiştirilmesi

IP68 (25 bar) modelinde, kullanıcı proses modüllerini değiştirebilir. Bağlantı kablosu ve dış gövde tekrar kullanılabilir.

Gerekli aletler:

Allen anahtarı, 2 ebadında

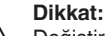

Değiştirme işlemi yalnızca elektrik akımının kapalı olduğu durumda yapılmalıdır.

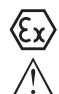

### Dikkat:

Yenileriyle değiştireceğinizde modüllerin iç kısmını kir ve nemden koruyun.

Ex uygulamalarda sadece uygun Ex ruhsati olan parçalar kullanılabilir.

Değiştirme işleminde şu şekilde hareket edin:

- 1. Tespit vidasını allen anahtarı ile sökünüz.
- 2. Kablo modülünü dikkatlice roses modülünden çıkarınız.

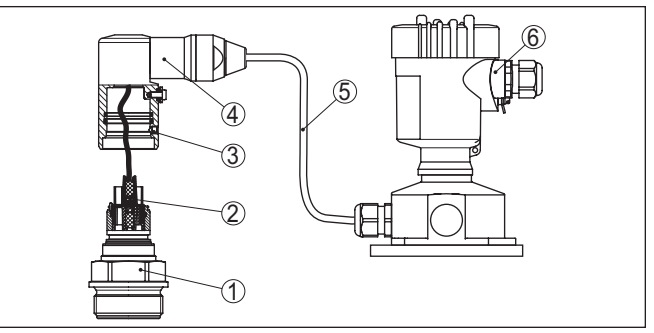

Res. 29: IP 68 modelinde (25 bar) ve yan taraftan kablo çıkışında, dış gövde VEGABAR 81

- 1 Proses modülleri
- 2 Konnektör
- 3 Sabitleme vidası
- 4 Kablo modülü
- 5 Bağlantı kablosu
- 6 Dış gövde
- 3. Bağlantı fişini çıkarınız
- 4. Yeni proses modülünü ölçüm noktasına monte ediniz.
- 5. Bağlantı fişini yeniden takınız.

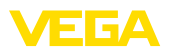

- Kablo modülünü proses modülüne geçiriniz ve istediğiniz pozisyona döndürünüz.
- 7. Tespit vidasını allen anahtarı ile sıkılayınız.

Değiştirme işlemi böylece tamamlanmış olur.

## 9.5 Elektronik modülü değiştirin

Elektronik modül bir arıza durumunda kullanıcı tarafından özdeş başka bir modülle değiştirilebilir.

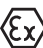

Ex uygulamalarda sadece uygun Ex ruhsatı olan bir cihaz ve elektronik modüller kullanılabilir.

Elektroniğin değiştirilmesi hakkındaki ayrıntılı bilgileri elektronik modülünün kullanım kılavuzundan bulabilirsiniz.

## 9.6 Yazılım güncelleme

Cihaz yazılımının güncellenmesi için şu komponentlerin kullanılmasına gerek vardır:

- Cihaz
- Güç kaynağı
- VEGACONNECT arayüz adaptörü
- PACTware yazılımlı bilgisayar
- Dosya halinde güncel cihaz yazılımı

Cihazın aktüel yazılımı ve ayrıntılı bilgilerine <u>www.vega.com</u> adresinde bulacağınız download bölümünden ulaşabilirsiniz.

Kurulum hakkında bilgileri indirdiğiniz dosyadan bulabilirsiniz.

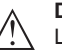

#### Dikkat:

Lisanslı cihazların sırf belli yazılım sürümleri ile kullanılması öngörülmüş olabilir. Bu yüzden yazılım güncellenirken lisansın etkin kalıp kalmadığına dikkat edin.

Ayrıntılı bilgilere <u>www.vega.com</u> adresinde bulacağınız download bölümünden ulaşabilirsiniz.

## 9.7 Onarım durumunda izlenecek prosedür

Internet sayfamızdan onarım durumunda nasıl bir prosedür izlemeniz gerektiği hakkındaki ayrıntılı bilgileri bulabilirsiniz.

Onarımı hızlı ve açık soru bırakmadan yerine getirebilmemiz için cihazınızın verilerini kullanarak orada cihaz geri gönderim formu oluşturun.

Bunun için şunlara ihtiyacınız var:

- Cihazın seri numarası
- Problem hakkında kısa açıklama
- Ürün ortamı hakkında bilgiler

Oluşturulan cihaz geri gönderim formunun çıktısını alın.

Cihazı temizleyin ve kırılmasına karşı korunaklı şekilde ambalajlayın.

Yazdırılan cihaz iade formu ve varsa güvenlik pusulası cihazla birlikte gönderilmelidir.

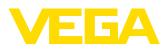

Oluşturulan cihaz iade formunun üzerinde iade edeceğiniz yerin adresi vardır.

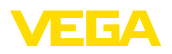

# 10 Sökme

## 10.1 Sökme prosedürü

Cihazı sökmek için " *Montaj*" ve " *Güç kaynağına bağlanması*" bölümlerinde anlatılan adımları tersten başlayarak takip ediniz.

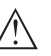

**İkaz:** Sökme işlemi sırasında tanklar ve boru hatlarındaki proses koşullarını dikkate alınız. Yüksek basınçlar veya sıcaklıklar, agresif ve toksik malzemeler nedeniyle yaralanma tehlikesi söz konusu olabilir. Bu tehlikelerden gerekli önlemleri alarak kaçınınız.

## 10.2 Bertaraf etmek

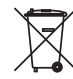

Cihazı bu alanda uzman bir geri dönüşüm işletmesine götürün, bu iş için genel atık tesislerini kullanmayın.

Eğer cihazdan çıkarılması mümkün olan piller varsa, önce cihazdan mevcut bu pilleri çıkarın ve pilleri ayrıca bertaraf edin.

Bertaraf edeceğiniz eski cihazda kişisel bilgilerin kayıtlı olması halinde, cihazı bertaraf etmeden önce bunları siliniz.

Eski cihazı usulüne uygun şekilde bertaraf edemeyecekseniz geri iade ve bertaraf konusunda bize başvurabilirsiniz.

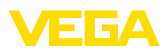

# 11 Ek

## 11.1 Teknik özellikler

### İzin verilmiş cihazlara ilişkin not

Ex onayı vb. gibi izinleri verilmiş cihazlar için teslimat kapsamında söz konusu emniyet talimatlarında bulunan teknik veriler geçerlidir. Proses koşulları veya güç kaynağı gibi konularda veriler burada verilen bilgilerden farklı olabilir.

Tüm ruhsat belgeleri internet sayfamızdan indirilebilmektedir.

| Malzemeler ve ağırlıklar                                 |                                                                                                    |
|----------------------------------------------------------|----------------------------------------------------------------------------------------------------|
| Ortamla temas eden malzemeler                            |                                                                                                    |
| Proses bağlantısı                                        | 316L                                                                                                    |
| Zar                                                      | 316L, alaşım C276 (2.4819), alaşım C22 (2.4602), Alloy 400 (2.4360), Tantalum, Titanyum, 316L ECTFE kaplama, 1.4435 altın kaplama (25 $\mu$ m), 0,25 mm-PTFE kaplamalı 316L $^{\rm 3)}$ |
| Proses bağlantısı için conta (teslimat kap               | samındadır)                                                                                                    |
| – Dişli G½ (EN 837), G1½ (DIN 3852-A)                    | Klingersil C-4400                                                                                                    |
| Yüzey kalitesi hijyenik proses bağlantıları<br>tip.      | , R <sub>a</sub> < 0,8 μm                                                                                                    |
| Malzemeler, ortamda ıslanmamış                           |                                                                                                    |
| Sensör gövdesi                                           |                                                                                                    |
| - Gövde                                                  | Plastik PBT (poliester), alüminyum AlSi10Mg (toz kapla-<br>ma, temeli: poliester), 316L                                                                                                 |
| <ul> <li>Kablo bağlantı elemanı</li> </ul>               | PA, paslanmaz çelik, pirinç                                                                                                    |
| <ul> <li>Dişli kablo bağlantısı: conta, kilit</li> </ul> | NBR, PA                                                                                                    |
| <ul> <li>Conta - Gövde kapağı</li> </ul>                 | Silikon SI 850 R, NBR silikonsuz                                                                                                    |
| <ul> <li>Gövde kapağı izleme penceresi</li> </ul>        | Polikarbonat (UL746-C listelenmiş), cam 4)                                                                                                    |
| <ul> <li>Topraklama terminalleri</li> </ul>              | 316L                                                                                                    |
| Dış gövde - standart dışı malzemeler                     |                                                                                                    |
| <ul> <li>Gövde ve soket</li> </ul>                       | PBT plastik (poliester), 316L                                                                                                    |
| - Soket contası                                          | EPDM                                                                                                    |
| – Duvara montaj plakası altına conta 5)                  | EPDM                                                                                                    |
| – Gövde kapağı izleme penceresi                          | Polikarbonat (UL746-C listelenmiş), cam 6)                                                                                                    |
| Topraklama terminalleri                                  | 316Ti/316L                                                                                                    |
| IP68 (25 bar) tasarımında bağlantı kablos                | su <sup>7)</sup>                                                                                                    |
| – Kablo kılıfı                                           | PE, PUR                                                                                                    |
| <ul> <li>Kablo üzerine model etiketi taşıyıcı</li> </ul> | PE-Sert                                                                                                    |

<sup>&</sup>lt;sup>3)</sup> Plastik kaplamalar (ör. PTFE, PFA, ECTFE) korozyona karşı koruma görevi yapmamakla birlikte sadece aşınıma karşı koruma veya yapışmayı önleyici kaplama olarak kullanılabilir.

<sup>4)</sup> Alüminyum, paslanmaz çelikten (hassas döküm) gövdelerde ve Ex-d gövdelerinde cam

7) Ölçüm kayıt cihazı ile dış elektronik hazne arasında.

<sup>5)</sup> Sadece 3A onaylı 316L'de

<sup>&</sup>lt;sup>6)</sup> Alüminyum ve paslanmaz çelikten (hassas döküm) gövdelerde cam

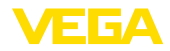

IP68 (1 bar) modelinde bağlantı kablosu PE, PUR

### Ağırlıklar

Toplam ağırlık

yakl. 0,8 ... 8 kg (1.764 ... 17.64 lbs), proses bağlantısı ve gövdeye bağlı olarak

### Sıkma torkları

gövde

Dişli proses bağlantısı için Maks. sıkıştır-40 Nm (29.50 lbf ft) ma torku NPT kablo vidaları ve Conduit-Borular için maks. sıkma torku - Plastik gövde - Alüminyum gövde/Paslanmaz celik 50 Nm (36.88 lbf ft)

## Giriş büyüklüğü - Piezodirençli ölçüm hücresi / DMS ölçüm hücresi

Burada verilen değerler genel bilgi verme amaçlıdır ve ölçüm hücresine ilişkindir. Proses bağlantısının malzemesi, yapı şekli ve basınç türü nedeniyle kısıtlamaların olması mümkündür. Model etiketlerindeki veriler geçerlidir.<sup>9)</sup>

### bar/kPa cinsinden nominal ölçüm aralıkları ve aşırı yük taşıyabilme kapasitesi

| Nominal ölçüm aralığı     | Kaldıra            | Kaldırabileceği yük |  |
|---------------------------|--------------------|---------------------|--|
|                           | Maksimum basınç    | Minimum basınç      |  |
| Aşırı basınç              |                    | ·                   |  |
| 0 +0,4 bar/0 +40 kPa      | +1,2 bar/+120 kPa  | -1 bar/-100 kPa     |  |
| 0 +1 bar/0 +100 kPa       | +3 bar/+300 kPa    | -1 bar/-100 kPa     |  |
| 0 +2,5 bar/0 +250 kPa     | +7,5 bar/+750 kPa  | -1 bar/-100 kPa     |  |
| 0 +5 bar/0 +250 kPa       | +15 bar/+1500 kPa  | -1 bar/-100 kPa     |  |
| 0 +10 bar/0 +1000 kPa     | +30 bar/+3000 kPa  | -1 bar/-100 kPa     |  |
| 0 +16 bar/0 +1600 kPa     | +48 bar/+5000 kPa  | -1 bar/-100 kPa     |  |
| 0 +25 bar/0 +2500 kPa     | +75 bar/+7500 kPa  | -1 bar/-100 kPa     |  |
| 0 +40 bar/0 +4000 kPa     | +120 bar/+12 MPa   | -1 bar/-100 kPa     |  |
| 0 +60 bar/0 +6000 kPa     | +180 bar/+18 MPa   | -1 bar/-100 kPa     |  |
| 0 +100 bar/0 +10 MPa      | +200 bar/+20 MPa   | -1 bar/-100 kPa     |  |
| 0 +160 bar/0 +10 MPa      | +320 bar/+20 MPa   | -1 bar/-100 kPa     |  |
| 0 +250 bar/0 +25 MPa      | +500 bar/+20 MPa   | -1 bar/-100 kPa     |  |
| 0 +400 bar/0 +40 MPa      | +800 bar/+80 MPa   | -1 bar/-100 kPa     |  |
| 0 +600 bar/0 +60 MPa      | +1200 bar/+120 MPa | -1 bar/-100 kPa     |  |
| 0 +1000 bar/0 +100 MPa    | +1500 bar/+150 MPa | -1 bar/-100 kPa     |  |
| -1 0 bar/-100 0 kPa       | +3 bar/+300 kPa    | -1 bar/-100 kPa     |  |
| -1 +1,5 bar/-100 +150 kPa | +7,5 bar/+750 kPa  | -1 bar/-100 kPa     |  |

<sup>8)</sup> Sensöre sıkıca bağlanmış.

9) Aşırı yük taşıma kapasitesine ait bilgiler referans sıcaklığında geçerlidir.

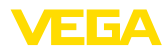

| Nominal ölçüm aralığı     | Kaldırabileceği yük |                 |
|---------------------------|---------------------|-----------------|
|                           | Maksimum basınç     | Minimum basınç  |
| -1 +5 bar/-100 +500 kPa   | +15 bar/+1500 kPa   | -1 bar/-100 kPa |
| -1 +10 bar/-100 +1000 kPa | +30 bar/+3000 kPa   | -1 bar/-100 kPa |
| -1 +25 bar/-100 +2500 kPa | +75 bar/+7500 kPa   | -1 bar/-100 kPa |
| -1 +40 bar/-100 +4000 kPa | +120 bar/+12 MPa    | -1 bar/-100 kPa |
| -0,2 +0,2 bar/-20 +20 kPa | +1,2 bar/+120 kPa   | -1 bar/-100 kPa |
| -0,5 +0,5 bar/-50 +50 kPa | +3 bar/+300 kPa     | -1 bar/-100 kPa |
| Mutlak basınç             |                     |                 |
| 0 1 bar/0 100 kPa         | 3 bar/300 kPa       | 0 bar abs.      |
| 0 2,5 bar/0 250 kPa       | 7,5 bar/750 kPa     | 0 bar abs.      |
| 0 5 bar/0 500 kPa         | 15 bar/1500 kPa     | 0 bar abs.      |
| 0 10 bar/0 1000 kPa       | 30 bar/3000 kPa     | 0 bar abs.      |
| 0 16 bar/0 1600 kPa       | 50 bar/5000 kPa     | 0 bar abs.      |
| 0 25 bar/0 2500 kPa       | 75 bar/+7500 kPa    | 0 bar abs.      |
| 0 40 bar/0 4000 kPa       | 120 bar/+12 MPa     | 0 bar abs.      |

### Ayar aralıkları

Veriler nominal ölçüm aralığından elde edilmektedir. -1 bar'dan düşük basınç değerleri belirlenememektedir.

Min.-/Max. seviyeleme :

| <ul> <li>Yüzde değer</li> </ul>                     | -10 110 %                        |
|-----------------------------------------------------|----------------------------------|
| – Basınç değeri                                     | -20 120 %                        |
| Sıfır noktası/son nokta ayarı:                      |                                  |
| - Zero                                              | -20 +95 %                        |
| - Span                                              | -120 +120 %                      |
| <ul> <li>Sıfır ile bitiş arasındaki fark</li> </ul> | Nominal aralığın maks. % 120'si  |
| İzin verilen maksimum turn down                     | Sınırsız (tavsiye edilen 20 : 1) |

### Açma fazı

| Çalışma geriliminde başlatma süresi U <sub>B</sub> |          |
|----------------------------------------------------|----------|
| - ≥ 12 V DC                                        | ≤9s      |
| - < 12 V DC                                        | ≤ 22 s   |
| Başlama akımı (başlatma süresi için)               | ≤ 3,6 mA |
|                                                    |          |

## Çıkış büyüklüğü

| Çıkış sinyali                               | 4 20 mA - pasif                     |
|---------------------------------------------|-------------------------------------|
| Bağlantı tekniği                            | İki tel                             |
| Çıkış sinyali aralığı                       | 3,8 20,5 mA (fabrika ayarı)         |
| Sinyal çözünürlüğü                          | 0,3 μΑ                              |
| Akım çıkışı kesinti sinyali (Ayarlanabilir) | ≤ 3,6 mA, ≥ 21 mA, son ölçüm değeri |

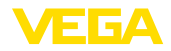

| Maks. çıkış akımı                                       |
|---------------------------------------------------------|
| Yük                                                     |
| Sönümleme (Giriş büyüklüğünün %<br>63'ü), ayarlanabilir |

#### Els al sur

21,5 mA Güç kaynağından yük direncine bakın 0...999 s

| Çikiş buyukluğu - Ek akım çıkışı                                |                                                  |  |
|-----------------------------------------------------------------|--------------------------------------------------|--|
| Çalışma gerilimi hakkında ayrıntılı bilgiler - Bkz. Güç kaynağı |                                                  |  |
| Çıkış sinyali                                                   | 4 20 mA (pasif)                                  |  |
| Çıkış sinyali aralığı                                           | 3,8 20,5 mA (fabrika ayarı)                      |  |
| Sinyal çözünürlüğü                                              | 0,3 μΑ                                           |  |
| Akım çıkışı kesinti sinyali (Ayarlanabilir)                     | Son geçerli ölçüm değeri, ≥ 21 mA, ≤ 3,6 mA      |  |
| Maks. çıkış akımı                                               | 21,5 mA                                          |  |
| Giriş akımı                                                     | Açıldıktan sonra 5 msn boyunca ≤ 10 mA, ≤ 3,6 mA |  |
| Yük                                                             | Yük direnci - Bkz. Güç kaynağı                   |  |
| Sönümleme (Giriş büyüklüğünün %<br>63'ü), ayarlanabilir         | 0 999 s                                          |  |

### Dinamik Davranış - Çıkış

Ortama ve sıcaklığa bağlı olarak dinamik karakteristik büyüklükler

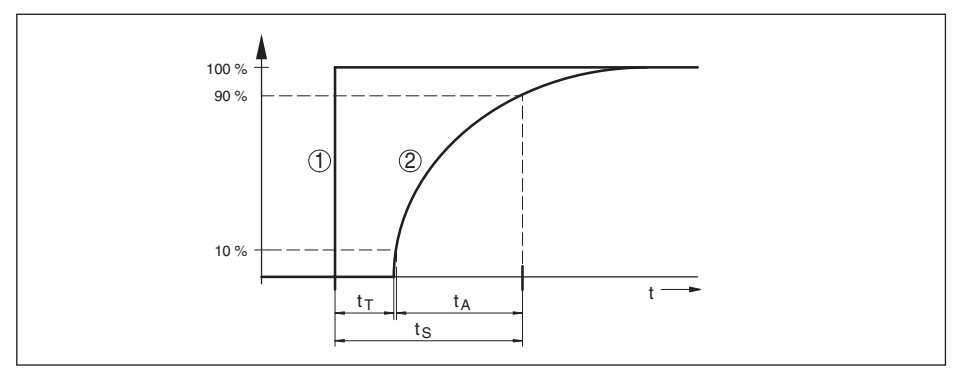

Res. 30: Proses büyüklüğünde çok büyük değişiklik. t<sub>r</sub>:

- 1 Proses büyüklüğü
- 2 Çıkış sinyali

|                                         | VEGABAR 81 | VEGABAR 81, IP68 (25 bar), bağlantı<br>kablosu > 25 m (82.01 ft) |
|-----------------------------------------|------------|------------------------------------------------------------------|
| Ölü zaman                               | ≤ 25 ms    | ≤ 50 ms                                                          |
| Kalkış zamanı (10 90 %)                 | ≤ 55 ms    | ≤ 150 ms                                                         |
| Sıçrama cevap süresi (ti: 0 s, 10 90 %) | ≤ 80 ms    | ≤ 200 ms                                                         |

Buna bir de diyafram contalı sistemin reaksiyon süresi de eklenir. Bu, kompakt diyaframlı contalarda < 1 sn değerlerinden, kapiler sistemlerde birkaç saniyeye kadardır.

Flanş diyaframlı contası DN 80, dolgu silikon yağ KN 2.2, kapiler uzunluğu 10 m, ölçüm aralığı 1 bar

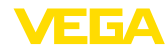

| Proses sıcaklığı | Reaksiyon süresi |
|------------------|------------------|
| +40 °C (+104 °F) | yaklaşık 1,5 sn  |
| +20 °C (+58 °F)  | yaklaşık 3 sn    |
| -20 °C (-4 °F)   | yaklaşık 11 sn   |

Sönümleme (Giriş büyüklüğünün % 63'ü) 0 ... 999 s, menü seçeneği üzerinden " *sönümleme*" ayarlanabilir

### DIN EN 60770-1'e göre referans koşulları ve etki büyüklükleri

DIN EN 61298-1 uyarınca referans koşulları

| - Sıcaklık                                                                                                 | +18 +30 °C (+64 +86 °F)                        |
|----------------------------------------------------------------------------------------------------|------------------------------------------------|
| – Bağıl hava nemi                                                                                          | 45 75 %                                        |
| – Hava basıncı                                                                                             | 860 … 1060 mbar/86 … 106 kPa (12.5 … 15.4 psi) |
| Eğim belirleme                                                                                             | IEC 61298-2 uyarınca sınır noktası ayarı       |
| Eğim karakteristiği                                                                                        | Lineer                                         |
| Referans montaj konumu                                                                                     | dik konumda, ölçüm zarı aşağıya bakıyor        |
| Montaj konumunun etkisi                                                                                    | Diyafram contalı modele bağlı olarak           |
| EN 61326-1 kapsamında şiddetli, yüksek<br>frekanslı elektromanyetik alanlar sonucu<br>çıkış akımında sapma | < ±150 µA                                      |

### Ölçüm sapması (IEC 60770-1'e göre)

**Dijital** sinyal çıkışı (HART, Profibus PA, Foundation Fieldbus) ve **analog** 4 - 20 mA'lık akım çıkışı için geçerlidir ve belirlenen ölçüm aralığından bulunmaktadır.

| Kesinlik sınıfı | TD 1 : 1'den 5 : 1'e kadar lineer olma-<br>ma, histerez ve tekrarlanamamazlık | TD >5 : 1 olması halinde lineer olma-<br>ma, histerez ve tekrarlanamamazlık |
|-----------------|-------------------------------------------------------------------------------|-----------------------------------------------------------------------------|
| %0,2            | < % 0,2                                                                       | < % 0,04 x TD                                                               |

### Ortam malzemesinin veya ortam sıcaklığının etkisi

#### Termik değişiklik sıfır sinyali ve ortam ısısı çıkış süresi üzerinden

Dijital sinyal çıkışı (HART, Profibus PA, Foundation Fieldbus) ve **analog** 4 - 20 mA'lık akım çıkışı için geçerlidir ve belirlenen ölçüm aralığından bulunmaktadır.

| Ortalama sıcaklık katsayısı - Sı-<br>fır sinyali | 10 +70 °C (+50 +158 °F)<br>dengelenmiş sıcaklık aralığında | Dengelenmiş sıcaklık aralığının<br>dışında |
|--------------------------------------------------|------------------------------------------------------------|--------------------------------------------|
| Turn down 1 : 1                                  | % 0,05/10 K                                                | tip. < % 0,05/10 K                         |
| Turn down 1:1 ila 5:1                            | % 0,1/10 K                                                 | -                                          |
| Turn down 10 : 1'e kadar                         | % 0,15/10 K                                                | -                                          |

### Termik değişiklik elektrik çıkışı ortam ısısı üzerinden

Analog 4 - 20 mA'lık akım çıkışı için de geçerlidir ve belirlenen ölçüm diliminden çıkarılmaktadır.

Termik değişiklik - Akım çıkışı

< % 0,05/10 K, maks. < % 0,15, her zaman -40  $\dots$  +80 °C (-40  $\dots$  +176 °F)'de

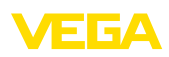

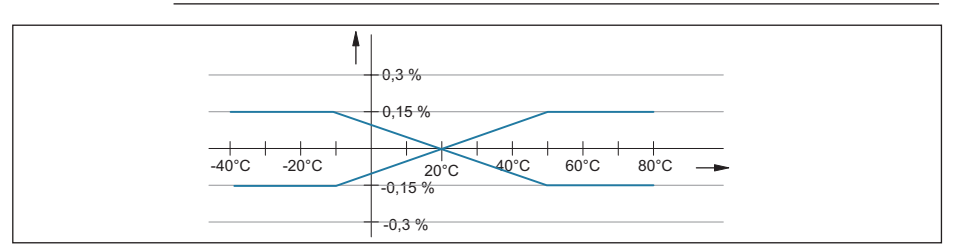

Res. 31: Termik değişiklik - Akım çıkışı

### Diyafram contasından dolayı ekstra sıcaklık etkisi

Değerler, hem 316L hem de diyafram contası sıvısı olan silikon yağın değerleri olmaktadır. Bu değerler, tahmin yürütme açısından önem taşımaktadır. Gerçek değerler çap, malzeme, zarın dayanıklılığı ve diyafram contası sıvısına bağlı olarak değişmektedir. Bunlar, talep üzerine temin edilmektedirler.

Diyafram contasının şu koşullarda mbar/10 K cinsinden sıcaklık katsayısı

| <ul> <li>Flanş DN 50 PN 40, C kalıbı, DIN<br/>2501</li> </ul>                            | 1,2 mbar/10 K     |
|------------------------------------------------------------------------------------------|-------------------|
| <ul> <li>Flanş DN 80 PN 40, C kalıbı, DIN<br/>2501</li> </ul>                            | 0,25 mbar/10 K    |
| <ul> <li>Flanş DN 80 PN 40, C kalıbı, 20<br/>mm'lik tüple DIN 2501</li> </ul>            | 1,34 mbar/10 K    |
| – Flanş 2" 150 lbs RF, ASME B16.5                                                        | 1,2 mbar/10 K     |
| – Flanş 3" 150 lbs RF, ASME B16.5                                                        | 0,25 mbar/10 K    |
| - Flanş 3" 150 lbs RF, 2"lik tüple ASME<br>B16.5                                         | 1,34 mbar/10 K    |
| Soğutucu bir öğenin sıcaklık katsayısı,<br>zarın çapına bağlı olarak                     | 0,1 1,5 mbar/10 K |
| 1 m uzunluğundaki kapiler bir borunun sı-<br>caklık katsayısı, zarın çapına bağlı olarak | 0,1 15 mbar/10 K  |
|                                                                                          |                   |

#### Uzun süreli duraylık (DIN 16086 gereğince)

Referans alınan koşullarda **dijital** sinyal çıkışı (HART, Profibus PA gibi) ve **analog** 4 - 20 mA'lık akım çıkışı için geçerlidir. Bunlar, belirlenen ölçüm diliminden çıkarılan verilerdir. Turn down (TD), nominal aralık/belirlenen ölçüm dilimi davranışıdır.

Sıfır sinyali ve çıkış aralığı, uzun süreli <br/>  $<(\%~0,1~x~TD)/Yıl duyarlık<math display="inline">^{\rm 10)}$ 

#### Çevre koşulları

| Model                                           | Ortam sıcaklığı          | Depolama ve transport ısısı |
|-------------------------------------------------|--------------------------|-----------------------------|
| Standart model                                  | -40 +80 °C (-40 +176 °F) | -60 +80 °C (-76 +176 °F)    |
| IP66/IP68 modeli, (1 bar)                       | -20 +80 °C (-4 +176 °F)  | -20 +80 °C (-4 +176 °F)     |
| IP68 modeli (25 bar), bağlantı kablo-<br>su PUR | -20 +80 °C (-4 +176 °F)  | -20 +80 °C (-4 +176 °F)     |

<sup>10)</sup> Kullanılan diyafram contasına bağlı olarak daha yüksek değerler de ortaya çıkabilir.

11 Fk

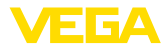

| Model                                          | Ortam sıcaklığı         | Depolama ve transport ısısı |
|------------------------------------------------|-------------------------|-----------------------------|
| IP68 modeli (25 bar), bağlantı kablo-<br>su PE | -20 +60 °C (-4 +140 °F) | -20 +60 °C (-4 +140 °F)     |

### Proses koşulları

#### Proses sıcaklığı

Tablo p<sub>abs</sub> ≥ 1 bar/14.5 psi için proses sıcaklığını göstermektedir. p<sub>abs</sub> < 1 bar/14.5 psi için proses sıcaklığı için bkz."Vakum uygulamalarında diyafram contası".

| Diyafram contası sıvısı              | Model                      | p <sub>abs</sub> >= 1 bar/14.5 psi |
|--------------------------------------|----------------------------|------------------------------------|
| Silikon yağı VE 2, KN 2              | Standart                   | -40 +150 °C (-40 +302 °F)          |
|                                      | soğutkan öğe ile           | 40 , 250 °C ( 40 , 482 °E)         |
|                                      | Kapilar ile                | -40 +250 C (-40 +462 F)            |
| KN 17 silikon yağı                   | soğutkan öğe ile           | 00 , 200 °C / 120 , 202 °E         |
|                                      | Kapilar ile                | -90 +200 C (-130 +392 P            |
| Yüksek ısı yağı VE 32, KN 32         | soğutkan öğe ile           | -10 +320 °C (+14 +752 °F)          |
|                                      | Kapilar ile                | 10 saate kadar:                    |
|                                      |                            | -10 +400 °C (+14 +608 °F)          |
| Halokarbon yağ KN 21                 | Standart                   | -40 +150 °C (-40 +302 °F)          |
|                                      | Oksijenli uygulamalar için | -40 +60 °C (-40 +140 °F)           |
| Silikonsuz sıvı KN 70 <sup>11)</sup> |                            | -40 +70 °C (-40 +158 °F)           |
| Tıbbi beyaz yağ (FDA) VE 92, KN 92   | Standart                   | -10 +150 °C (+14 +302 °F)          |
|                                      | soğutkan öğe ile           | -10 +250 °C (+14 +482 °F)          |
| Neobee KN 59                         |                            | -20 +150 °C (+14 +302 °F)          |

### Proses basinci

Onaylı proses basıncı, model etiketi üzerindeki " process pressure" bilgisine bakınız.

Alaşım 400 (2.4360)'de PN 160 bağlantıları için onaylı proses basıncı, sıcaklık nedeniyle oluşan kayba bakınız:

11) vakum yok

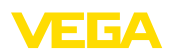

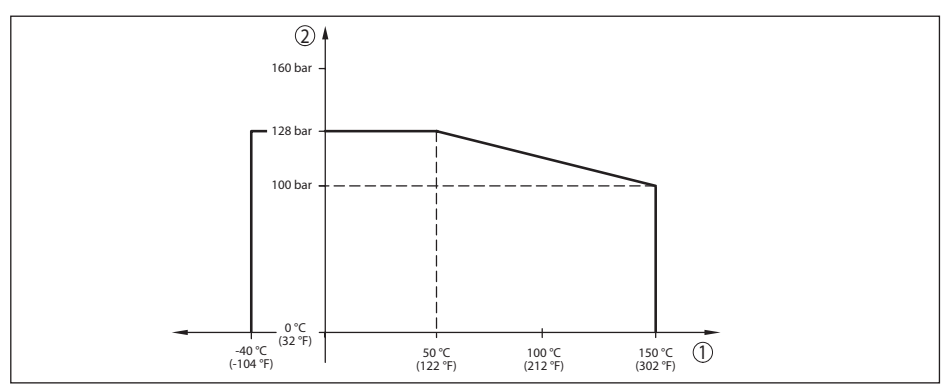

Res. 32: Sıcaklıkla oluşan değer kaybı VEGABAR 81, alaşım 400 (2.4360) proses bağlantıları

- 1 Proses sıcaklığı
- 2 Proses basinci

#### Mekanik stres<sup>12)</sup>

Titreşim mukavemeti

- Standart modeller
   Standart modeller
   Soğutkan öğe ve metal gövde
   Soğutkan öğe ve metal gövde
   EN60068-2-6 uyarınca 5...200 Hz'te 1'den 4 g'a kadar (rezonansta titreşim)
   EN60068-2-6 uyarınca 5...200 Hz'de 0,5 g (Rezonansta titreşim)
   Darbe mukavemeti
   Standart modeller
   Paslanmaz çelikten iki hücreli gövdeli
   2 g, 2,3 msn EN 60068-2-27'ye göre (Mekanik darbe)
   2 g, 2,3 msn EN 60068-2-27'ye göre (Mekanik darbe)
- Paslanmaz çelikten iki hücreli gövdeli 2 g, 2,3 model

## Elektromekanik bilgiler - Model IP66/IP67 ve IP66/IP68 (0,2 bar)<sup>13)</sup>

| Kablo ( | girisi | secenekleri |
|---------|--------|-------------|
|---------|--------|-------------|

| M20 x 1,5; 1/2 NPT                                            |
|---------------------------------------------------------------|
| M20 x 1.5; ½ NPT (Kablo çapı için aşağıdaki tabloya bakınız.) |
| M20 x 1,5; ½ NPT                                              |
| ½ NPT                                                         |
|                                                               |

| Ham madde Dişli kablo bağlantısı / | Kablo çapı   |         |              |          |
|------------------------------------|--------------|---------|--------------|----------|
| conta kullanımı                    | 5 9 mm       | 6 12 mm | 7 12 mm      | 10 14 mm |
| PA/NBR                             | $\checkmark$ | √       | -            | √        |
| Pirinç, nikellenmiş/NBR            | $\checkmark$ | √       | -            | -        |
| Paslanmaz çelik / NBR              | -            | -       | $\checkmark$ | -        |

45025-TR-230915

Tel kesidi (yay baskılı klemensler)

- Kalın tel, bükülü tel

0,2 ... 2,5 mm<sup>2</sup> (AWG 24 ... 14)

<sup>12)</sup> Cihaz modeline bağlı olarak.

13) Sadece mutlak basınçta IP66/IP68 (0,2 bar).

62

45025-TR-230915

Elektromekanik veriler - IP66/IP68 modeli (1 bar)

0,2 ... 1,5 mm<sup>2</sup> (AWG 24 ... 16)

| Bağlantı kablosu, mekanik verileri                               |                                                                                                |
|------------------------------------------------------------------|------------------------------------------------------------------------------------------------|
| - Үарısı                                                         | Teller, çekme gerilimini azaltma, basınç eşitleme kapileri<br>blendaj örgü, metal folyo, kılıf |
| <ul> <li>Standart uzunluk</li> </ul>                             | 5 m (16.4 ft)                                                                                  |
| <ul> <li>Asgari bükülme yarıçapı (25 °C/77<br/>°F'de)</li> </ul> | 25 mm (0.984 in)                                                                               |
| – Çap                                                            | yakl. 8 mm (0.315 in)                                                                          |
| <ul> <li>Renk - Model PE</li> </ul>                              | Siyah                                                                                          |
| – Renk - Model PUR                                               | Mavi                                                                                           |
| Bağlantı kablosu, elektrik verileri                              |                                                                                                |
| – Tel kesidi                                                     | 0,5 mm² (AWG 20)                                                                               |
| – Tel direnci R                                                  | 0,037 Ω/m (0.012 Ω/ft)                                                                         |
|                                                                  |                                                                                                |

### Elektromekanik veriler - Model IP68 (25 bar)

| Bağlantı kablosu Ölçüm değeri algılayıcı | - harici gövde, mekanik veriler                                                                    |
|------------------------------------------|----------------------------------------------------------------------------------------------------|
| - Yapısı                                 | Teller, çekme gerilimini azaltma, basınç eşitleme kapileri<br>blendaj örgü, metal folyo, kılıf 14) |
| <ul> <li>Standart uzunluk</li> </ul>     | 5 m (16.40 ft)                                                                                     |
| – Maks. uzunluk                          | 180 m (590.5 ft)                                                                                   |
| – 25 °C/77 °F'de min. bükülme yarıçapı   | 25 mm (0.985 in)                                                                                   |
| – Çap                                    | yakl. 8 mm (0.315 in)                                                                              |
| - Malzeme                                | PE, PUR                                                                                            |
| - Renk                                   | Siyah, mavi                                                                                        |
| Bağlantı kablosu Ölçüm değeri algılayıcı | - harici gövde, elektrik verileri                                                                  |
| – Tel kesidi                             | 0,5 mm² (AWG 20)                                                                                   |
| – Tel direnci                            | 0,037 Ω/m (0.012 Ω/ft)                                                                             |

| Ek çıkış büyüklüğü - Elektronik sıcaklığı |                                    |  |  |
|-------------------------------------------|------------------------------------|--|--|
| Aralık                                    | -40 +85 °C (-40 +185 °F)           |  |  |
| Çözünürlük                                | < 0,1 K                            |  |  |
| Ölçüm sapması                             | ± 3 K                              |  |  |
| Sıcaklık değerlerinin hazır olması        |                                    |  |  |
| - Gösterge                                | Gösterge ve ayar modülü üzerinden  |  |  |
| – Bildirme                                | Söz konusu çıkış sinyali üzerinden |  |  |

### Güç kaynağı

| ang maj mag.                                    |             |
|-------------------------------------------------|-------------|
| U <sub>B</sub> çalışma gerilimi                 | 9,6 35 V DC |
| Aydınlatma açık U <sub>B</sub> işletim gerilimi | 16 35 V DC  |
| Polarite hatasına karşı koruma                  | Entegre     |

<sup>14)</sup> Ex d modelinde basınç eşitleme kapileri bulunmaz.

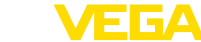

- Tel ucu kılıflı tel demeti

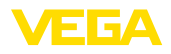

İzin verilen kıpırtı

| $-U_{12} + VDC(9.6V < U_{12} < 14V)$ icin                                 | < 0.7 V (16 400 Hz)                          |
|---------------------------------------------------------------------------|----------------------------------------------|
| $-U_{\rm N} 24 \text{ V DC} (18 \text{ V} < U_{\rm S} 35 \text{ V})$ icin | < 1.0 V (16 400 Hz)                          |
| Yük direnci                                                               |                                              |
| - Hesaplama                                                               | (U <sub>B</sub> - U <sub>min</sub> )/0,022 A |
| – Örnek - U <sub>s</sub> = 24 V DC olduğunda                              | (24 V - 9,6 V)/0,022 A = 655 Ω               |
|                                                                           |                                              |

### Gerilim bağlantıları ve cihazda elektrik ayırma önlemleri

| Elektronik                                                           | Potansiyal bağlantı yapılmamış                               |
|----------------------------------------------------------------------|--------------------------------------------------------------|
| Galvanik ayırma                                                      |                                                              |
| <ul> <li>Elektronik ve metal cihaz parçaları<br/>arasında</li> </ul> | Referans gerilimi 500 V AC                                   |
| İletken bağlantı                                                     | Topraklama klemensi ve metalik proses bağlantısı<br>arasında |

#### Elektriğe karşı korunma önlemleri 15)

| Gövde malzemesi                               | Model                                                | IEC 60529'ye göre<br>koruma sınıfı       | NEMA'ya göre ko-<br>ruma |  |
|-----------------------------------------------|------------------------------------------------------|------------------------------------------|--------------------------|--|
| Plastik                                       | Tek hücre                                            | IP66/IP67                                | Туре 4Х                  |  |
| Alüminyum                                     | Tek hücre                                            | IP66/IP67                                |                          |  |
|                                               |                                                      | IP66/IP68 (0,2 bar)<br>IP66/IP68 (1 bar) | Туре 6Р                  |  |
| Paslanmaz çelik (elektrolizle<br>parlatılmış) | Tek hücre                                            | IP66/IP67<br>IP69K                       | Туре 4Х                  |  |
| Paslanmaz çelik (hassas dö-                   | Tek hücre                                            | IP66/IP67                                | Туре 4Х                  |  |
| küm)                                          |                                                      | IP66/IP68 (0,2 bar)<br>IP66/IP68 (1 bar) | Туре 6Р                  |  |
| Paslanmaz çelik                               | Harici gövdeli modellerde ölçüm<br>değeri algılayıcı | IP68 (25 bar)                            | -                        |  |

Deniz seviyesinin üzerinde kullanım yüksekliği

- standart 2000 m (6562 ft)ye kadar
- Anabirim sensöründen önce bağlı olan 5000 m'ye (16404 ft) kadar aşırı gerilim güvenlik cihazı

| Kirlilik derecesi 16)       | 4 |
|-----------------------------|---|
| Koruma sınıfı (IFC 61010-1) | Ш |

## 11.2 Vaklumlu uygulamalarda diyafram contası

Bir diyafram contasının ürün ortamıyla arası metal bir zarla çevrilmiştir. Zar ve sensör elemanı arasında kalan iç kısım tamamen basınç taşıma sıvısıyla doludur.

<sup>15)</sup> Koruma sınıfı IP66/IP68 (0,2 bar) yalnızca mutlak basınç ile birlikte, çünkü sensör tamamen su altında kaldığında hava dengelemesi mümkün değildir

<sup>16)</sup> Gövdenin koruma türü yerine getirilen kullanımda.

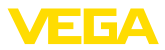

Basınç düşünce diyafram taşıma sıvısının kaynama sıcaklığı da düşer. Bu durumda sıcaklığa bağlı olarak basınç değerleri < 1 bar<sub>abs</sub> olduğunda diyafram taşıma sıvısından gaz partikülleri açığa çıkar. Bu şekilde sıvı sıkıştırılabilir bir özellik kazanır ve ölçüm değerlerinde hatalar oluşmasına neen olur.

Bu nedenle diyafram contası sistemleri basınç taşıma sıvısı, proses sıcaklığı ve vakümdeki basınç değerine bağlı olarak sadece sınırlı şekilde kullanılabilmektedir. Kullanım aralığını genişletebilmek için opsiyonel olarak vaküm servisimiz mevcuttur.

Aşağıdaki grafiklerde farklı basınç taşıma sıvıları için tipik kullanım aralıkları gösterilmektedir. Grafikler örnek niteliğindedir ve gerçekte proses bağlantısı ile zar malzemesine bağlı olarak bu aralıklar örnek grafiktekinden farklı olabilmektedir.

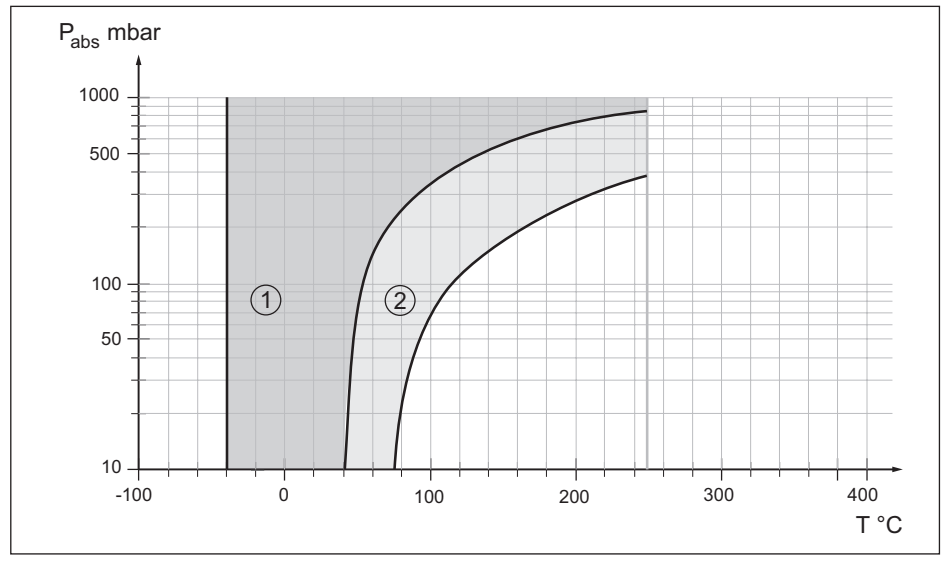

Res. 33: VE 2.2, KN 2.2 silikon yağının kullanım alanı

- 1 Standart diyafram contası
- 2 Vakum hizmetli diyafram contası

64

11 Fk

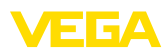

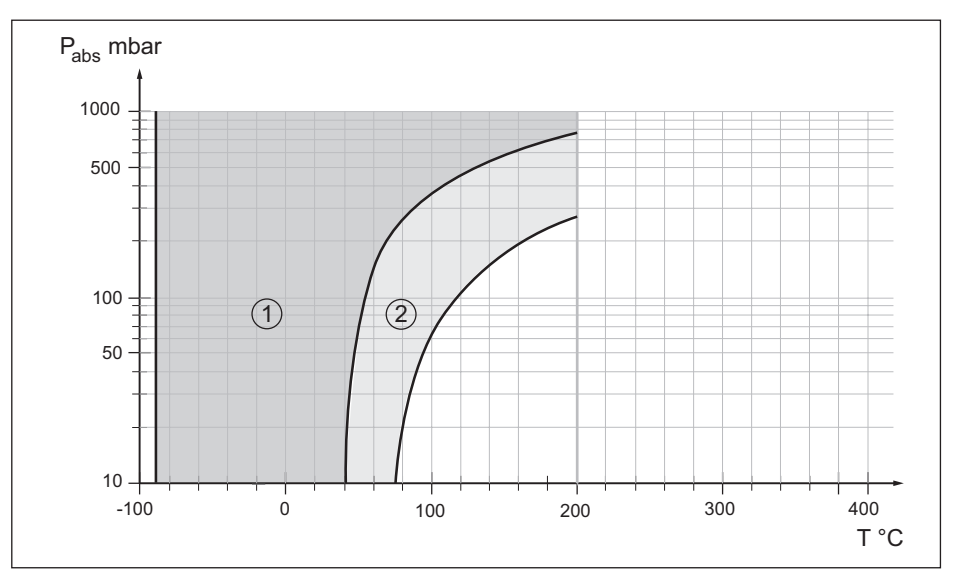

Res. 34: KN 17 silikon yağının kullanım alanı

- 1 Standart diyafram contası
- 2 Vakum hizmetli diyafram contası

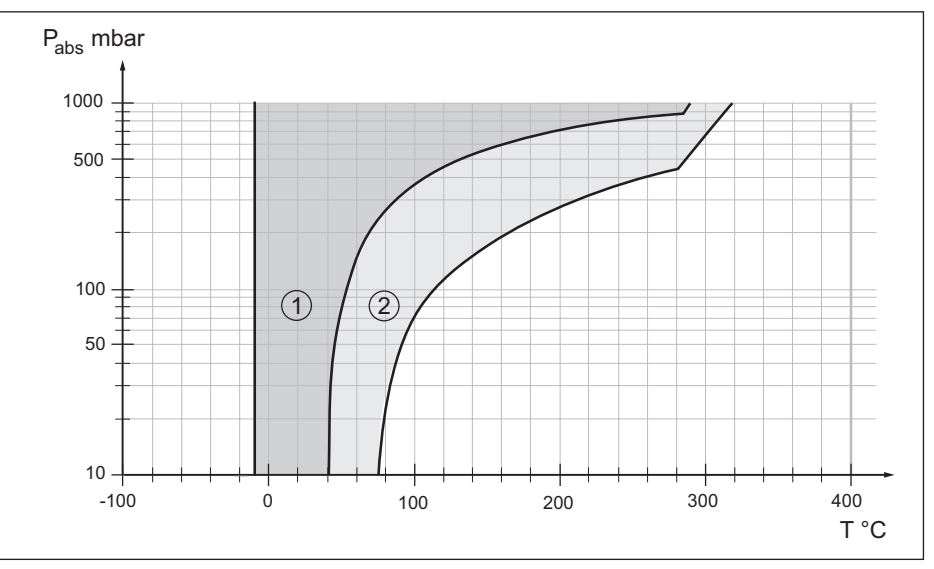

Res. 35: VE 32, KN 32 yüksek sıcaklık yağı için kullanım alanı

- 1 Standart diyafram contası
- 2 Vakum hizmetli diyafram contası

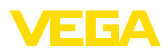

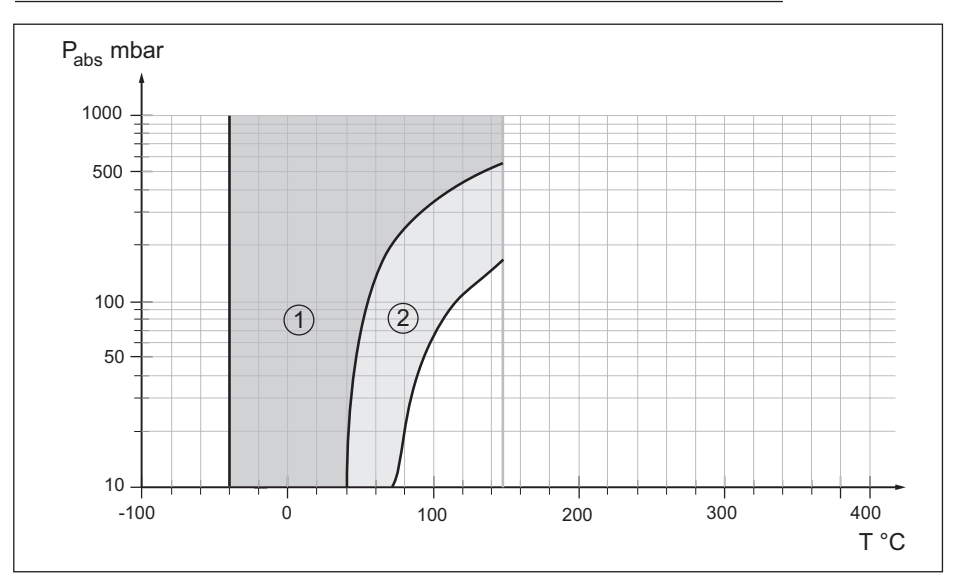

Res. 36: KN 21 halo karbon yağının kullanım alanı

- 1 Standart diyafram contası
- 2 Vakum hizmetli diyafram contası

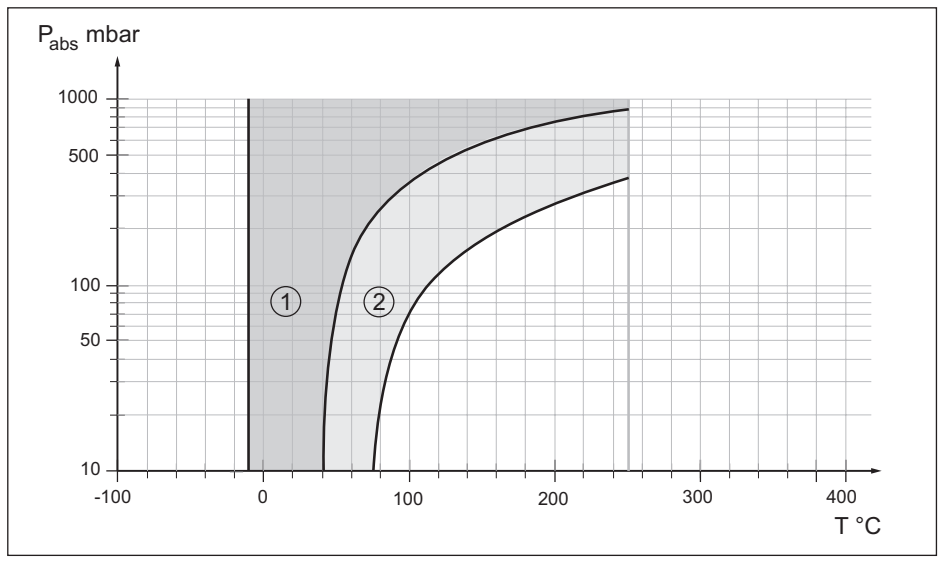

Res. 37: Tıbbi beyaz yağ için kullanım aralığı KN 92

- 1 Standart diyafram contası
- 2 Vakum hizmetli diyafram contası

45025-TR-230915

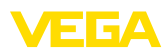

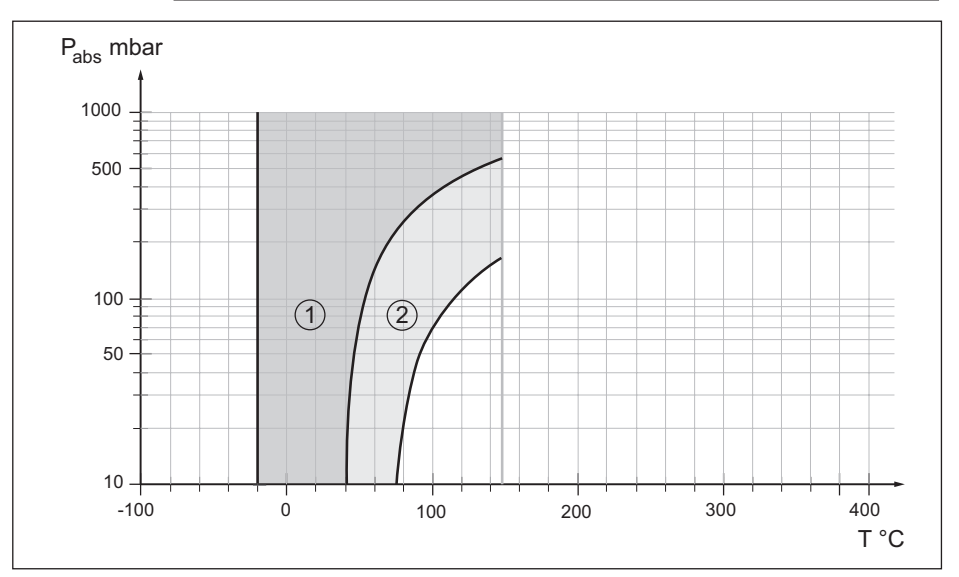

Res. 38: M-20 KN 59 Neobee'nin kullanım alanı

- 1 Standart diyafram contası
- 2 Vakum hizmetli diyafram contası

## 11.3 Ebatlar

Aşağıdaki ölçekli çizimler sadece olası modellerin bir kesitini göstermektedir. Ayrıntılı ölçekli çizimleri www.vega.com/downloads sayfasındaki İndirilecek dosyalar" ve "Çizimler" linkinden indirebilirsiniz.

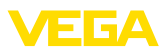

### Gövde

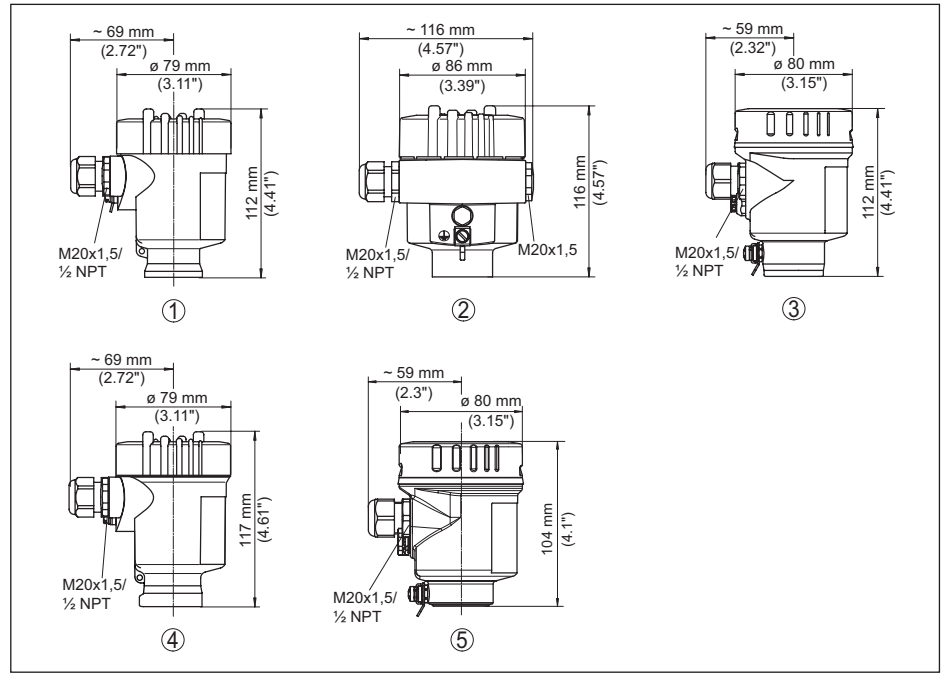

Res. 39: Koruma sınıfı IP66/IP67 ve IP66/IP68 (0,2 bar) olan gövde modelleri; entegre gösterge ve ayar modülü gövde yüksekliğini 9 mm/0.35 in ya da 18 mm/0.71 in kadar arttırır

- 1 Plastik tek hücre (IP66/IP67)
- 2 Alüminyum tek hücreli
- 3 Paslanmaz çelik tek hücre (elektrolizle parlatılmış)
- 4 Paslanmaz çelik tek hücre (ince döküm)
- 5 Paslanmaz çelik tek hücre (elektrolizle parlatılmış) IP69K

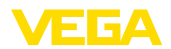

### IP68 modelinde dış gövde

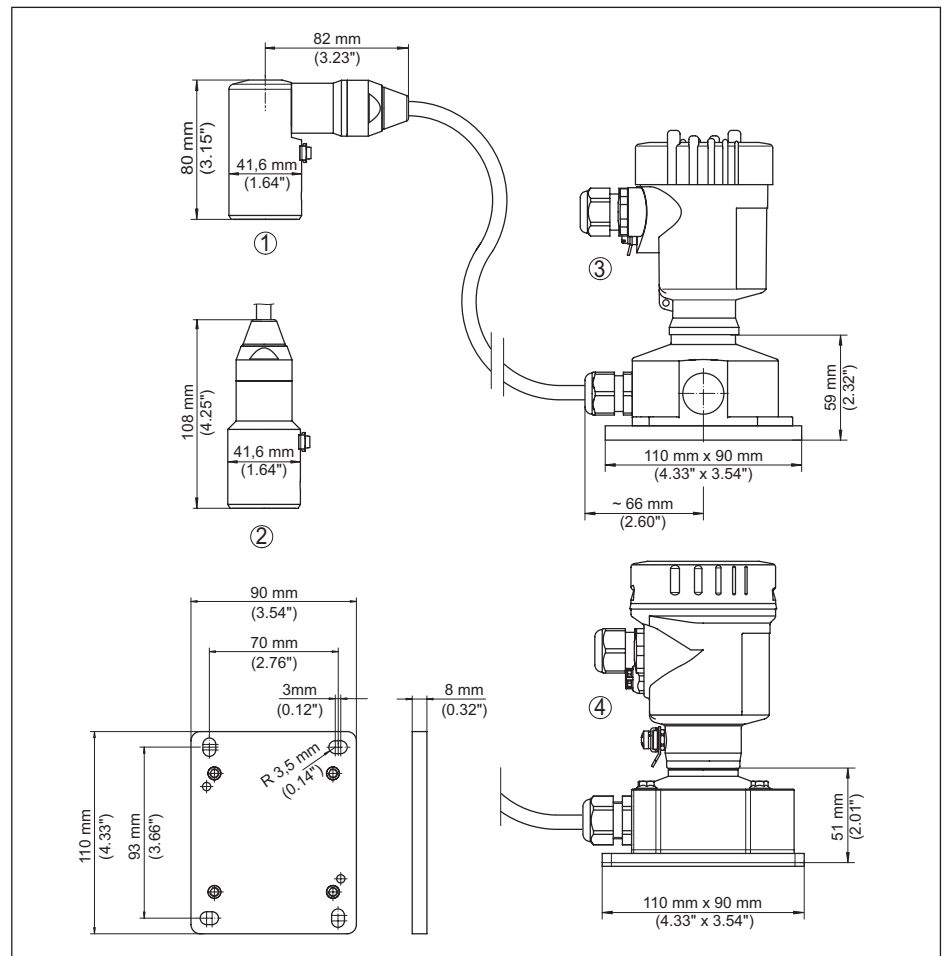

Res. 40: VEGABAR 81, dış gövdeli IP68 modeli

- 1 Yandan kablo çıkışı
- 2 Eksenel kablo çıkışı
- 3 Plastik tek hücre
- 4 Paslanmaz çelik tek hücre
- 5 Conta 2 mm (0.079 in), (yalnızca 3A onaylaması olduğunda)

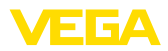

### VEGABAR 81, dişli bağlantısı

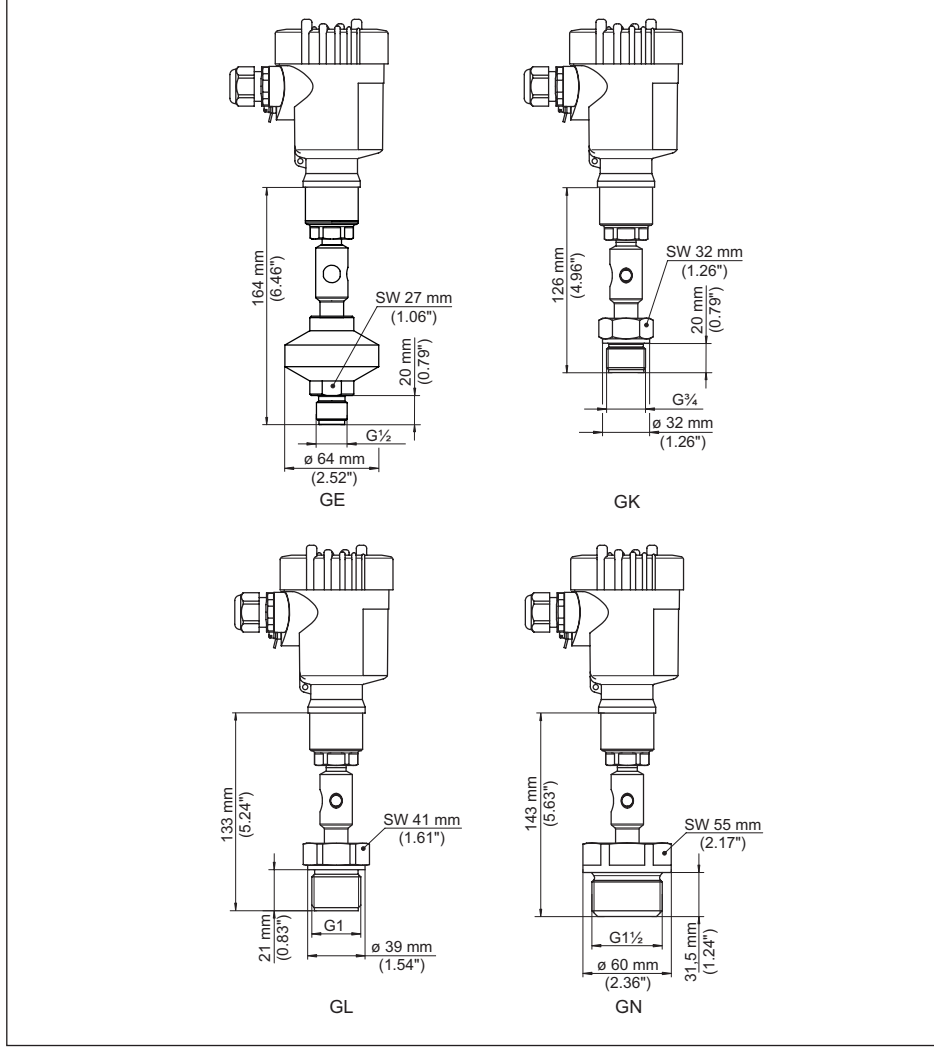

Res. 41: VEGABAR 81, dişli bağlantısı

GE G1/2 A dış PN 160 (ISO 228-1); diyafram: iç tarafta; > 105 °C ısı adaptörü ile

- GK G¾ A dış PN 600 (DIN 3852-E); diyafram: gömme montaj
- GL G1 A dış PN 600 (ISO 228-1); diyafram: gömme montaj
- GN G11/2 PN 600 (DIN 3852-A); diyafram gömme montaj

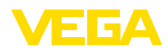

### VEGABAR 81, boru tipi diyafram contası

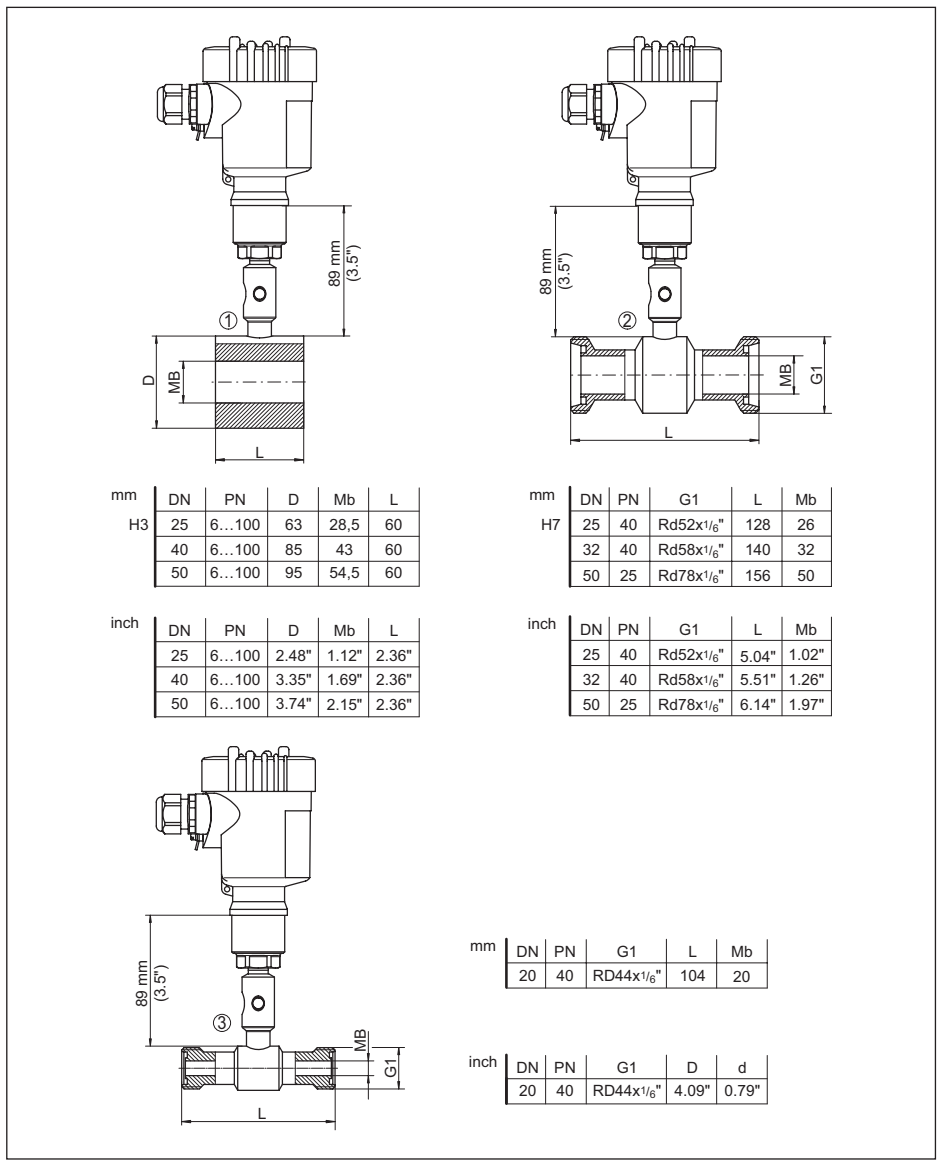

Res. 42: VEGABAR 81, boru tipi diyafram contası

- 1 Flanşlar arasına montaj için boru tipi diyafram contası
- 2 DIN 11851 gereğince boru tipi diyafram contası
- 3 DIN 11864-1 gereğince boru tipi diyafram contası

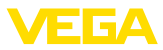

### VEGABAR 81, flanş bağlantısı, ebatlar mm cinsindendir

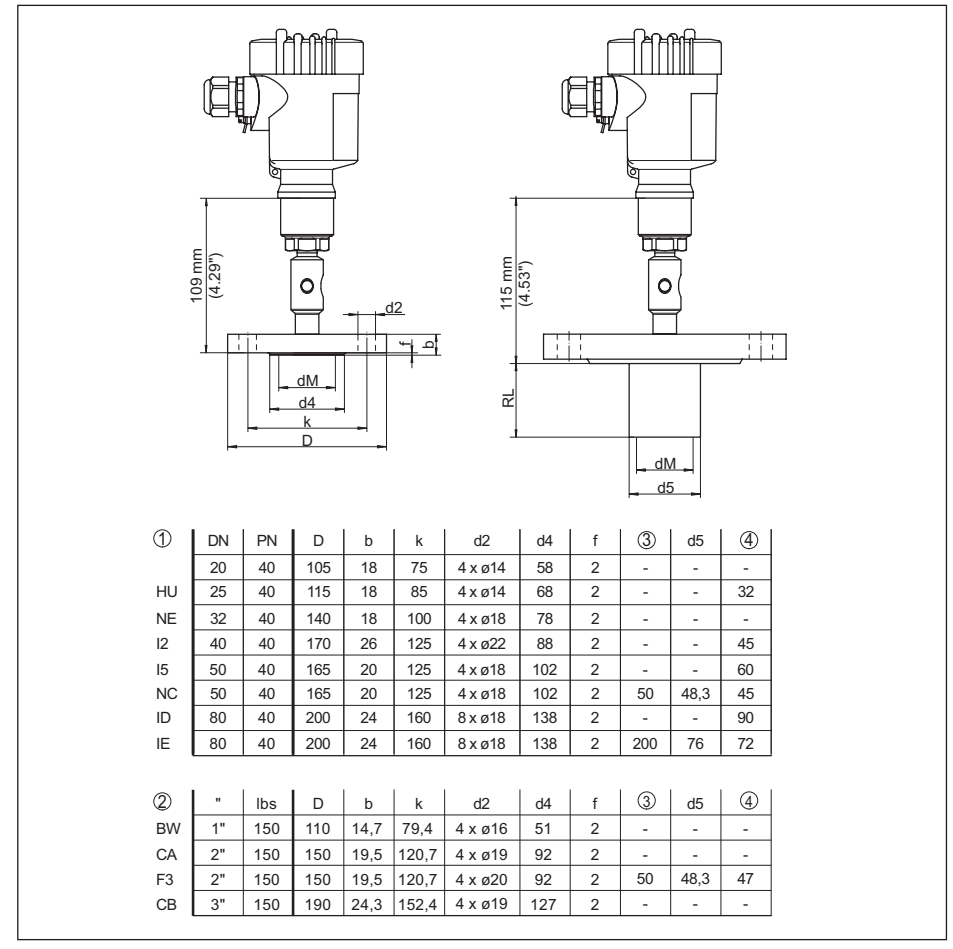

Res. 43: VEGABAR 81, flanş bağlantısı, ebatlar mm cinsindendir

1 DIN 2501 gereğince flanş bağlantısı

2 ASME B16.5 gereğince flanş bağlantısı

3 Siparişe özgün

4 Zarın çapı
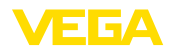

#### VEGABAR 81, flanş bağlantısı, ebatlar inch cinsindendir

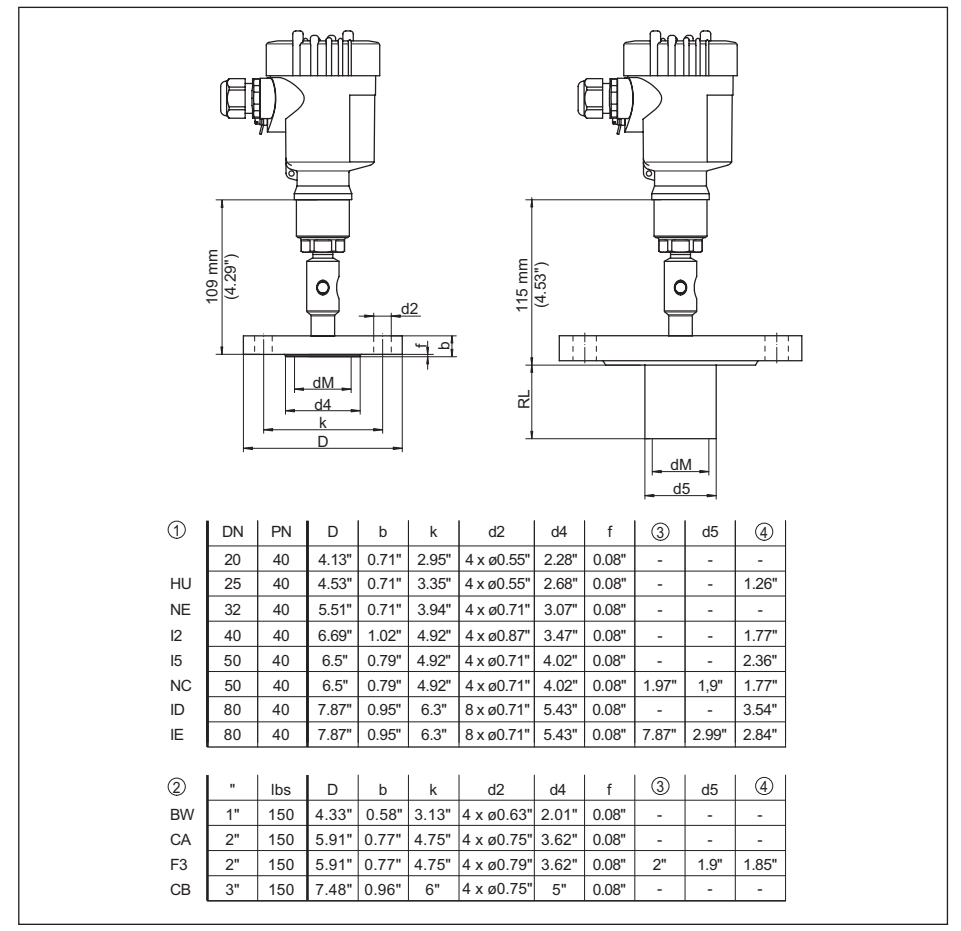

Res. 44: VEGABAR 81, flanş bağlantısı, ebatlar inch cinsindendir

1 DIN 2501 gereğince flanş bağlantısı

2 ASME B16.5 gereğince flanş bağlantısı

3 Siparişe özgün

4 Zarın çapı

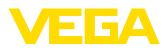

#### VEGABAR 81, flanş ve hücre diyafram contası kapilerli

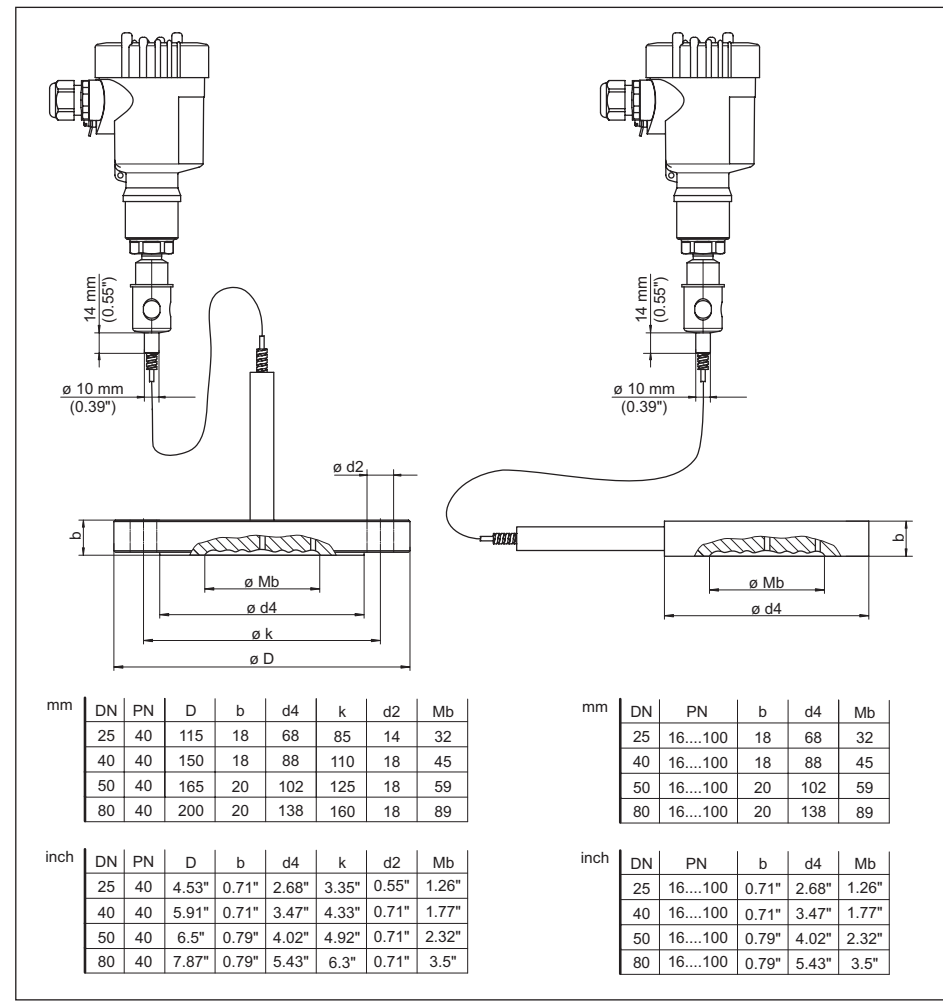

Res. 45: VEGABAR 81, flanş ve hücre diyafram contası kapilerli

1 Flanş diyafram conatsı kapilerli

2 Hücre diyafram contası kapiler boru

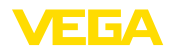

### 11.4 Sınai mülkiyet hakları

VEGA product lines are global protected by industrial property rights. Further information see <a href="http://www.vega.com">www.vega.com</a>.

VEGA Produktfamilien sind weltweit geschützt durch gewerbliche Schutzrechte.

Nähere Informationen unter www.vega.com.

Les lignes de produits VEGA sont globalement protégées par des droits de propriété intellectuelle. Pour plus d'informations, on pourra se référer au site <u>www.vega.com</u>.

VEGA lineas de productos están protegidas por los derechos en el campo de la propiedad industrial. Para mayor información revise la pagina web <u>www.vega.com</u>.

Линии продукции фирмы ВЕГА защищаются по всему миру правами на интеллектуальную собственность. Дальнейшую информацию смотрите на сайте <u>www.vega.com</u>.

VEGA系列产品在全球享有知识产权保护。

进一步信息请参见网站< www.vega.com。

### 11.5 Marka

Tüm kullanılan markaların yanı sıra şirket ve firma isimleri de mal sahipleri/eser sahiplerine aittir.

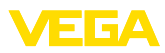

# INDEX

### A

Akım çıkışı 35, 40 Arızaların giderilmesi 49 Ayar 30

## В

Bağlantı kablosu 21 Bağlantı prosedürü 22 Bağlantı tekniği 22 Bakım 47 Basıncın eşitlenmesi 16, 17 – Ex d 16

## D

Dilin değiştirilmesi 36 Display aydınlatması 37 Diyafram contası 8 Dokümantasyon 7

## E

EDD (Enhanced Device Description) 46

## F

Fark basıncı ölçümü 8

## G

Gösterge ayarı 37

#### Н

Hata kodları 47, 48

### ļ

İbre 37

#### Κ

Konum düzeltme 31

#### L

Lineerizasyon 35

#### Μ

Model etiketi 7

### 0

Oksijenli uygulamalar 15 Onarım 51 Ölçüm düzeni 17, 18, 19 Ölçüm sistemi 9

## Ρ

Parametrelemeye örnek 32 Proses basıncının ölçümü 18

# Q

QR kodu 7

## S

Sensör ayarlarının kopyalanması 39 Seri numarası 7 Servis - Çağrı Merkezi 49 Seviye ayarı 34 - Birim 31 - Proses basıncı 33 Sıfırlama 38 Sızdırmazlık konsepti 10 Simülasyon 38 Sönümleme 35

## Т

Tek hücreli gövdede elektronik ve bağlantı bölmesi 24, 26 Topraklama 21

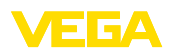

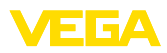

|  |  |  |  |  |  |  |  |  |  |  |  | 400 |
|--|--|--|--|--|--|--|--|--|--|--|--|-----|
|  |  |  |  |  |  |  |  |  |  |  |  | -07 |
|  |  |  |  |  |  |  |  |  |  |  |  | Ţ   |
|  |  |  |  |  |  |  |  |  |  |  |  | - C |
|  |  |  |  |  |  |  |  |  |  |  |  |     |

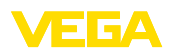

Baskı tarihi:

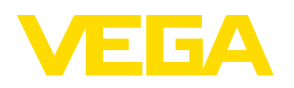

Sensörlerin ve değerlendirme sistemlerinin teslimat kapsamı, uygulanması, kullanımı ve işletme talimatları hakkındaki bilgiler basımın yapıldığı zamandaki mevcut bilgilere uygundur.

Teknik değişiklikler yapma hakkı mahfuzdur

© VEGA Grieshaber KG, Schiltach/Germany 2023

CE

VEGA Grieshaber KG Am Hohenstein 113 77761 Schiltach Germany

Phone +49 7836 50-0 E-mail: info.de@vega.com www.vega.com